Ministério da Agricultura, Pecuária e Abastecimento © 2020. Todos os direitos reservados.

# **Table of contents**

| Guia do Usuário - perfil Fiscal                                     | 3  |
|---------------------------------------------------------------------|----|
| Menu: Estabelecimento >> Comunicado >> Acompanhar Comunicado        | 3  |
| Consultar Comunicado                                                | 3  |
| Detalhar Comunicado                                                 | 5  |
| Menu: Estabelecimento >> Solicitação >> Analisar                    | 7  |
| Consultar Solicitação de Estabelecimento                            | 7  |
| Analisar Solicitação de Registro de Estabelecimento (Todas as abas) | 8  |
| Analisar Solicitação de Alteração de Registro de Estabelecimento 2  | 20 |
| Menu: Estabelecimento >> Solicitação >> Gerar Parecer               | 32 |
| Consultar Parecer                                                   | 32 |
| Incluir Parecer                                                     | 34 |
| Menu: Estabelecimento >> Solicitação >> Distribuir                  | 36 |
| Consultar Solicitação Estabelecimento                               | 36 |
| Distribuir Solicitação Estabelecimento 3                            | 38 |
| Menu: Estabelecimento >> Solicitação >> Acompanhar                  | łO |
| Acompanhar Registro de Estabelecimento                              | ł1 |
| Acompanhar Alteração de Registro de Estabelecimento 4               | ł3 |
| Acompanhar Cancelamento de Atividade do Estabelecimento 4           | ł6 |
| Cancelar Registro de Estabelecimento (Situação: Cadastrada) 4       | ł9 |
| Menu: Estabelecimento >> Certificado >> Certificado de Registro     | 52 |
| Consultar Registro Estabelecimento5                                 | 52 |
| Emitir Certificado Registro Estabelecimento                         | 54 |

# Guia do Usuário - perfil Fiscal

Created with the Personal Edition of HelpNDoc: Create cross-platform Qt Help files

### Menu: Estabelecimento >> Comunicado >> Acompanhar Comunicado

Created with the Personal Edition of HelpNDoc: Qt Help documentation made easy

#### **Consultar Comunicado**

Ministério da Agricultura, Pecuária e Abastecimento

1. Para Consultar Atividade clique no menu Estabelecimentos vá até a opção Comunicado e clique na opção Acompanhar Comunicado conforme tela abaixo;

| SIPE<br>c8aae3ff - Sis                                               | SIPEAGRO<br>Baae3ff - Sistema Integrado de Produtos e Estabelecimentos Agropecuários                                                                              |                  |              |                   |                                                                                                    |                   |               |         |         |  |  |  |  |
|----------------------------------------------------------------------|----------------------------------------------------------------------------------------------------|------------------|--------------|-------------------|----------------------------------------------------------------------------------------------------|-------------------|---------------|---------|---------|--|--|--|--|
| Administração                                                        | ministração Estabelecimentos Produtos Sicar Vistoria e Fiscalização Medico veterinário Notificação Cadastro Exame sanitário Consultar autenticidade de documentos |                  |              |                   |                                                                                                    |                   |               |         |         |  |  |  |  |
| Caminho:                                                             | Comunicado                                                                                                    | Acompanhar       |              |                   |                                                                                                    |                   |               |         |         |  |  |  |  |
|                                                                      | Solicitação                                                                                                    | Prorrogar Susp   | ensão de Ati | vidade            |                                                                                                    |                   |               |         | ▶ Ajuda |  |  |  |  |
| Objetivo                                                             | Certificado Suspender/Desativar Atividade                                                                                                    |                  |              |                   |                                                                                                    |                   |               |         |         |  |  |  |  |
| Sistema u                                                            | Relatórios                                                                                                    | Reativar Ativida | ade Suspens  | a imentos e Produ | imentos e Produtos Agropecuários. Utilizado como ferramenta para realização e acompanhamento dos Processos Administrativos |                   |               |         |         |  |  |  |  |
| Fiscalizaçã                                                          | ão. Gera relatório                                                                                                    | Acompanhar C     | omunicado    | do de Estabeleo   | cimentos e Produtos reg                                                                                                    | gistrados e/ou ca | adastrados pe | lo MAPA |         |  |  |  |  |
| Dúvidas                                                              | e/ou Sugestões                                                                                                    |                  |              |                   |                                                                                                    |                   |               |         |         |  |  |  |  |
| <i>E-mail:</i> atendimento.sistemas@agricultura.gov.br     Telefone: |                                                                                                    |                  |              |                   |                                                                                                    |                   |               |         |         |  |  |  |  |
|                                                                      |                                                                                                    |                  |              |                   |                                                                                                    |                   |               |         |         |  |  |  |  |

2. Após clicar no item Acompanhar Comunicado será apresentada a tela abaixo;

| SIPEAGRO<br>c8aae3ff - Sistema Integrado de Produtos e Estabelecimentos Agropecuários                                                                                                    |                          |                 |             |                         |                      |             |              |                        |                                         |  |  |  |  |
|----------------------------------------------------------------------------------------------------|--------------------------|-----------------|-------------|-------------------------|----------------------|-------------|--------------|------------------------|-----------------------------------------|--|--|--|--|
| c8aae3π - Si                                                                                                    | stema Integrado          | ae Produ        | tos e E     | stabelecimentos Ag      | gropecuarios         |             |              |                        | Sair do Sistema                         |  |  |  |  |
| Administração                                                                                                    | Estabelecimentos         | Produtos        | Sicar       | Vistoria e Fiscalização | Medico veterinário   | Notificação | Cadastro     | Exame sanitário        | Consultar autenticidade de documentos   |  |  |  |  |
| Caminho:                                                                                                    |                          |                 |             |                         |                      |             |              |                        |                                         |  |  |  |  |
| Vocë estă aqui: •                                                                                                    | Estabelecimentos   Comur | nicado 🕨 Acompa | inhar Comur | ncado                   |                      |             |              |                        |                                         |  |  |  |  |
| Acompar                                                                                                    | Acompanhar comunicado    |                 |             |                         |                      |             |              |                        |                                         |  |  |  |  |
|                                                                                                    |                          |                 |             |                         |                      |             |              |                        |                                         |  |  |  |  |
| Interpretation of the second second seco | interesse                |                 | ×           | Natureza do comunio     | cado                 |             | Súmero d     | lo comunicado          |                                         |  |  |  |  |
| 4 Situação                                                                                                    | do comunicado            |                 |             | 6 Período               |                      |             | (6) Número d | lo registro do estabel | ecimento                                |  |  |  |  |
| :: SELE                                                                                                    | CIONE :: 🗸               |                 |             | à                       |                      |             |              |                        |                                         |  |  |  |  |
|                                                                                                    | CPF                      |                 |             | 8 Nome/Nome empres      | arial (Razão Social) |             | 9UF          |                        |                                         |  |  |  |  |
|                                                                                                    |                          |                 |             |                         |                      |             | :: SELE      | CIONE :: V             |                                         |  |  |  |  |
|                                                                                                    |                          |                 |             |                         |                      |             |              |                        |                                         |  |  |  |  |
|                                                                                                    |                          |                 |             |                         |                      |             |              |                        | * Campo(s) de preenchimento obrigatório |  |  |  |  |
|                                                                                                    |                          |                 |             |                         |                      |             |              |                        | 🚯 Consultar Limpar 🕦                    |  |  |  |  |
|                                                                                                    |                          |                 |             |                         |                      |             |              |                        |                                         |  |  |  |  |
|                                                                                                    |                          |                 |             |                         |                      |             |              |                        |                                         |  |  |  |  |

1. Selecione o campo Área de Interesse para Acompanhar Comunicado;

- Caso deseje consultar usando o campo Natureza do Comunicado, selecione uma das opções disponíveis;
- 3. Caso deseje informe o Número do Comunicado no Item 3;
- Caso deseje filtrar a consulta informando a Situação do Comunicado selecione o Item 4;
- 5. É possível filtrar a consulta por **Período** no **Item 5**, informando datas no formado **dd/mm/aaaa**;
- 6. Caso deseje informe o Número do Registro do Estabelecimento no Item 6;
- 7. Caso deseje consultar o comunicado pelo CPF ou CNPJ selecione << O>> a opção desejada e informe o número do documento;
- 8. É possível filtrar a consulta pelo Nome/Nome Empresarial (Razão Social);
- 9. Caso deseje é possível refinar a consulta informando a UF no Item 9;
- Caso necessario utilize o botão Limpar para limpar todos os campos da consulta;
- 11. Ao clicar no botão **Consultar** será listado todos comunicados cadastrados conforme tela abaixo;

| d63 -              | EAGRO<br>Sistema Integrado de F                                                                                                    | Produtos e Estabelecime                                                                                                    | entos Agropecuários                                                                                                    |                                                                                                    |                                                                                                    | Data:29/06/2020 1<br>ACESSO RÁ<br>Sair do Sistema                                                                                    |
|--------------------|----------------------------------------------------------------------------------------------------|----------------------------------------------------------------------------------------------------|----------------------------------------------------------------------------------------------------|----------------------------------------------------------------------------------------------------|----------------------------------------------------------------------------------------------------|----------------------------------------------------------------------------------------------------|
| stração            | Estabelecimentos Produ                                                                                                    | utos Sicar Vistoria e Fisca                                                                                                    | lização Medico veterinário Notificação Cadastro                                                                                                    | Exame sanitário Consultar autenticidade                                                                                                    | e de documentos                                                                                                    |                                                                                                    |
| nho:<br>actá agult | Estabolacimentes > Comunicado > /                                                                                                    |                                                                                                    |                                                                                                    |                                                                                                    |                                                                                                    |                                                                                                    |
| omnai              | nhar comunicado                                                                                                    | compannar                                                                                                    |                                                                                                    |                                                                                                    |                                                                                                    |                                                                                                    |
| ám de              |                                                                                                    |                                                                                                    | Naturara de comunicado                                                                                                    | Número de comunicado                                                                                                    |                                                                                                    |                                                                                                    |
| AVES [             | DE REPRODUÇÃO                                                                                                    | ~                                                                                                    | :: SELECIONE :: Y                                                                                                    | Numero do comunicado                                                                                                    |                                                                                                    |                                                                                                    |
| Situação           | do comunicado                                                                                                    |                                                                                                    | Período                                                                                                    | Número do registro do es                                                                                                    | stabelecimento                                                                                                    |                                                                                                    |
| SELE               | CIONE :: 🗸                                                                                                    |                                                                                                    | à                                                                                                    |                                                                                                    |                                                                                                    |                                                                                                    |
| CONPJ              | OCPF                                                                                                    |                                                                                                    | Nome/Nome empresarial (Razão Social)                                                                                                    | UF                                                                                                    |                                                                                                    |                                                                                                    |
|                    |                                                                                                    |                                                                                                    |                                                                                                    | :: SELECIONE :: 🗸                                                                                                    |                                                                                                    |                                                                                                    |
|                    |                                                                                                    |                                                                                                    |                                                                                                    |                                                                                                    |                                                                                                    |                                                                                                    |
|                    |                                                                                                    |                                                                                                    |                                                                                                    |                                                                                                    | * C.                                                                                                    | ampo(s) de preenchimento obrig                                                                                                    |
|                    |                                                                                                    |                                                                                                    |                                                                                                    |                                                                                                    |                                                                                                    | Consultar                                                                                                    |
|                    |                                                                                                    |                                                                                                    |                                                                                                    |                                                                                                    |                                                                                                    | نبط النستنفيتينية                                                                                                    |
|                    |                                                                                                    |                                                                                                    | Comunicad                                                                                                    | io                                                                                                    |                                                                                                    |                                                                                                    |
|                    | Número do comunicado                                                                                                    | Área de interesse                                                                                                    | Comunicad<br>Natureza do comunicado                                                                                                    | lo<br>Data de criação do comunicado                                                                                                    | Data de envio do comunicado                                                                                                    | Situação do comunicado                                                                                                    |
|                    | Número do comunicado<br>00000001/2017                                                                                                    | Área de interesse<br>AVES DE REPRODUÇÃO                                                                                                    | Comunicad<br>Natureza do comunicado<br>SUSPENSAO/DESATIVAÇÃO DE ATIVIDADE                                                                                                    | o<br>Data de criação do comunicado<br>05/01/2017                                                                                                    | Data de envio do comunicado<br>05/01/2017                                                                                                    | Situação do comunicado<br>ENVIADO                                                                                                    |
|                    | Número do comunicado<br>00000001/2017<br>0000002/2017                                                                                               | Área de interesse<br>AVES DE REPRODUÇÃO<br>AVES DE REPRODUÇÃO                                                                                                    | Comunicad<br>Natureza do comunicado<br>SUSPENSACIDESATIVAÇÃO DE ATIVIDADE<br>SUSPENSACIDESATIVAÇÃO DE ATIVIDADE                                                                                                    | 0<br>Data de criação do comunicado<br>05:01/2017<br>06:01/2017                                                                                                    | Data de envio do comunicado<br>05/01/2017<br>06/01/2017                                                                                                   | Situação do comunicado<br>ENVIADO<br>ENVIADO                                                                                         |
|                    | Número do comunicado<br>00000001/2017<br>00000002/2017<br>00000001/2016                                                                             | Área de interesse<br>AVES DE REPRODUÇÃO<br>AVES DE REPRODUÇÃO<br>AVES DE REPRODUÇÃO                                                                                                    | Comunicad<br>Natureza do comunicado<br>SUSPENSADOESATIVAÇÃO DE ATIVIDADE<br>SUSPENSÃO DE POSTOS DE SERVIÇO                                                                                                    | 0<br>Data de criação do comunicado<br>05/01/2017<br>06/01/2017<br>17/05/2016                                                                                                    | Data de envio do comunicado<br>05/01/2017<br>06/01/2017<br>17/05/2016                                                                                     | Situação do comunicado<br>ENVIADO<br>ENVIADO<br>ENVIADO                                                                              |
|                    | Número do comunicado<br>0000001/2017<br>0000002/2017<br>00000001/2016<br>00000003/2017                                                              | Área de interesse<br>AVES DE REPRODUÇÃO<br>AVES DE REPRODUÇÃO<br>AVES DE REPRODUÇÃO<br>AVES DE REPRODUÇÃO                                                                                                    | Comunicad<br>Natureza de comunicado<br>SUSPENSAODESATIVAÇÃO DE ATIVIDADE<br>SUSPENSÃODESATIVAÇÃO DE ATIVIDADE<br>SUSPENSÃODE DOSTOS DE SERVIÇO<br>SUSPENSÃODE SATIVAÇÃO DE ATIVIDADE                                                                                                    | 0<br>Data de criação do comunicado<br>05/01/2017<br>06/01/2017<br>17/05/2016<br>12/04/2017                                                                                                    | Data de envio do comunicado<br>05/01/2017<br>06/01/2017<br>17/05/2016<br>12/04/2017                                                                       | Situação do comunicado<br>ENVIADO<br>ENVIADO<br>ENVIADO<br>ENVIADO                                                                   |
|                    | Número do comunicado<br>0000001/2017<br>00000002/2017<br>00000002/2017<br>00000003/2017                                                             | Área de interesse<br>AVES DE REPRODUÇÃO<br>AVES DE REPRODUÇÃO<br>AVES DE REPRODUÇÃO<br>AVES DE REPRODUÇÃO<br>AVES DE REPRODUÇÃO                                                                                         | Comunicad<br>Natureza do comunicado<br>SUSPENSAO DE SATIVIÇAO DE ATIVIDADE<br>SUSPENSÃO DE SATIVAÇÃO DE ATIVIDADE<br>SUSPENSÃO DE PROTOS DE SERVIÇO<br>SUSPENSÃO DE SATIVAÇÃO DE ATIVIDADE<br>SUSPENSÃO DE SATIVAÇÃO DE ATIVIDADE                                                                                                    | 0<br>Data de crisção do comunicado<br>05/01/2017<br>1/05/2016<br>1/204/2017<br>24/05/2017                                                                                                    | Data de envio do comunicado<br>0501/2017<br>0601/2017<br>17/05/2016<br>12/04/2017<br>24/05/2017                                                           | Situação do comunicado<br>ENVIADO<br>ENVIADO<br>ENVIADO<br>ENVIADO<br>ENVIADO                                                        |
|                    | Número do comunicado<br>0000001/2017<br>0000001/2015<br>0000001/2015<br>000000/2017<br>0000000/2017                                                 | Área de interesse<br>Aves de Reprodução<br>Aves de Reprodução<br>Aves de Reprodução<br>Aves de Reprodução<br>Aves de Reprodução<br>Aves de Reprodução                                                                   | Comunicad<br>Natureza do comunicado<br>SUSPENSAODESATIVIÇÃO DE ATIVIDADE<br>SUSPENSAODESATIVIÇÃO DE ATIVIDADE<br>SUSPENSÃODE SATIVIÇÃO DE SERVIÇO<br>SUSPENSAODESATIVIÇÃO DE ATIVIDADE<br>REATIVIÇÃO DE ATIVIDADE<br>REATIVIÇÃO DE ATIVIDADE                                                                                                    | 0<br>Data de criação do comunicado<br>05012017<br>06012017<br>17052016<br>12042017<br>24052017<br>25052017                                                                                                    | Data de envis do comunicado<br>0601/2017<br>0661/2017<br>17/05/2016<br>12/04/2017<br>24/05/2017<br>26/05/2017                                             | Situsção do comunicado<br>ENVIADO<br>ENVIADO<br>ENVIADO<br>ENVIADO<br>ENVIADO<br>ENVIADO                                             |
|                    | Número do comunicado<br>0000001/2017<br>0000002/2017<br>0000001/2015<br>0000003/2017<br>0000003/2017<br>0000005/2017<br>0000005/2017                | Área de interesse<br>AVES DE REPRODUÇÃO<br>AVES DE REPRODUÇÃO<br>AVES DE REPRODUÇÃO<br>AVES DE REPRODUÇÃO<br>AVES DE REPRODUÇÃO<br>AVES DE REPRODUÇÃO                                                                   | Comunicad<br>Natureza de comunicado<br>SUSPENSAODESATIVAÇÃO DE ATIVIDADE<br>SUSPENSÃODESATIVAÇÃO DE ATIVIDADE<br>SUSPENSÃODESATIVAÇÃO DE ATIVIDADE<br>SUSPENSÃODESATIVAÇÃO DE ATIVIDADE<br>REATIVAÇÃO DE ATIVIDADE<br>SUSPENSÃODESATIVAÇÃO DE ATIVIDADE                                                                                                    | Image: Constraint of the second second sec | Data de envis do comunicado<br>06/01/2017<br>06/01/2017<br>17/05/2016<br>12/04/2017<br>24/05/2017<br>25/05/2017<br>07/06/2017                             | Situsção do comunicado<br>ENVIADO<br>ENVIADO<br>ENVIADO<br>ENVIADO<br>ENVIADO<br>ENVIADO<br>ENVIADO                                  |
|                    | Número do comunicado<br>0000001/2012<br>0000002/2017<br>0000002/2017<br>0000003/2017<br>0000005/2017<br>0000005/2017                                | Área de interesse<br>Aves de REPRODUÇÃO<br>Aves de REPRODUÇÃO<br>Aves de REPRODUÇÃO<br>Aves de REPRODUÇÃO<br>Aves de REPRODUÇÃO<br>Aves de REPRODUÇÃO<br>Aves de REPRODUÇÃO                                             | Comunicad<br>Natureza do comunicado<br>SUSPENSADOESATIVIÇÃO DE ATIVIDADE<br>SUSPENSÃO DE SATIVIÇÃO DE ATIVIDADE<br>SUSPENSÃO DE SATIVIÇÃO DE ATIVIDADE<br>SUSPENSÃODESATIVIÇÃO DE ATIVIDADE<br>REATIVIÇÃO DE ATIVIDADE<br>SUSPENSÃODESATIVIÇÃO DE ATIVIDADE<br>SUSPENSÃODESATIVIÇÃO DE ATIVIDADE                                                                                                    | 0<br>Data de criação do comunicado<br>06/01/2017<br>17/05/2016<br>12/04/2017<br>24/05/2017<br>25/05/2017<br>07/06/2017                                                                                                    | Data de envio do comunicado<br>0501/2017<br>17/05/2016<br>12/04/2017<br>24/05/2017<br>25/05/2017<br>07/05/2017<br>07/05/2017                              | Situsção do comunicado<br>ENVIADO<br>ENVIADO<br>ENVIADO<br>ENVIADO<br>ENVIADO<br>ENVIADO<br>ENVIADO<br>ENVIADO                       |
|                    | Número do comunicado<br>0000001/2017<br>0000002/2017<br>0000003/2015<br>0000003/2017<br>0000005/2017<br>0000005/2017<br>0000005/2017                | Área de interesse<br>AVES DE REPRODUÇÃO<br>AVES DE REPRODUÇÃO<br>AVES DE REPRODUÇÃO<br>AVES DE REPRODUÇÃO<br>AVES DE REPRODUÇÃO<br>AVES DE REPRODUÇÃO<br>AVES DE REPRODUÇÃO<br>AVES DE REPRODUÇÃO                       | Comunicad<br>Natureza do comunicado<br>SUSPENSAODESATIVAÇÃO DE ATIVIDADE<br>SUSPENSÃODE SATIVAÇÃO DE ATIVIDADE<br>SUSPENSÃO DE POSTO DE SERVIÇO<br>SUSPENSÃODESATIVAÇÃO DE ATIVIDADE<br>REATIVAÇÃO DE ATIVIDADE<br>SUSPENSÃODESATIVAÇÃO DE ATIVIDADE<br>SUSPENSÃODESATIVAÇÃO DE ATIVIDADE<br>SUSPENSÃODESATIVAÇÃO DE ATIVIDADE                                                                                                    | Data de criação do comunicado           06/01/2017           06/01/2017           17/05/2016           12/04/2017           24/05/2017           07/06/2017           07/06/2017           07/06/2017           07/06/2017                                                                                                    | Data de envio do comunicado<br>0601/2017<br>17/05/2016<br>12/04/2017<br>24/05/2017<br>07/05/2017<br>07/05/2017<br>07/05/2017                              | Situsção do comunicado<br>ENVIADO<br>ENVIADO<br>ENVIADO<br>ENVIADO<br>ENVIADO<br>ENVIADO<br>ENVIADO<br>ENVIADO                       |
|                    | Número do comunicado<br>000001/2017<br>0000002/2017<br>0000001/2016<br>0000000/2017<br>0000000/2017<br>0000000/2017<br>0000000/2017<br>0000000/2017 | Área de interesse<br>AVES DE REPRODUÇÃO<br>AVES DE REPRODUÇÃO<br>AVES DE REPRODUÇÃO<br>AVES DE REPRODUÇÃO<br>AVES DE REPRODUÇÃO<br>AVES DE REPRODUÇÃO<br>AVES DE REPRODUÇÃO<br>AVES DE REPRODUÇÃO<br>AVES DE REPRODUÇÃO | Comunicad<br>Natureza da comunicada<br>SUSPENSAODESATIVAÇÃO DE ATIVIDADE<br>SUSPENSÃODESATIVAÇÃO DE ATIVIDADE<br>SUSPENSÃO DE ESTRUÇÃO<br>SUSPENSÃO DE SATIVAÇÃO DE ATIVIDADE<br>SUSPENSÃODESATIVAÇÃO DE ATIVIDADE<br>SUSPENSÃODESATIVAÇÃO DE ATIVIDADE<br>SUSPENSÃODESATIVAÇÃO DE ATIVIDADE<br>SUSPENSÃODESATIVAÇÃO DE ATIVIDADE                                                                                                    | Image: criação do comunicado           05/01/2017         06/01/2017           17/05/2016         12/04/2017           24/05/2017         25/05/2017           07/06/2017         07/06/2017           07/06/2017         07/06/2017           08/07/2017         08/07/2017                                                                                                    | Data de envis do comunicado<br>0501/2017<br>0601/2017<br>1705/2016<br>1204/2017<br>2405/2017<br>0706/2017<br>0706/2017<br>0706/2017<br>0807/2017          | Situsção do comunicado<br>ENVIADO<br>ENVIADO<br>ENVIADO<br>ENVIADO<br>ENVIADO<br>ENVIADO<br>ENVIADO<br>ENVIADO<br>ENVIADO<br>ENVIADO |
|                    | Número do comunicado<br>0000001/2017<br>0000002/2017<br>00000002/2017<br>00000005/2017<br>0000005/2017<br>0000005/2017<br>0000005/2017              | Área de interesse<br>Aves de REPRODUÇÃO<br>Aves de REPRODUÇÃO<br>Aves de REPRODUÇÃO<br>Aves de REPRODUÇÃO<br>Aves de REPRODUÇÃO<br>Aves de REPRODUÇÃO<br>Aves de REPRODUÇÃO<br>Aves de REPRODUÇÃO<br>Aves de REPRODUÇÃO | Comunicad<br>Natureza do comunicado<br>SUSPENSAQDESATIVAÇÃO DE ATIVIDADE<br>SUSPENSÃO DESATIVAÇÃO DE ATIVIDADE<br>SUSPENSÃO DE SATIVAÇÃO DE ATIVIDADE<br>SUSPENSÃO DE SATIVAÇÃO DE ATIVIDADE<br>SUSPENSÃO DE SATIVAÇÃO DE ATIVIDADE<br>SUSPENSÃO DE SATIVAÇÃO DE ATIVIDADE<br>SUSPENSÃO DE SATIVAÇÃO DE ATIVIDADE<br>SUSPENSÃO DE SATIVAÇÃO DE ATIVIDADE<br>SUSPENSÃO DE SATIVAÇÃO DE ATIVIDADE<br>SUSPENSÃO DE SATIVAÇÃO DE ATIVIDADE<br>SUSPENSÃO DE SATIVAÇÃO DE ATIVIDADE<br>SUSPENSÃO DE SATIVAÇÃO DE ATIVIDADE | Data de criação do comunicado         0601/2017           0601/2017         17/05/2016           12/04/2017         24/05/2017           24/05/2017         25/05/2017           07/06/2017         07/06/2017           07/06/2017         08/07/2017           08/07/2017         08/07/2017                                                                                                    | Data de envis do comunicado<br>06/01/2017<br>06/01/2017<br>17/05/2016<br>12/04/2017<br>24/05/2017<br>07/06/2017<br>07/06/2017<br>07/06/2017<br>08/07/2017 | Situação do comunicado<br>ENVIADO<br>ENVIADO<br>ENVIADO<br>ENVIADO<br>ENVIADO<br>ENVIADO<br>ENVIADO<br>ENVIADO<br>ENVIADO<br>ENVIADO |
|                    | Número do comunicado<br>0000001/2017<br>00000022017<br>00000022017<br>000000022017<br>00000005/2017<br>0000005/2017<br>0000005/2017                 | Área de interesse<br>Aves de REPRODUÇÃO<br>Aves de REPRODUÇÃO<br>Aves de REPRODUÇÃO<br>Aves de REPRODUÇÃO<br>Aves de REPRODUÇÃO<br>Aves de REPRODUÇÃO<br>Aves de REPRODUÇÃO<br>Aves de REPRODUÇÃO<br>Aves de REPRODUÇÃO | Comunicad<br>Natureza do comunicado<br>Sussensacioles artivação do extributade<br>Sussensacioles artivação do extributade<br>Sussensacioles artivação do extributade<br>Sussensacioles artivação do extributade<br>Sussensacioles artivação do extributade<br>Sussensacioles artivação do extributade<br>Sussensacioles artivação do extributade<br>Sussensacioles artivação do extributade<br>Sussensacioles artivação do extributade                                                                               | Data de criação do comunicado         06012017           06012017         06012017           12042017         12042017           24052017         25052017           07062017         07062017           07062017         08072017           05062017         05052017           07062017         050702017           05072017         08072017           0507         2505           751         Práxima                                                                                                    | Data de envio do comunicado<br>05012017<br>17/052016<br>12/042017<br>24/052017<br>25/052017<br>07/052017<br>07/052017<br>07/052017<br>07/052017           | Situação do comunicado<br>ENVIADO<br>ENVIADO<br>ENVIADO<br>ENVIADO<br>ENVIADO<br>ENVIADO<br>ENVIADO<br>ENVIADO<br>ENVIADO<br>ENVIADO |

**Obs.:** Nos campos sinalizados com \* (asterisco) são de preenchimento obrigatório. Se ao menos um campo obrigatório não for informado, será apresentada mensagem em destaque para alertá-lo, conforme exemplo abaixo:

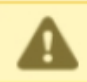

O campo Tipo de endereço é de preenchimento obrigatório.

Created with the Personal Edition of HelpNDoc: iPhone web sites made easy

#### **Detalhar Comunicado**

# Ministério da Agricultura, Pecuária e Abastecimento

1. Para **Detalhar Atividade** clique no menu **Estabelecimentos** vá até a opção **Comunicado** e clique na opção **Acompanhar Comunicado** conforme tela abaixo;

| SIPE<br>c8aae3ff - Si                              | SIPEAGRO<br>Baae3ff - Sistema Integrado de Produtos e Estabelecimentos Agropecuários |                  |                 |                         |                         |                   |               |                    |                                           |  |  |  |
|----------------------------------------------------|--------------------------------------------------------------------------------------|------------------|-----------------|-------------------------|-------------------------|-------------------|---------------|--------------------|-------------------------------------------|--|--|--|
| Administração                                      | Estabeleciment                                                                       | os Produtos      | Sicar           | Vistoria e Fiscalização | Medico veterinário      | Notificação       | Cadastro      | Exame sanitário    | Consultar autenticidade de documentos     |  |  |  |
| Caminho:                                           | Comunicado                                                                           | Acompanhar       |                 |                         |                         |                   |               |                    |                                           |  |  |  |
|                                                    | Solicitação                                                                          | Prorrogar Susp   | ensão de A      | tividade                |                         |                   |               |                    | → Ajuda                                   |  |  |  |
| Objetivo                                           | etive Certificado Suspender/Desativar Atividade                                      |                  |                 |                         |                         |                   |               |                    |                                           |  |  |  |
| Sistema u                                          | Relatórios                                                                           | Reativar Ativida | de Susper       | imentos e Produ         | itos Agropecuários. Uti | izado como ferr   | amenta para r | ealização e acompa | nhamento dos Processos Administrativos de |  |  |  |
| Fiscalizaçã                                        | ão. Gera relatório                                                                   | Acompanhar Co    | omunicado       | do de Estabeleo         | imentos e Produtos reg  | gistrados e/ou ca | adastrados pe | lo MAPA            |                                           |  |  |  |
| Dúvidas                                            | e/ou Sugestões                                                                       |                  |                 |                         |                         |                   |               |                    |                                           |  |  |  |
| <ul> <li><i>E-mail</i></li> <li>Telefor</li> </ul> | : <u>atendimento.siste</u><br>ne:                                                    | emas@agricultura | <u>ı.gov.br</u> |                         |                         |                   |               |                    |                                           |  |  |  |
|                                                    |                                                                                      |                  |                 |                         |                         |                   |               |                    |                                           |  |  |  |

2. Após clicar no item Acompanhar Comunicado será apresentada a tela abaixo;

| SIPE<br>c8aae3ff - Si         |                             | de Produ        | tos e E    | stabelecimentos Ag                        | ropecuários         |             |            |                         | Usuàrio:<br>Data-26/06/2020 16:<br>[ACESSO RÀPI<br>Sair.do Sistema | 29<br>DO 🗸 |
|-------------------------------|-----------------------------|-----------------|------------|-------------------------------------------|---------------------|-------------|------------|-------------------------|--------------------------------------------------------------------|------------|
| Administração                 | Estabelecimentos            | Produtos        | Sicar      | Vistoria e Fiscalização                   | Medico veterinário  | Notificação | Cadastro   | Exame sanitário         | Consultar autenticidade de documentos                              |            |
| Caminho:<br>Você está aqui: N | Estabelecimentos > Comu     | nicado 🕨 Acompa | nhar Comur | icado                                     |                     |             |            |                         |                                                                    |            |
| Acompar                       | nhar comunicad              | lo              |            |                                           |                     |             |            |                         | × 4                                                                | Ajuda      |
| 1 * Área de<br>:: SELE        | interesse<br>CIONE ::       |                 | ~          | 2 Natureza do comunio<br>∷ SELECIONE :: ∨ | ado                 |             | 3 Número d | lo comunicado           |                                                                    |            |
| 4 Situação<br>:: SELE         | do comunicado<br>CIONE :: ❤ |                 |            | Período                                   |                     |             | 🔞 Número d | lo registro do estabele | ecimento                                                           |            |
|                               | CPF                         |                 |            | 8 Nome/Nome empresa                       | rial (Razão Social) |             | () UF      |                         |                                                                    |            |
|                               |                             |                 |            |                                           |                     |             | :: SELE    | CIONE :: 🗸              |                                                                    |            |
|                               |                             |                 |            |                                           |                     |             |            |                         | * Campo(s) de preenchimento obrigato                               | ório       |
|                               |                             |                 |            |                                           |                     |             |            |                         | 🕕 Consultar Limp                                                   | bar 1      |
|                               |                             |                 |            |                                           |                     |             |            |                         |                                                                    |            |

- 1. Selecione o campo Área de Interesse para Acompanhar Comunicado;
- Caso deseje consultar usando o campo Natureza do Comunicado, selecione uma das opções disponíveis;
- 3. Caso deseje informe o Número do Comunicado no Item 3;
- Caso deseje filtrar a consulta informando a Situação do Comunicado selecione o Item 4;
- É possível filtrar a consulta por Período no Item 5, informando datas no formado dd/mm/aaaa;

- 6. Caso deseje informe o Número do Registro do Estabelecimento no Item 6;
- 7. Caso deseje consultar o comunicado pelo CPF ou CNPJ selecione << O >> a opção desejada e informe o número do documento;
- 8. É possível filtrar a consulta pelo Nome/Nome Empresarial (Razão Social);
- 9. Caso deseje é possível refinar a consulta informando a UF no Item 9;
- Caso necessario utilize o botão Limpar para limpar todos os campos da consulta;
- 11. Ao clicar no botão **Consultar** será listado todos comunicados cadastrados conforme tela abaixo;

| 2 Número do comunicado | Área de interesse | Natureza do comunicado             | Data de criação do comunicado | Data de envio do comunicado | Situação do comunicado |
|------------------------|-------------------|------------------------------------|-------------------------------|-----------------------------|------------------------|
| 0000000/0000           | Aves Reprodução   | SUSPENSAO/DESATIVAÇÃO DE ATIVIDADE | 05/01/2017                    | 05/01/2017                  | ENVIADO                |
| 0000000/0000           | Aves Reprodução   | SUSPENSAO/DESATIVAÇÃO DE ATIVIDADE | 06/01/2017                    | 06/01/2017                  | ENVIADO                |
| 0000000/0000           | Aves Reprodução   | SUSPENSÃO DE POSTOS DE SERVIÇO     | 17/05/2016                    | 17/05/2016                  | ENVIADO                |
| 0000000/0000           | Aves Reprodução   | SUSPENSAO/DESATIVAÇÃO DE ATIVIDADE | 12/04/2017                    | 12/04/2017                  | ENVIADO                |
| 0000000/0000           | Aves Reprodução   | SUSPENSAO/DESATIVAÇÃO DE ATIVIDADE | 24/05/2017                    | 24/05/2017                  | ENVIADO                |
| 0000000/0000           | Aves Reprodução   | REATIVACAO DE ATIVIDADE            | 25/05/2017                    | 25/05/2017                  | ENVIADO                |
| 0000000/0000           | Aves Reprodução   | SUSPENSAO/DESATIVAÇÃO DE ATIVIDADE | 07/06/2017                    | 07/06/2017                  | ENVIADO                |
| 0000000/0000           | Aves Reprodução   | SUSPENSAO/DESATIVAÇÃO DE ATIVIDADE | 07/06/2017                    | 07/06/2017                  | ENVIADO                |
| 00000000/0000          | Aves Reprodução   | SUSPENSAO/DESATIVAÇÃO DE ATIVIDADE | 07/06/2017                    | 07/06/2017                  | ENVIADO                |
| 0000000/0000           | Aves Reprodução   | SUSPENSAO/DESATIVAÇÃO DE ATIVIDADE | 08/07/2017                    | 08/07/2017                  | ENVIADO                |
|                        |                   | Quantidade de registros e          | encontrados: 509              |                             |                        |
|                        |                   | Primeira Anterior Página: 1        | /51 Próxima Última            |                             |                        |

- No exemplo acima foram listados os Comunicados da area de interesse Aves Reprodução;
- Na coluna Número do Comunicado será apresentado os numeros de comunicado em destaque azul, sendo possível clicar sobre eles para que seja detalhado o comunicado, após clicar sobre o Nº do Comunicado será apresentada a tela abaixo:

| SIPE<br>1f8606fd - 9 | SIPEAGRO 1980061d - Sistema Integrado de Produtos e Estabelecimentos Agropecuários 444mistrado Estabelecimentos Produtos - Sear Velora e Escatação Modo velocidado Notificação Catastro Esarro santário Consultar autoritóridade de documentos |                 |       |                         |                    |             |          |                 |                                       |                                         |  |
|----------------------|----------------------------------------------------------------------------------------------------|-----------------|-------|-------------------------|--------------------|-------------|----------|-----------------|---------------------------------------|-----------------------------------------|--|
| Administração        | Estabelecimentos                                                                                                    | Produtos        | Sicar | Vistoria e Fiscalização | Medico veterinário | Notificação | Cadastro | Exame sanitário | Consultar autenticidade de documentos |                                         |  |
| Você está aqu        | Estabelecimentos      Cor                                                                                                    | unicado + Acomp | anhar |                         |                    |             |          |                 |                                       |                                         |  |
| Comuni               | car reativação                                                                                                    |                 |       |                         |                    |             |          |                 |                                       | ▶ Ajuda                                 |  |
| * Data d             | e reativação                                                                                                    |                 |       |                         |                    |             |          |                 |                                       |                                         |  |
| * Motive             | 100                                                                                                    |                 |       |                         |                    |             |          |                 |                                       |                                         |  |
| * Comp               | emento                                                                                                    |                 |       |                         |                    |             |          |                 |                                       |                                         |  |
| Retorn               | ada de atividade.                                                                                                    |                 |       |                         |                    |             |          |                 |                                       |                                         |  |
|                      |                                                                                                    |                 |       |                         | 6                  |             |          |                 |                                       |                                         |  |
|                      |                                                                                                    |                 |       |                         |                    |             |          |                 |                                       | * Campo(s) de preenchimento obrigatório |  |
|                      |                                                                                                    |                 |       |                         |                    |             |          |                 |                                       | Confirmar Limpar                        |  |
|                      |                                                                                                    |                 |       |                         |                    |             |          |                 |                                       |                                         |  |
|                      |                                                                                                    |                 |       |                         |                    |             |          |                 |                                       |                                         |  |

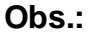

- Ao clicar sobre o número do comunicado será apresentada a tela acima com o detalhamento do comunicado, o exemplo utilizado foi de Reativação de Atividade, os campos apresentados são diferentes conforme a coluna Natureza do Comunicado.
- Nos campos sinalizados com \* (asterisco) são de preenchimento obrigatório. Se ao menos um campo obrigatório não for

informado, será apresentada mensagem em destaque para alertá-lo, conforme exemplo abaixo:

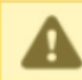

O campo Tipo de endereço é de preenchimento obrigatório.

Created with the Personal Edition of HelpNDoc: Full-featured multi-format Help generator

#### Menu: Estabelecimento >> Solicitação >> Analisar

Created with the Personal Edition of HelpNDoc: Create help files for the Qt Help Framework

#### Consultar Solicitação de Estabelecimento

Ministério da Agricultura, Pecuária e Abastecimento

 Para Analisar uma solicitação clique no menu Estabelecimento vá até Solicitação e clique em Analisar conforme tela abaixo;

| SI                                                                        | SIPEAGRO                                                                                                    |                 |                 |       |                          |                         |                  |             |                      |                                                                 |                                        |  |
|---------------------------------------------------------------------------|----------------------------------------------------------------------------------------------------|-----------------|-----------------|-------|--------------------------|-------------------------|------------------|-------------|----------------------|-----------------------------------------------------------------|----------------------------------------|--|
| 77452d63 - Sistema Integrado de Produtos e Estabelecimentos Agropecuários |                                                                                                    |                 |                 |       |                          |                         |                  |             |                      |                                                                 | Sair do Sistema                        |  |
| Adminis                                                                   | Administração Estabelizamendos Produtos Sicar Vistoria e Fiscalização Medico veterinário Notificação Cadastro Exame sanitário Consultar autenticidade de documentos |                 |                 |       |                          |                         |                  |             |                      |                                                                 |                                        |  |
| Camin                                                                     | 10:                                                                                                    | Comunicado      |                 |       |                          |                         |                  |             |                      |                                                                 |                                        |  |
|                                                                           |                                                                                                    | Solicitação     | Cancelar Ativid | ade   |                          |                         |                  |             |                      |                                                                 | → Ajuda                                |  |
|                                                                           | Objetivo                                                                                                    | Certificado     | Analisar        | յիդ   |                          |                         |                  |             |                      |                                                                 |                                        |  |
| Si                                                                        | stema u                                                                                                    | Relatórios      | Gerar Parecer   | ro de | Estabelecimentos e Prod  | utos Agropecuários. Uti | lizado como ferr | amenta para | realização e acompar | nhamento dos Processos Administrativos de Fiscalização. Gera re | elatórios básicos do sistema e emite o |  |
| ce                                                                        | rtificado                                                                                                    | de Estabelecime | Distribuir      | dos   | e/ou cadastrados pelo MA | PA                      |                  |             |                      |                                                                 |                                        |  |
|                                                                           | Dúvidas                                                                                                    | e/ou Sugestões  | Acompanhar      |       |                          |                         |                  |             |                      |                                                                 |                                        |  |
| •                                                                         | E-mail: atendimento sistemas@aqricultura.gov.br                                                                                                    |                 |                 |       |                          |                         |                  |             |                      |                                                                 |                                        |  |
| 0                                                                         | Telefor                                                                                                    | ne:             |                 |       |                          |                         |                  |             |                      |                                                                 |                                        |  |

2. Após clicar em **Analisar** será apresentada a tela abaixo;

| ministração Estabalacimentos Produtos Sicar Vistoria e Eiscalização Medico ustarinário Notificação Cadastro Evame sanitário Consultar autenticidade de documentos |                             |                 |       |                         |                    |             |          |                 |                                                |  |  |  |
|----------------------------------------------------------------------------------------------------|-----------------------------|-----------------|-------|-------------------------|--------------------|-------------|----------|-----------------|------------------------------------------------|--|--|--|
| inistração                                                                                                    | Estabelecimentos            | Produtos        | Sicar | Vistoria e Fiscalização | Medico veterinário | Notificação | Cadastro | Exame sanitário | Consultar autenticidade de documentos          |  |  |  |
| cê está aqui: )                                                                                                    | Estabelecimentos + Solicita | ação 🕨 Analisar |       |                         |                    |             |          |                 |                                                |  |  |  |
| nalisar s                                                                                                    | solicitação                 |                 |       |                         |                    |             |          |                 | ≻ Aj                                           |  |  |  |
| Área de in                                                                                                    | teresse                     |                 |       |                         |                    |             |          |                 |                                                |  |  |  |
| Naturaza                                                                                                    | TO VETERINARIO V            |                 |       |                         |                    |             |          |                 |                                                |  |  |  |
| :: SELEC                                                                                                    | CIONE ::                    |                 |       | ~                       |                    |             |          |                 |                                                |  |  |  |
| Situação                                                                                                    |                             |                 |       |                         |                    |             |          |                 |                                                |  |  |  |
| :: SELEC                                                                                                    | CIONE ::                    |                 | ~     |                         |                    |             |          |                 |                                                |  |  |  |
| Número da                                                                                                    | a solicitação               |                 |       |                         |                    |             |          |                 |                                                |  |  |  |
| Nome/Non                                                                                                    | me empresarial(Razão s      | social)         |       |                         |                    |             |          |                 |                                                |  |  |  |
|                                                                                                    |                             | ,               |       |                         |                    |             |          |                 |                                                |  |  |  |
|                                                                                                    |                             |                 |       |                         |                    |             |          | * Pree          | enchimento de pelo menos um campo é obrigatóri |  |  |  |
|                                                                                                    |                             |                 |       |                         |                    |             |          |                 | Consultar Limpo                                |  |  |  |

1. No campo Área de Interesse selecione o tipo a ser analisado;

- 2. Caso deseje filtrar a consulta pelo tipo Natureza selecione no Item 2;
- No campo Situação pode ser selecionada a situação da solicitação a ser analizada;
- Caso tenha o Número da Solicitação poderá consultar digitando o numero no Item 4;
- No campo Nome/Nome Empresarial(Razão Social) pode ser digitado o nome para filtrar a consulta;
- 6. Utilize o botão Limpar caso queira limpar os campos informados;
- Clique no botão Consultar para que seja listado os registros encontrados no sistema conforme tela abaixo;

|                                                                                                    |                          |                                          | 🚺 Solicitações                      |               |                         |                         |  |  |  |
|----------------------------------------------------------------------------------------------------|--------------------------|------------------------------------------|-------------------------------------|---------------|-------------------------|-------------------------|--|--|--|
| Área de interesse                                                                                                    | Número da<br>solicitação | Número de registro<br>do estabelecimento | Nome/Nome empresarial(Razão social) | Data de envio | Data da<br>distribuição | Natureza da solicitação |  |  |  |
| PRODUTO<br>VETERINÁRIO                                                                                                    | 00006517/2020            | SP 000123-0                              | Nome/Nome Empresarial               | 22/01/2020    | 19/02/2020              | REGISTRO DE PRODUTO     |  |  |  |
| PRODUTO<br>VETERINÁRIO                                                                                                    | 00097746/2019            | SP 000072-8                              | Nome/Nome Empresarial               | 19/12/2019    | 17/03/2020              | REGISTRO DE PRODUTO     |  |  |  |
| PRODUTO<br>VETERINÁRIO                                                                                                    | 00065397/2019            | PE 000151-1                              | Nome/Nome Empresarial               | 02/09/2019    | 04/03/2020              | REGISTRO DE PRODUTO     |  |  |  |
| PRODUTO<br>VETERINÁRIO                                                                                                    | 00058524/2019            | RS 000037-0                              | Nome/Nome Empresarial               | 09/08/2019    | 12/08/2019              | REGISTRO DE PRODUTO     |  |  |  |
| PRODUTO<br>VETERINÁRIO                                                                                                    | 00056861/2019            | RS 000037-0                              | Nome/Nome Empresarial               | 09/08/2019    | 12/08/2019              | REGISTRO DE PRODUTO     |  |  |  |
| PRODUTO<br>VETERINÁRIO                                                                                                    | 00054952/2019            | SP 000108-0                              | Nome/Nome Empresarial               | 30/07/2019    | 05/08/2019              | REGISTRO DE PRODUTO     |  |  |  |
| PRODUTO<br>VETERINÁRIO                                                                                                    | 00046725/2019            | SP 001165-7                              | Nome/Nome Empresarial               | 03/07/2019    | 16/07/2019              | REGISTRO DE PRODUTO     |  |  |  |
| PRODUTO<br>VETERINÁRIO                                                                                                    | 00017863/2019            | SP 002133-4                              | Nome/Nome Empresarial               | 03/04/2019    | 04/04/2019              | REGISTRO DE PRODUTO     |  |  |  |
| PRODUTO<br>VETERINÁRIO                                                                                                    | 00016878/2016            | SP 000002-7                              | Nome/Nome Empresarial               | 02/04/2019    | 04/04/2019              | REGISTRO DE PRODUTO     |  |  |  |
| PRODUTO<br>VETERINÁRIO                                                                                                    | 00016865/2016            | SP 000002-7                              | Nome/Nome Empresarial               | 02/04/2019    | 04/04/2019              | REGISTRO DE PRODUTO     |  |  |  |
| Quantidade de registros encontrados:       592         Primeira       Anterior       Páginas:       1       /60       Próxima       Última |                          |                                          |                                     |               |                         |                         |  |  |  |

 Em Solicitações será exibido os dados de Área de Interesse, Número da Solicitação, Número de Registro do Estabelecimento, Nome/Nome Empresarial(Razão Social), Data de Envio, Data de Distribuição e Natureza da Solicitação;

**Obs.:** Nos campos sinalizados com \* (asterisco) são de preenchimento obrigatório. Se ao menos um campo obrigatório não for informado, será apresentada mensagem em destaque para alertá-lo, conforme exemplo abaixo:

O campo Tipo de endereço é de preenchimento obrigatório.

Created with the Personal Edition of HelpNDoc: Full-featured EPub generator

Analisar Solicitação de Registro de Estabelecimento (Todas as abas)

Ministério da Agricultura, Pecuária e Abastecimento

 Para Analisar uma solicitação clique no menu Estabelecimento vá até Solicitação e clique em Analisar conforme tela abaixo;

| SIPEAGRO<br>77452d63 - Sistema Integrado de Produtos e Estabelecimentos Agropecuários |                                      |                 |          |                            |                         |                  |              |                     |                                                                      |                                   |
|---------------------------------------------------------------------------------------|--------------------------------------|-----------------|----------|----------------------------|-------------------------|------------------|--------------|---------------------|----------------------------------------------------------------------|-----------------------------------|
| Administração                                                                         | Estabeleciment                       | os Produtos     | Sicar    | Vistoria e Fiscalização    | Medico veterinário      | Notificação      | Cadastro     | Exame sanitário     | Consultar autenticidade de documentos                                |                                   |
| Caminho:                                                                              | Comunicado                           |                 |          |                            |                         |                  |              |                     |                                                                      |                                   |
|                                                                                       | Solicitação                          | Cancelar Ativid | lade     |                            |                         |                  |              |                     |                                                                      | + Ajuda                           |
| Objetiv                                                                               | Certificado                          | Analisar        | fm       |                            |                         |                  |              |                     |                                                                      |                                   |
| Sistema                                                                               | Relatórios                           | Gerar Parecer   | ro de    | e Estabelecimentos e Produ | itos Agropecuários. Uti | lizado como ferr | ramenta para | realização e acompa | nhamento dos Processos Administrativos de Fiscalização. Gera relatór | rios básicos do sistema e emite o |
| certificad                                                                            | o de Estabelecime                    | Distribuir      | dos      | e/ou cadastrados pelo MAI  | PA                      |                  |              |                     |                                                                      |                                   |
| Dúvida                                                                                | is e/ou Sugestões                    | Acompanhar      |          |                            |                         |                  |              |                     |                                                                      |                                   |
| ∘ E-ma<br>∘ Telef                                                                     | ail: <u>atendimento.sist</u><br>one: | emas@agricultur | a.gov.br |                            |                         |                  |              |                     |                                                                      |                                   |

2. Após clicar em Analisar será apresentada a tela abaixo;

| inistração      | Estabelecimentos            | Produtos        | Sicar | Vistoria e Fiscalização | Medico veterinário | Notificação | Cadastro | Exame sanitário | Consultar autenticidade de documentos        |
|-----------------|-----------------------------|-----------------|-------|-------------------------|--------------------|-------------|----------|-----------------|----------------------------------------------|
| cê está aqui: 🕨 | Estabelecimentos > Solicita | ação 🕨 Analisar | 1     |                         |                    |             |          |                 |                                              |
| nalisar s       | solicitação                 |                 |       |                         |                    |             |          |                 | → F                                          |
| Área de in      | nteresse                    | _               |       |                         |                    |             |          |                 |                                              |
| PRODU           | TO VETERINÁRIO 🗸            |                 |       |                         |                    |             |          |                 |                                              |
| Natureza        |                             |                 |       |                         |                    |             |          |                 |                                              |
| :: SELEC        | CIONE ::                    |                 |       | ~                       |                    |             |          |                 |                                              |
| Situação        | 0.015                       |                 |       |                         |                    |             |          |                 |                                              |
| :: SELEC        | CIONE ::                    |                 | ~     |                         |                    |             |          |                 |                                              |
| Número d        | la solicitação              |                 |       |                         |                    |             |          |                 |                                              |
|                 |                             |                 |       |                         |                    |             |          |                 |                                              |
| Nome/Nor        | me empresarial(Razao s      | social)         |       |                         |                    |             |          |                 |                                              |
|                 |                             |                 |       |                         |                    |             |          |                 |                                              |
|                 |                             |                 |       |                         |                    |             |          | * Pree          | enchimento de pelo menos um campo é obrigató |
|                 |                             |                 |       |                         |                    |             |          |                 |                                              |

- No campo Área de Interesse selecione o tipo a ser analisado, neste exeplo foi ultilizado Produtos Veterinários;
- 2. Caso deseje filtrar a consulta pelo tipo Natureza selecione no Item 2;
- No campo Situação pode ser selecionada a situação da solicitação a ser analizada;
- Caso tenha o Número da Solicitação poderá consultar digitando o numero no Item 4;
- No campo Nome/Nome Empresarial(Razão Social) pode ser digitado o nome para filtrar a consulta;
- 6. Utilize o botão Limpar caso queira limpar os campos informados;
- Clique no botão Consultar para que seja listado os registros encontrados no sistema conforme tela abaixo;

|                                   | belecimentos               | Produtos           | Sicar Vistoria e Fisca                  | lização Medico veterinário   | Notificação Cadastro                                   | Exame sanitário | Consultar autenticid        | lade de documentos                 |                                                                  |
|-----------------------------------|----------------------------|--------------------|-----------------------------------------|------------------------------|--------------------------------------------------------|-----------------|-----------------------------|------------------------------------|------------------------------------------------------------------|
| está aqui: ► Estabele             | acimentos + Solicita       | ação 🕨 Analisar    |                                         |                              |                                                        |                 |                             |                                    |                                                                  |
| alisar solici                     | tação                      |                    |                                         |                              |                                                        |                 |                             |                                    |                                                                  |
| Área de interesse<br>AVES DE REPI | RODUÇÃO 🗸                  |                    |                                         |                              |                                                        |                 |                             |                                    |                                                                  |
| Natureza                          |                            |                    |                                         |                              |                                                        |                 |                             |                                    |                                                                  |
| :: SELECIONE                      |                            |                    | ~                                       |                              |                                                        |                 |                             |                                    |                                                                  |
| Situação                          |                            |                    | N.                                      |                              |                                                        |                 |                             |                                    |                                                                  |
| Número da solicit                 | tação                      |                    | -                                       |                              |                                                        |                 |                             |                                    |                                                                  |
| Nome/Nome emp                     | resarial(Razão s           | social)            |                                         |                              |                                                        |                 |                             |                                    |                                                                  |
|                                   |                            |                    |                                         |                              |                                                        |                 |                             | * Pr                               | eenchimento de pelo menos um campo é obriç                       |
|                                   |                            |                    |                                         |                              |                                                        |                 |                             |                                    |                                                                  |
|                                   |                            |                    |                                         |                              |                                                        |                 |                             |                                    | Consultar Li                                                     |
|                                   |                            |                    |                                         |                              | 1 Solicitações                                         | 5               |                             |                                    | Consultar Li                                                     |
| Área de intere                    | esse Núm                   | ero da solicitação | Número de registro d<br>estabelecimento | o Nome/Noi                   | <b>()</b> Solicitações<br>ne empresarial(Razão social) | 5               | Data de envio               | Data da distribuição               | Consultar Li                                                     |
| Área de intere<br>WES DE REPROI   | esse Núm<br>DUÇÃO <u>0</u> | ero da solicitação | Número de registro d<br>estabelecimento | Nome/Not     AVES REPRODUÇÃO | Solicitações (Razão social)                            | s               | Data de envio<br>02/07/2020 | Data da distribuição<br>02/07/2020 | Consultar Li Natureza da solicitação REGISTRO DE ESTABELECIMENTO |

- Em Solicitações será exibidos os campos Área de Interesse, Número da Solicitação, Número de Registro do Estabelecimento, Nome/Nome Empresarial(Razão Social), Data de Envio, Data de Distribuição e Natureza da Solicitação;
- Na coluna Número da Solicitação os números estão em destaque azul para que clique no registro a ser analizado, após clicar será exibido os detalhes da solicitação com todos os documentos anexados conforme telas abaixo:

| <b>IPE</b><br>506fd - S        | EAGRC<br>Sistema Integrado                                                | de Produt                     | tos e Es | tabelecimentos Ag       | gropecuários       |                                |                          |                               |                                   |                   | Usuário:<br>Data:02/07/2020 13:5<br>ACESSO RÁPIE<br>Sair do Sistema |
|--------------------------------|---------------------------------------------------------------------------|-------------------------------|----------|-------------------------|--------------------|--------------------------------|--------------------------|-------------------------------|-----------------------------------|-------------------|---------------------------------------------------------------------|
| iinistração                    | Estabelecimentos                                                          | Produtos                      | Sicar    | Vistoria e Fiscalização | Medico veterinário | Notificação                    | Cadastro                 | Exame sanitário               | Consultar autenticidade de docume | entos             |                                                                     |
| ocê está aqui: i<br>Solicitaçã | <ul> <li>Estabelecimentos - Solicita</li> <li>ão de registro d</li> </ul> | ıção ⊦ Analisar<br>e estabele | ecimen   | to / Nro: 0006135       | 5/2020             |                                |                          |                               |                                   |                   | ۰ A                                                                 |
| 4                              | Área de interesse                                                         |                               | Estab    | elecimento              | Endereço           |                                | Co                       | ntato                         | Responsável                       | Habilitações - RT |                                                                     |
| D. Solicit                     | tação                                                                     |                               |          |                         |                    |                                |                          |                               |                                   |                   |                                                                     |
| Estabele<br>AVES RE            | ecimento<br>EPRODUÇÃO                                                     |                               |          |                         |                    |                                |                          | CPF/CNPJ<br>00.000.000/0000-  | 00                                |                   |                                                                     |
| Número<br>0006135              | da solicitação                                                            | Bairro                        | ,        |                         |                    |                                |                          |                               |                                   |                   |                                                                     |
| Ativida                        | ades da solicitacao de                                                    | REGISTRO E                    | DE ESTAB | ELECIMENTO              | Atividades soli    | citadas na área                | de interesse             | AVES DE REPROD                | UÇÃO                              | Espésie           |                                                                     |
| PRODUT                         | TOR INDEPENDENTE                                                          | Auvidade                      |          |                         | GRANJA DE AVES DE  | CORTE                          | icaçaoicatego            | na                            | AVE - AVESTRUZ                    | Especie           |                                                                     |
| ▶ Pendê                        | incias                                                                    |                               |          |                         | Primeira           | uantidade de r<br>Anterior Pág | egistros enco<br>inas: 1 | ontrados: 1<br>/1 Próxima Últ | ima                               |                   |                                                                     |
| Naturez:<br>REGISTI            | a da solicitação<br>RO DE ESTABELECIMEN                                   | то                            |          |                         |                    |                                |                          |                               |                                   |                   |                                                                     |
| :: SEL                         | ECIONE ::                                                                 | ~                             |          |                         |                    |                                |                          |                               |                                   |                   |                                                                     |
| * Despa                        | cho                                                                       |                               |          | 4                       |                    |                                |                          |                               |                                   |                   |                                                                     |
|                                |                                                                           |                               |          |                         |                    |                                |                          |                               |                                   | * Campo(s) de pre | eenchimento obrigatór                                               |
|                                |                                                                           |                               |          |                         |                    |                                |                          |                               |                                   | 6                 | Confirmar Limpa                                                     |

Na aba Área de interesse é possivel verificar e analisar as seguintes informações:

- Em Solicitação, são apresentadas as informações da solicitação e do estabelecimento;
- Em Atividade da solicitação de REGITRO DE ESTABELECIMENTO é apresentada uma listagem das atividade solicitadas de acordo com a área de interesse.Neste exemplo foi utilizado a área de interesse Aves de Reprodução;
- 3. Em **Pendências,** é possivel informar uma pendência,através dos campos **Tipo** e **Despacho**;
- 4. Utilize o botão Limpar caso queira limpar os campos informados;
- 5. Clique no botão **Consultar** para que seja listado os registros encontrados no sistema conforme tela abaixo.

| ISTALATE ISTALIAN TO REPORT FOR THE                    | itos Sicar Vistoria e Fiscalização | Medico veterinário | Iotificação Cadastro Exame sanitári | Consultar autenticidade de documen | tos                |                  |
|--------------------------------------------------------|------------------------------------|--------------------|-------------------------------------|------------------------------------|--------------------|------------------|
| Istação Estabolocimontos Fronc                         |                                    | Wedled Veterinano  | Cadasiro Examo sanitari             |                                    | 03                 |                  |
| é está aqui: ► Estabelecimentos ► Solicitação ► An     | alisar                             |                    |                                     |                                    |                    |                  |
| -1:-:+ #                                               |                                    |                    |                                     |                                    |                    |                  |
| olicitação de registro de esta                         | abelecimento / Nro: 000613         | 5/2020             |                                     |                                    |                    |                  |
| Área de interesse                                      | Estabelecimento                    | Endereço           | Contato                             | Responsável                        | Habilitações - RT  |                  |
|                                                        | 1 V .                              |                    |                                     |                                    |                    |                  |
| Dados do estabelecimento na solici                     | taçao                              |                    |                                     |                                    |                    |                  |
| CNPJ<br>00.000.000/0000.00                             | Inscrição estadual / isen<br>123   | ito                | Cadastro no órgão esta<br>1234      | lual de defesa sanitária           |                    |                  |
| Nome empresarial                                       | Nome fantasia                      |                    |                                     |                                    |                    |                  |
| AVES REPRODUÇÃO                                        | AVES REPRODUÇÃO                    |                    |                                     |                                    |                    |                  |
| Registro anterior                                      |                                    |                    |                                     |                                    |                    |                  |
| Desiste enterior                                       |                                    |                    |                                     |                                    |                    |                  |
| Não                                                    |                                    |                    |                                     |                                    |                    |                  |
|                                                        |                                    |                    |                                     |                                    |                    |                  |
| Pendencias                                             |                                    |                    |                                     |                                    |                    |                  |
| Natureza da solicitação<br>REGISTRO DE ESTABELECIMENTO |                                    |                    |                                     |                                    |                    |                  |
| * Tipo                                                 |                                    |                    |                                     |                                    |                    |                  |
| :: SELECIONE :: V                                      |                                    |                    |                                     |                                    |                    |                  |
| * Despacho                                             |                                    |                    |                                     |                                    |                    |                  |
|                                                        |                                    |                    |                                     |                                    |                    |                  |
|                                                        | 11                                 |                    |                                     |                                    |                    |                  |
|                                                        |                                    |                    |                                     |                                    | * Campo(s) de pree | nchimento obriga |
|                                                        |                                    |                    |                                     |                                    |                    |                  |

Na aba Estabelecimento é possivel verificar e analisar as seguintes

informações:

- Em Dados de estabelecimento na solicitação, são apresentadas as informações do estabelecimento, já cadastradas;
- Em Pendências, é possivel informar uma pendência, através dos campos Tipo e Despacho;
- 3. Utilize o botão Limpar caso queira limpar os campos informados;
- 4. Clique no botão Consultar para que seja listado os registros

#### encontrados no sistema conforme tela abaixo.

|                       | abelecimentos Produtos    | Sicar Vistoria       | e Fiscalização M | edico veterinário | Notificação (  | Cadastro Exame      | sanitário Con | sultar autenticidade | de documentos |       |                    |                  |
|-----------------------|---------------------------|----------------------|------------------|-------------------|----------------|---------------------|---------------|----------------------|---------------|-------|--------------------|------------------|
| stá aqui: ▶ Estabe    | e registro de estab       | ″<br>elecimento / Nr | o: 00061355/2    | 020               |                |                     |               |                      |               |       |                    |                  |
| Án                    | ea de interesse           | Estabelecimen        | to               | Endereço          |                | Contato             |               | Responsável          |               | Habil | itações - RT       |                  |
| Dados do en           | dereco do estabeleciment  | o na solicitação     |                  |                   |                |                     |               |                      |               |       |                    |                  |
| Dudos do en           | actoryo ao cotabeleciment | o na oonenayao       |                  |                   | Dadaa da corda | rees no colletter   |               |                      |               |       |                    |                  |
| Á                     | Tine de en                |                      |                  |                   | Dados do ende  | reço na solicitação | Compleme      | nte Delate           | Municipie     |       | Latituda           | Lengitude        |
| Zona Lirbana          | CORRESPONDENCI            | iereço<br>00         | 000-000          | po logradouro     | Logradouro     | Numero 1            | Compleme      | Rairro               | Brasilia      | DF    | -00.0000000        | -00.0000000      |
| Zona Urbana           | LOCALIZAÇÃO               | 00.                  | .000-000         |                   | Logradouro     | 1                   |               | Bairro               | Brasilia      | DF    | -00.0000000        | -00.0000000      |
| Pendências            |                           |                      |                  |                   |                |                     |               |                      |               |       |                    |                  |
| Natureza da so        | licitação                 |                      |                  |                   |                |                     |               |                      |               |       |                    |                  |
| REGISTRO DE           | ESTABELECIMENTO           |                      |                  |                   |                |                     |               |                      |               |       |                    |                  |
| SELECION              | E :: 🗸                    |                      |                  |                   |                |                     |               |                      |               |       |                    |                  |
|                       |                           |                      |                  |                   |                |                     |               |                      |               |       |                    |                  |
| Despacho              |                           |                      |                  |                   |                |                     |               |                      |               |       |                    |                  |
| Despacho              |                           |                      | 4                |                   |                |                     |               |                      |               |       |                    |                  |
| <sup>•</sup> Despacho |                           |                      |                  |                   |                |                     |               |                      |               |       | * Campo(s) de pres | enchimento obria |
| * Despacho            |                           |                      |                  |                   |                |                     |               |                      |               |       | oumpo(s) do prot   | mennine oblige   |
| * Despacho            |                           |                      |                  |                   |                |                     |               |                      |               |       | •                  |                  |

Na aba **Endereço** é possivel verificar e analisar as seguintes informações:

- Em Dados de endereço do estabelecimento na solicitação, são listados as informações do(s) endereços, já cadastrado(s) na solicitação;
- 2. Em **Pendências,** é possivel informar uma pendência,através dos campos **Tipo** e **Despacho**;
- 3. Utilize o botão Limpar caso queira limpar os campos informados;
- 4. Clique no botão **Consultar** para que seja listado os registros encontrados no sistema conforme tela abaixo.

| PE                  | AGRO<br>stema Integrado de             | Produtos e E       | stabelecimentos A                                                                                                    | gropecuários       |                |               |                 |                  |                       |           |                  | Data:02/07/2020 1<br>ACESSO RÁI<br>Sair do Sistema |
|---------------------|----------------------------------------|--------------------|----------------------------------------------------------------------------------------------------|--------------------|----------------|---------------|-----------------|------------------|-----------------------|-----------|------------------|----------------------------------------------------|
| tração              | Estabelecimentos P                     | rodutos Sicar      | Vistoria e Fiscalização                                                                                                    | Medico veterinário | Notificação    | Cadastro      | Exame sanitário | Consultar autent | icidade de documentos |           |                  |                                                    |
|                     |                                        |                    |                                                                                                    |                    |                |               |                 |                  |                       |           |                  |                                                    |
| stá aqui: 🕨         | Estabelecimentos + Solicitação         | Analisar           |                                                                                                    |                    |                |               |                 |                  |                       |           |                  |                                                    |
| icitacã             | o de registro de e                     | estabelecime       | nto / Nro <sup>.</sup> 000613                                                                                                    | 55/2020            |                |               |                 |                  |                       |           |                  |                                                    |
| lonaça              | Área de interesse                      | Est                | abelecimento                                                                                                    | Enderaco           |                |               | ontato          | Resp             | ncával                | Habilitac | inc . PT         |                                                    |
|                     | Area de interesse                      | <u>E31</u>         | and the state of the state of t | Endereço           |                | <u>u</u>      |                 | ICE SHI          | ////////              | naointay  | AN - 111         |                                                    |
| o                   |                                        |                    |                                                                                                    |                    |                |               |                 |                  |                       |           |                  |                                                    |
| Contato             | s do endereço do estab                 | elecimento na soli | icitaçao                                                                                                    |                    |                |               |                 |                  |                       |           |                  |                                                    |
|                     |                                        |                    |                                                                                                    | En                 | dereços do est | tabelecimento | na solicitação  |                  |                       |           |                  |                                                    |
|                     | Tipo de endereço                       | CEP                | Tipo logradouro                                                                                                    | Logradouro         | Nú             | imero         | Complemento     | Bairro           | Município             | UF        | Latitude         | Longitude                                          |
|                     | RESPONDENCIA                           | 00.000-000         | Logi                                                                                                    | adouro             |                | 1             |                 | Bairro           | Brasilia              | DF        | -00,0000000      | -00,0000000                                        |
| Dendân              |                                        |                    |                                                                                                    | Primeira           | Anterior Pá    | iginas: 1     | /1 Próxima U    | ltima            |                       |           |                  |                                                    |
| Pendên              | cias                                   |                    |                                                                                                    |                    |                |               |                 |                  |                       |           |                  |                                                    |
| Natureza<br>REGISTR | da solicitação<br>O DE ESTABELECIMENTO |                    |                                                                                                    |                    |                |               |                 |                  |                       |           |                  |                                                    |
| Тіро                |                                        |                    |                                                                                                    |                    |                |               |                 |                  |                       |           |                  |                                                    |
| :: SELE             | CIONE ::                               | ~                  |                                                                                                    |                    |                |               |                 |                  |                       |           |                  |                                                    |
| Despace             | 10                                     |                    |                                                                                                    |                    |                |               |                 |                  |                       |           |                  |                                                    |
|                     |                                        |                    |                                                                                                    |                    |                |               |                 |                  |                       |           |                  |                                                    |
|                     |                                        |                    |                                                                                                    |                    |                |               |                 |                  |                       |           |                  |                                                    |
|                     |                                        |                    |                                                                                                    |                    |                |               |                 |                  |                       | * (       | ampo(s) de preer | chimento obriga                                    |
|                     |                                        |                    |                                                                                                    |                    |                |               |                 |                  |                       |           | 4                | Confirmar Lim                                      |
|                     |                                        |                    |                                                                                                    |                    |                |               |                 |                  |                       |           |                  |                                                    |
|                     |                                        |                    |                                                                                                    |                    |                |               |                 |                  |                       |           |                  |                                                    |

Na aba **Contato** é possivel verificar e analisar as seguintes informações:

- Em Contatos do endereço do estabelecimento na solicitação, são listados as informações do(s) contato(s), já cadastrado(s) na solicitação;
- 2. Em **Pendências,** é possivel informar uma pendência,através dos campos **Tipo** e **Despacho**;
- 3. Utilize o botão Limpar caso queira limpar os campos informados;
- 4. Clique no botão **Consultar** para que seja listado os registros encontrados no sistema conforme tela abaixo.

| öfd - Si                                              | AGRC<br>stema Integrado                                 | de Produtos e E      | stabelecimentos Aç      | propecuários       |                    |                           |                                   |                   | Usuário:<br>Data:02/07/2020 13:<br>ACESSO RÁP<br>Sair do Sistema |
|-------------------------------------------------------|---------------------------------------------------------|----------------------|-------------------------|--------------------|--------------------|---------------------------|-----------------------------------|-------------------|------------------------------------------------------------------|
| stração                                               | Estabelecimentos                                        | Produtos Sicar       | Vistoria e Fiscalização | Medico veterinário | Notificação Ca     | adastro Exame sanitário   | Consultar autenticidade de docume | ntos              |                                                                  |
|                                                       |                                                         |                      |                         |                    |                    |                           |                                   |                   |                                                                  |
| está aqui: F                                          | Estabelecimentos + Solicita                             | ação ► Analisar      |                         |                    |                    |                           |                                   |                   |                                                                  |
| icitaçã                                               | io de registro de                                       | e estabelecimer      | nto / Nro: 0006135      | 5/2020             |                    |                           |                                   |                   | •                                                                |
|                                                       | Área de interesse                                       | Esta                 | abelecimento            | Endereço           |                    | Contato                   | Responsável                       | Habilitações - RT |                                                                  |
|                                                       |                                                         |                      |                         |                    |                    |                           |                                   |                   |                                                                  |
| Respon                                                | sáveis do estabeleci                                    | mento na solicitação |                         |                    |                    |                           |                                   |                   |                                                                  |
|                                                       |                                                         |                      |                         | Res                | ponsáveis do estab | elecimento na solicitação |                                   |                   |                                                                  |
|                                                       | CPF                                                     | Non                  | ne do responsável       | Repres             | entante legal      | Responsável técnico       | Sócio Te                          | lefone            | E-mail                                                           |
| 0                                                     | 000.000.000-00                                          | Nome e Sobrenome     | 2                       |                    | Sim                | Sim                       | Não                               | email@domi        | nio.com                                                          |
|                                                       |                                                         |                      |                         |                    |                    |                           |                                   |                   |                                                                  |
| Natureza<br>REGISTR<br>* Tipo                         | da solicitação<br>O DE ESTABELECIMEN                    | то                   |                         |                    |                    |                           |                                   |                   |                                                                  |
| Natureza<br>REGISTR<br>* Tipo<br>:: SELE              | da solicitação<br>10 de estabelecimen<br>CIONE ::       | ito<br>V             |                         |                    |                    |                           |                                   |                   |                                                                  |
| Natureza<br>REGISTR<br>Tipo<br>:: SELE<br>Despace     | da solicitação<br>IO DE ESTABELECIMEN<br>CIONE ::<br>ho | ito<br>V             |                         |                    |                    |                           |                                   |                   |                                                                  |
| Natureza<br>REGISTR<br>* Tipo<br>:: SELE<br>* Despaci | da solicitação<br>IO DE ESTABELECIMEN<br>CIONE ::<br>ho | то<br><b>~</b>       | R                       |                    |                    |                           |                                   |                   |                                                                  |
| Natureza<br>REGISTR<br>* Tipo<br>:: SELE<br>* Despace | da solicitação<br>O DE ESTABELECIMEN<br>CIONE ::<br>ho  | ито<br><b>~</b>      | A                       |                    |                    |                           |                                   | * Campo(s) de r   | sreenchimento obriosti                                           |
| Natureza<br>REGISTR<br>* Tipo<br>:: SELE<br>* Despaci | da solicitação<br>o DE ESTABELECIMEN<br>CIONE ::<br>ho  | то<br>▼              | æ                       |                    |                    |                           |                                   | * Campo(s) de p   | preenchimento obrigati                                           |
| Natureza<br>REGISTR<br>* Tipo<br>:: SELE<br>* Despact | da solicitação<br>o DE ESTABELECIMEN<br>CIONE ::<br>ho  | ITO<br>V             |                         |                    |                    |                           |                                   | * Campo(s) de p   | oreenchimento obrigata<br>Ornfirmar Limp                         |
| Natureza<br>REGISTR<br>* Tipo<br>:: SELE<br>* Despact | da solicitação<br>O DE ESTABELECIMEN<br>CIONE ::<br>ho  | 1TO<br>V             |                         |                    |                    |                           |                                   | * Campo(s) de p   | rreenchimento obrigat<br>Confirmar Limy                          |
| Natureza<br>REGISTR<br>Tipo<br>:: SELE<br>Despaci     | da solicitação<br>O DE ESTABELECIMEN<br>CIONE ::<br>ho  | ro<br>•              |                         |                    |                    |                           |                                   | * Campo(s) de p   | ireenchimento obrigati<br>() Confirmar Limp                      |

Na aba **Responsável** é possivel verificar e analisar as seguintes informações:

- Em Responsável do estabelecimento na solicitação, são listados as informações do(s) responsável(eis), já cadastrado(s) na solicitação;
- 2. Em **Pendências,** é possivel informar uma pendência,através dos campos **Tipo** e **Despacho**;
- 3. Utilize o botão Limpar caso queira limpar os campos informados;
- 4. Clique no botão **Consultar** para que seja listado os registros encontrados no sistema conforme tela abaixo.

| Suação ESU                    | abolocimontos              | Produtoe      | Sicar Mic    | toria o Eiscalização | Modico votorinário     | Notificação  | Cadactro      | Examo canitário  | Concultar auto | nticidado do documonte | vē.               |                   |
|-------------------------------|----------------------------|---------------|--------------|----------------------|------------------------|--------------|---------------|------------------|----------------|------------------------|-------------------|-------------------|
|                               | abelecimentos              | Produios      | Sical VIS    | aona e Piscalização  | Medico veterinario     | Nouncação    | Cadastro      | Exame samilario  | Consultar aute | nucloade de documento  | \$                |                   |
| está aqui: ⊧ Estabe           | lecimentos + Solicita      | ão 🕨 Analisar |              |                      |                        |              |               |                  |                |                        |                   |                   |
| icitação de                   | e registro de              | e estabele    | cimento /    | / Nro: 0006135       | 5/2020                 |              |               |                  |                |                        |                   |                   |
| Áre                           | a de interesse             |               | Estabelec    | cimento              | <u>Endereço</u>        |              | Co            | ntato            | Res            | ponsável               | Habilitações - RT |                   |
|                               |                            |               |              |                      |                        |              |               |                  |                |                        |                   |                   |
| Responsávei                   | s técnicos do es           | tabelecimento | o aves repro | dução na solicitação | >                      |              |               |                  |                |                        |                   |                   |
|                               |                            |               |              |                      | Selecione um dos       | responsáveis | técnicos do e | tabelecimento na | solicitação    |                        |                   |                   |
|                               | c                          | PF            |              |                      | Nome do responsável te | écnico       |               |                  | Telefone       |                        | E-mail            |                   |
| Natureza da so<br>REGISTRO DE | licitação<br>ESTABELECIMEN | го            |              |                      |                        |              |               |                  |                |                        |                   |                   |
| Natureza da so                | licitação                  |               |              |                      |                        |              |               |                  |                |                        |                   |                   |
| * Tipo<br>:: SELECION         | E ::                       | ~             |              |                      |                        |              |               |                  |                |                        |                   |                   |
| * Despacho                    |                            |               |              |                      |                        |              |               |                  |                |                        |                   |                   |
| Despuente                     |                            |               |              |                      |                        |              |               |                  |                |                        |                   |                   |
| Despacito                     |                            |               |              |                      |                        |              |               |                  |                |                        |                   |                   |
|                               |                            |               |              |                      |                        |              |               |                  |                |                        | * Campo(s) de pre | enchimento obriga |
|                               |                            |               |              |                      |                        |              |               |                  |                |                        |                   | Confirmar Lim     |
|                               |                            |               |              |                      |                        |              |               |                  |                |                        |                   |                   |
|                               |                            |               |              |                      |                        |              |               |                  |                |                        |                   |                   |

Na aba **Habilitações - RT** é possível verificar e analisar as seguintes informações:

- Em Responsáveis técnicos do estabelecimento aves reprodução na solciitação, são listados as informações dos responsáveis técnicos, já cadastrado(s) na solicitação;
- 2. Em **Pendências,** é possivel informar uma pendência,através dos campos **Tipo** e **Despacho**;
- 3. Utilize o botão Limpar caso queira limpar os campos informados;
- 4. Clique no botão **Consultar** para que seja listado os registros encontrados no sistema conforme tela abaixo.

| Inertos + Soldação + Analisar<br>registro de estabelecimento / Nro: 00061355/2020<br>Iontato Responsável Habilitações - RT Instalações Equipamentos Estabelecimento Avicola Integr<br>Instalações - RT Instalações - RT | está aqui: ⊧ Estabel              | lecimentos + Solicitação + Ana  | isar               |                  |           |       |              |                                       |                |
|----------------------------------------------------------------------------------------------------|-----------------------------------|---------------------------------|--------------------|------------------|-----------|-------|--------------|---------------------------------------|----------------|
| inentos - Soldaração - Analiare<br>registro de estabelecimento / Nro: 00061355/2020<br>ionitato <u>Responsávei</u> <u>Habilitações - RT</u> <u>Instalações</u> <u>Ravioamentos Estabelecimento Avicola</u> <u>Interr</u><br><u>Responsávei</u> <u>Habilitações - RT</u> <u>Instalações</u> <u>Ravioamentos</u> <u>Estabelecimento Avicola</u> <u>Interr</u><br><u>Responsávei</u> <u>Habilitações - RT</u> <u>Instalações</u> <u>Ravioamentos</u> <u>Estabelecimento Avicola</u> <u>Interr</u>                                                                                                    | está aqui: → Estabel              | lecimentos + Solicitação + Anal | lisar              |                  |           |       |              |                                       |                |
| egistro de estabelecimento / Nro: 00061355/2020<br>iontato Responsável Habilitações - RT Instalações<br>Estabelecimento Avicola Integra<br>Responsável                                                                                                    | licitação de                      |                                 | 110 miles          |                  |           |       |              |                                       |                |
| Contatio     Responsável     Habilitações - RT     Instalações     Equipamentos     Estabelecimento Avicola     Integra       Integra                                                                                                    | illicitada a a                    | e registro de esta              | belecimento / Nro: | : 00061355/2020  |           |       |              |                                       |                |
| tage<br>TAGELECIMENTO<br>JMENTAL V                                                                                                    | ,                                 | Contato                         | Responsável        | Habilitações - R | T Instal: | ações | Equipamentos | Estabelecimento Avícola               | Integr         |
| testo<br>TABELECIMENTO<br>■ENTAL ✓                                                                                                    | <b>-</b>                          |                                 |                    |                  |           |       |              |                                       |                |
| tageo<br>TAGELECIMENTO<br>JMENTAL V                                                                                                    |                                   |                                 |                    |                  |           |       |              |                                       |                |
| TABELECIMENTO                                                                                                    |                                   |                                 |                    |                  |           |       |              |                                       |                |
| tação<br>TABELECIMENTO<br>JMENTAL V                                                                                                    | Pendências                        |                                 |                    |                  |           |       |              |                                       |                |
| JMENTAL V                                                                                                    |                                   |                                 |                    |                  |           |       |              |                                       |                |
| JMENTAL V                                                                                                    | Natureza da soli<br>REGISTRO DE E | icitação<br>ESTABELECIMENTO     |                    |                  |           |       |              |                                       |                |
| UMENTAL V                                                                                                    | * Tipo                            |                                 |                    |                  |           |       |              |                                       |                |
|                                                                                                    | ANÁLISE DO                        | CUMENTAL V                      |                    |                  |           |       |              |                                       |                |
| <i>B</i>                                                                                                    | * Despacho                        |                                 |                    |                  |           |       |              |                                       |                |
|                                                                                                    |                                   |                                 |                    |                  |           |       |              |                                       |                |
| B                                                                                                    |                                   |                                 |                    |                  |           |       |              |                                       |                |
|                                                                                                    |                                   |                                 |                    | 11               |           |       |              |                                       |                |
|                                                                                                    |                                   |                                 |                    |                  |           |       |              |                                       |                |
| * L'ampole) de presentemente oprive                                                                                                    |                                   |                                 |                    |                  |           |       |              | <ul> <li>Campo(s) de preer</li> </ul> | nchimento obri |
|                                                                                                    | * Despacho                        |                                 |                    | F.               |           |       |              |                                       |                |
| AND DATE OF THE PROPERTY OF THE PROPERTY OF TH      |                                   |                                 |                    |                  |           |       |              | Sampo(s) do proor                     |                |

Na aba Instalações é possivel verificar e analisar as seguintes

informações:

- Em Pendências, é possivel informar uma pendência, através dos campos Tipo e Despacho;
- 2. Utilize o botão Limpar caso queira limpar os campos informados;
- 3. Clique no botão **Consultar** para que seja listado os registros encontrados no sistema conforme tela abaixo.

| SIPE                                                  | AGRO                                                               | de Produ      | utos e Es | stabelecimentos Aç      | gropecuários       |             |          |                 |                                       |                         | Usuário:<br>Data:02/07/2020<br>ACESSO R<br>Sair do Sistema | 13:59<br>ÁPIDO 🗸  |
|-------------------------------------------------------|--------------------------------------------------------------------|---------------|-----------|-------------------------|--------------------|-------------|----------|-----------------|---------------------------------------|-------------------------|------------------------------------------------------------|-------------------|
| Administração                                         | Estabelecimentos                                                   | Produtos      | Sicar     | Vistoria e Fiscalização | Medico veterinário | Notificação | Cadastro | Exame sanitário | Consultar autenticidade de documentos | ;                       |                                                            |                   |
| Você está aqui: )                                     | • Estabelecimentos • Solicitaçã                                    | ão ⊧ Analisar |           |                         |                    |             |          |                 |                                       |                         |                                                            |                   |
| Solicitaçã                                            | ão de registro de                                                  | estabe        | lecimen   | to / Nro: 0006135       | 55/2020            |             |          |                 |                                       |                         |                                                            | ▶ Ajuda           |
| <b></b>                                               | Contato                                                            |               | Res       | sponsável               | Habilitações - R   | I           | Ins      | alações         | Equipamentos                          | Estabelecimento Avicola | Integr                                                     | -                 |
| Pendén Natureza REGISTR     Tipo     SELE     Despaci | iclas<br>da solicitação<br>to DE ESTABELECIMENTO<br>CIONE ::<br>ho | ~             |           |                         |                    |             |          |                 |                                       | * Campo(s) de pre-      | enchimento obrij<br>Confirmar                              | jatório<br>mpar 2 |

Na aba Equipamentos é possivel verificar e analisar as seguintes

informações:

- Em Pendências, é possivel informar uma pendência, através dos campos Tipo e Despacho;
- 2. Utilize o botão Limpar caso queira limpar os campos informados;
- 3. Clique no botão **Consultar** para que seja listado os registros encontrados no sistema conforme tela abaixo.

| SIPEAGRO                                                                                                    | odutos e Estabelecimentos A <u>c</u> | ropecuários                  |                                                                                                    |                                       |                    | Usuário:<br>Data:02/07/2020 14:00<br>ACESSO RÁPIDO<br>Sair do Sistema |
|----------------------------------------------------------------------------------------------------|--------------------------------------|------------------------------|----------------------------------------------------------------------------------------------------|---------------------------------------|--------------------|-----------------------------------------------------------------------|
| -<br>dministração Estabelecimentos Produte                                                                                                    | os Sicar Vistoria e Fiscalização     | Medico veterinário Notificaç | ção Cadastro Exame sanitário                                                                                                    | Consultar autenticidade de documentos | ;                  |                                                                       |
| Vorê está anui: » Estabelerimentos » Solicitação » Anal                                                                                                    | e.ar                                 |                              |                                                                                                    |                                       |                    |                                                                       |
| Solicitação de registro de esta                                                                                                    | belecimento / Nro: 0006135           | 5/2020                       |                                                                                                    |                                       |                    | ► Aj                                                                  |
| Instalações                                                                                                    | <u>Equipamentos</u>                  | Estabelecimento Avícola      | Integradora/Cooperativa                                                                                                    | Anexar arquivo                        | Finalizar Analise  |                                                                       |
| Estabelecimento avícola na solicitaci                                                                                                    | ăo                                   |                              |                                                                                                    |                                       |                    |                                                                       |
| Tipo<br>Propria<br>Area do estabelecimento(hec)<br>12333<br>Area construida<br>22222<br>Quantidade e núcleos<br>2333<br>Capacidade total de alojamento<br>333<br>Pendéncias |                                      |                              | N' de inscrição do estabelecimento<br>Genetia Foderal<br>Illillillilli<br>Tes destinada à avicultura(m <sup>3</sup> )<br>12233<br>N' de passas envolvidas na atividade<br>223<br>Duantidade de galpões<br>333 |                                       |                    |                                                                       |
| Naturez da solicitação<br>Resistrito DE ESTABELECIMENTO<br>"Tipo<br>E: SELECIONE :: V<br>Despacho                                                                           | ß                                    |                              |                                                                                                    |                                       |                    |                                                                       |
|                                                                                                    |                                      |                              |                                                                                                    |                                       | * Campo(s) de pree | nchimento obrigatório                                                 |
|                                                                                                    |                                      |                              |                                                                                                    |                                       | 4                  | Confirmar Limpar                                                      |
|                                                                                                    |                                      |                              |                                                                                                    |                                       |                    |                                                                       |

Na aba **Estabelecimento Avícola** é possivel verificar e analisar as seguintes informações:

- Em Estabelecimento avícola na solicitação, são apresentadas informações de estabeleciomentos avícolas;
- Em Pendências, é possivel informar uma pendência, através dos campos Tipo e Despacho;
- 3. Utilize o botão Limpar caso queira limpar os campos informados;
- 4. Clique no botão **Consultar** para que seja listado os registros encontrados no sistema conforme tela abaixo.

| 6fd - Sistema Inte                                                                                                    | grado de                                         |                                                |                       | gropooddiioo                 |                                                                                     |                                                            |                      |                         |                   |   |
|----------------------------------------------------------------------------------------------------|--------------------------------------------------|------------------------------------------------|-----------------------|------------------------------|-------------------------------------------------------------------------------------|------------------------------------------------------------|----------------------|-------------------------|-------------------|---|
| stração Estabelecim                                                                                                    | entos Pro                                        | odutos Sicar Vi                                | storia e Fiscalização | Medico veterinário           | Notificação Cadastro                                                                | Exame sanitário                                            | Consultar autenticio | dade de documentos      |                   |   |
| and and a Fatabala damata                                                                                                    |                                                  | Amelian                                        |                       |                              |                                                                                     |                                                            |                      |                         |                   |   |
| esta aqui: • Estabelecimentos                                                                                                    | <ul> <li>Solicitação F</li> </ul>                | Analisar                                       |                       |                              |                                                                                     |                                                            |                      |                         |                   |   |
| licitação de regis                                                                                                    | stro de es                                       | stabelecimento                                 | / Nro: 0006135        | 55/2020                      |                                                                                     |                                                            |                      |                         |                   | _ |
| Instalaçõ                                                                                                    | 05                                               | Equipan                                        | nentos                | Estabelecimento Avic         | ola Integrado                                                                       | era/Cooperativa                                            | <u>Anexar arq</u>    | uivo                    | Finalizar Analise |   |
| Integradora / coopera                                                                                                    | ativa na eolic                                   | itação                                         |                       |                              |                                                                                     |                                                            |                      |                         |                   |   |
| Fintegradora / coopera                                                                                                    | ativa na sono                                    | itação                                         |                       |                              |                                                                                     |                                                            |                      |                         |                   |   |
| Tipo<br>Integradora                                                                                                    |                                                  |                                                |                       |                              | Mon                                                                                 |                                                            |                      |                         |                   |   |
|                                                                                                    |                                                  |                                                |                       |                              | teste                                                                               | empresariai                                                |                      |                         |                   |   |
| CNPJ                                                                                                    |                                                  |                                                |                       |                              | teste                                                                               | e fantasia                                                 |                      |                         |                   |   |
| CNPJ<br>40.255.731/0001-00                                                                                                    | -                                                |                                                |                       |                              | teste<br>Nom<br>teste                                                               | e fantasia                                                 |                      |                         |                   |   |
| CNPJ<br>40.255.731/0001-00<br>Data da cooperação / int<br>01/07/2020                                                                                                    | egração                                          |                                                |                       |                              | teste<br>Nom<br>teste                                                               | e fantasia                                                 |                      |                         |                   |   |
| CNPJ<br>40.255.731/0001-00<br>Data da cooperação / int<br>01/07/2020                                                                                                    | egração<br>dora / coope                          | rativa na solicitacão                          |                       |                              | teste<br>Nom<br>teste                                                               | e fantasia                                                 |                      |                         |                   |   |
| CNPJ<br>40.255.731/0001-00<br>Data da cooperação / int<br>01/07/2020<br>Endereço da integrad                                                                                                    | egração<br>dora / coopei                         | rativa na solicitação                          |                       |                              | teste<br>Nom<br>teste                                                               | e fantasia                                                 |                      |                         |                   |   |
| CNPJ<br>40.255.731/0001-00<br>Data da cooperação / int<br>01/07/2020<br>Endereço da integrac                                                                                                    | egração<br>dora / cooper                         | rativa na solicitação                          |                       | Endereç                      | o da integradora / cooper                                                           | e fantasia<br>ativa na solicitação                         |                      |                         |                   |   |
| CNPJ<br>40.255.731/0001-00<br>Data da cooperação / int<br>01/07/2020<br>Endereço da integrad                                                                                                    | egração<br>dora / cooper<br>UF                   | rativa na solicitação<br>Município             |                       | Endereç<br>Logradouro        | o da integradora / cooper<br>Número                                                 | e empresarial<br>e fantasia<br>ativa na solicitação<br>Com | plemento             | Tanualiana Mada (Tanu   | Bairro            |   |
| CNPJ<br>40.255.731/0001-00<br>Data da cooperação / int<br>01/07/2020<br>Endereço da integrac<br>CEP<br>72146-003                                                                                                    | egração<br>dora / cooper<br>UF<br>DF             | rativa na solicitação<br>Município<br>Brasilia | QNM 40 Conjunto       | Endereç<br>Logradouro<br>o C | o da integradora / cooper<br>Nûmero<br>1                                            | e mpresarial<br>e fantasia<br>ativa na solicitação<br>Com  | plemento             | Taguatinga Norte (Tagua | Bairro<br>atinga) |   |
| CNPJ<br>40.255.731/0001-00<br>Data da cooperação / int<br>01/07/2020<br>Endereço da integrac<br>CEP<br>72146-003                                                                                                    | egração<br>dora / cooper<br>UF<br>DF             | rativa na solicitação<br>Municipio<br>Brasilia | QNM 40 Conjunte       | Endereç<br>Logradouro<br>o C | o da Integradora / cooper<br>Numero<br>1                                            | e mpresarial<br>e fantasia<br>ativa na solicitação<br>Com  | plemento             | Taguatinga Norte (Tagua | Bairro<br>atinga) |   |
| CNP3<br>42.255.731/0001-00<br>Data da scoperação / int<br>01/07/2020<br>• Endereço da integrac<br>CEP<br>72146-003                                                                                                    | dora / cooper<br>UF<br>DF                        | rativa na solicitação<br>Município<br>Brasília | QNM 40 Conjunto       | Endereç<br>Logradouro<br>o C | o da Integradora / cooper<br>Número<br>1                                            | e mpresarial<br>e fantasia<br>ativa na solicitação<br>Com  | plemento             | Taguatinga Norte (Tagua | Bairro<br>atinga) |   |
| CNP3<br>40.255.731/0001-00<br>Data da cooperação / int<br>01/07/2020<br>• Endereço da integrac<br>CEP<br>72146-003<br>• Pendências                                                                                                 | dora / cooper<br>UF<br>DF                        | ativa na solicitação<br>Município<br>Brasilia  | QNM 40 Conjunto       | Endereç<br>Logradouro<br>o C | teste<br>Nom<br>este<br>o da integradora / cooper<br>Número<br>1                    | e mpresarial<br>e fantasia<br>ativa na solicitação<br>Com  | plemento             | Taguatinga Norte (Tagua | Bairro<br>atinga) |   |
| CNP J<br>40.2557310001-00<br>Data de cooperação / int<br>01107/2020<br>• Endereço da integrac<br>CEP<br>72146-003<br>• Pendências<br>Natureza da solicitação                                                                       | egração<br>dora / cooper<br>UF<br>DF             | rativa na solicitação<br>Município<br>Brasilia | QNM 40 Conjunt        | Endereç<br>Logradouro<br>o C | o da integradora / cooper<br>Nom<br>Número<br>1                                     | empresanal<br>a fantasia<br>ativa na solicitação<br>Com    | plemento             | Taguatinga Norte (Tagu  | Bairro<br>atinga) |   |
| energy<br>42.55.731(0001-00<br>Data da cooperação / int<br>01/07/202<br>• Endereço da integrac<br>CEP<br>72146-003<br>• Pendências<br>Natureza da solicioção<br>Recisitira O de ESTABEL                                            | egração<br>dora / cooper<br>UF<br>DF             | ativa na solicitação<br>Município<br>Brasilia  | QNM 40 Conjunt        | Endereç<br>Logradouro<br>o C | o da Integradora / cooper<br>Número<br>1                                            | empresanai<br>e fantasia<br>ativa na solicitação<br>Com    | plemento             | Taguatinga Norte (Tagua | Bairro<br>atinga) | _ |
| energy<br>40.255.731(0001-00<br>Data da cooperação / int<br>010/07/2020<br>• Endereço da integraco<br>CEP<br>72146-003<br>• Pendências<br>Natureza da solicitação<br>Resistra O de EstraReL<br>* Tipo<br>SEI E CIONE = "           | egração<br>dora / cooper<br>UF<br>DF<br>ECIMENTO | Municipio<br>Brasilia                          | QNM 40 Conjunt        | Endereç<br>Logradouro<br>o C | o <b>da integradora / coope</b><br>Número<br>1                                      | e mpresanal<br>2 fantasia<br>ativa na solicitação<br>Com   | plemento             | Taguatinga Norte (Tagua | Bairro<br>atinga) |   |
| CNPJ<br>40.255.731/0001-00<br>Data de cooperação / int<br>01/07/2020<br>• Endereço da integraci<br>CEP<br>72146-003<br>• Pendências<br>Natureza da solicitação<br>REGISTRO DE ESTABEL<br>• Tipo<br>E: SELECIONE ::<br>• Despacho   | egração<br>dora / cooper<br>UF<br>DF<br>ECIMENTO | ativa na solicitação<br>Município<br>Brasilia  | QNM 40 Conjunt        | Endereç<br>Logradouro<br>o C | o da integradora / coope<br>Nom<br>teste<br>O da integradora / coope<br>Número<br>1 | empresanal<br>9 fantasia<br>ativa na solicitação<br>Com    | plemento             | Taguatinga Norte (Tagua | Bairro<br>atinga) |   |
| onpj<br>40.2557310001-00<br>Data da cooperação / int<br>01077020<br>• Endereço da integrac<br>CEP<br>72146-003<br>• Pendências<br>Natureza da solicitação<br>REGISTRO DE ESTABEL<br>• Tipo<br>E: SELECIONE ::                      | egração<br>dora / cooper<br>UF<br>DF<br>ECIMENTO | ativa na solicitação<br>Município<br>Brasilia  | QNM 40 Conjunt        | Endereç<br>Logradouro<br>o C | o da Integradora / cooper<br>Número<br>1                                            | e fantasia<br>ativa na solicitação<br>Com                  | plemento             | Taguatinga Norte (Tagua | Bairro<br>atinga) | _ |
| CNP J<br>40.255 7310001-00<br>Data da cooperação / int<br>01/07/2020<br>► Endereço da integraci<br>CEP<br>72146-003<br>► Pendências<br>Natureza da solicitação<br>Resistrão De EstAsEL<br>* Tipo<br>S SELECIONE :: *<br>• Despacho | egração<br>dora / cooper<br>UF<br>DF             | Município<br>Brasilia                          | QNM 40 Conjunt        | Endereç<br>Logradouro<br>o C | o da Integradora / cooper<br>Nom<br>Número<br>1                                     | engresanai<br>• fantasia<br>ativa na solicitação<br>Com    | plemento             | Taguatinga Norte (Tagua | Bairro<br>atinga) |   |
| CNP J<br>40.255 7310001-00<br>Data de cooperação / int<br>01107/2020<br>• Endereço da integraci<br>CEP<br>72146-003<br>• Pendências<br>Natureza da solicitação<br>REGISTRO DE ESTABEL<br>• Tipo<br>E: SELECIONE :: •               | egração<br>dora / cooper<br>UF<br>DF<br>ECIMENTO | ativa na solicitação<br>Município<br>Brasilia  | ONM 40 Conjunt        | Endereç<br>Logradouro<br>o C | o da Integradora / cooper<br>Número<br>1                                            | e fantasia<br>ativa na solicitação<br>Com                  | plemento             | Taguatinga Norte (Tagua | Bairro<br>atinga) |   |

Na aba **IntegradoraCooperativa** é possível verificar e analisar as seguintes informações:

- Em Integradora/ cooperativa na solicitação, são listados as informações do tipo de estabelecimento, e informações do estabelecimento, já cadastrada;
- Em Endereço da integradora / cooperativa na solicitação, é listado o(s) endereço(s) da Integradora / cooperativa;
- 3. Em **Pendências,** é possivel informar uma pendência,através dos campos **Tipo** e **Despacho**;
- 4. Utilize o botão Limpar caso queira limpar os campos informados;
- 5. Clique no botão **Consultar** para que seja listado os registros encontrados no sistema conforme tela abaixo.

| <b>SIPE</b><br>8606fd - S      | AGRO                         | )<br>de Produtos | s e Estabelecimentos Ag       | ropecuários             |                |                      |                                      |                         | Usuário:<br>Data:02/07/2020 14:03<br>ACESSO RÁPIDO<br>Sair do Sistema |
|--------------------------------|------------------------------|------------------|-------------------------------|-------------------------|----------------|----------------------|--------------------------------------|-------------------------|-----------------------------------------------------------------------|
| dministração                   | Estabelecimentos             | Produtos Si      | Sicar Vistoria e Fiscalização | Medico veterinário N    | otificação Cad | stro Exame sanitário | Consultar autenticidade de documento | os                      |                                                                       |
| Vezi esti esciu                | Estabelacionentes y Calindon | To b Applicat    |                               |                         |                |                      |                                      |                         |                                                                       |
| Solicitaçã                     | ăo de registro de            | estabeleci       | imento / Nro: 0006135         | 5/2020                  |                |                      |                                      |                         | ► Aj                                                                  |
| 4                              | Instalações                  |                  | Equipamentos                  | Estabelecimento Avicola | i <u>Int</u>   | gradora/Cooperativa  | Anexar arquivo                       | Finalizar Analise       | l 🚽                                                                   |
| * Tipo<br>:: SELI<br>* Despace | RO DE ESTABELECIMENT         | v<br>•           |                               |                         |                |                      |                                      | * Campo(s) de pree<br>ම | nchimento obrigatóric<br>Confirmar Limpar                             |

Na aba Anexar arquivo é possivel verificar e analisar a seguinte

#### informação:

- Em Pendências, é possivel informar uma pendência, através dos campos Tipo e Despacho;
- 2. Utilize o botão Limpar caso queira limpar os campos informados;
- 3. Clique no botão **Consultar** para que seja listado os registros encontrados no sistema conforme tela abaixo.

| SIPE                            | AGRC                                           | de Produ  | itos e E | stabelecimentos A       | gropecuários       |             |           |                 |                              |             |                          | Usuário:<br>Data:02/07/2020 14:04<br>ACESSO RÁPIDO ✓<br>Sair do Sistema |
|---------------------------------|------------------------------------------------|-----------|----------|-------------------------|--------------------|-------------|-----------|-----------------|------------------------------|-------------|--------------------------|-------------------------------------------------------------------------|
| Administração                   | Estabelecimentos                               | Produtos  | Sicar    | Vistoria e Fiscalização | Medico veterinário | Notificação | Cadastro  | Exame sanitário | Consultar autenticidade de d | locumentos  |                          |                                                                         |
| Vocé está aqui: )<br>Solicitaçã | Estabelecimentos > Solicit<br>ão de registro d | e estabel | lecimer  | nto / Nro: 000613       | 55/2020            |             |           |                 |                              |             |                          | ► Ajuda                                                                 |
| 4                               | Instalações                                    |           | Equ      | ipamentos               | Estabelecimento Av | icola       | Integrado | ra/Cooperativa  | Anexar arquivo               |             | Finalizar Analise        | -                                                                       |
|                                 |                                                |           |          |                         |                    |             |           |                 |                              |             |                          |                                                                         |
|                                 |                                                |           |          |                         |                    |             |           |                 |                              |             |                          |                                                                         |
|                                 | ia obrigatória                                 |           |          |                         |                    |             |           |                 |                              |             |                          |                                                                         |
|                                 | a obiguiona                                    |           |          |                         |                    |             |           |                 |                              | 2 Gerar ord | em de servico Gerar dest | oacho Gerar parecer 🐴                                                   |
|                                 |                                                |           |          |                         |                    |             |           |                 |                              |             | <b>3</b>                 |                                                                         |
|                                 |                                                |           |          |                         |                    |             |           |                 |                              |             |                          |                                                                         |
|                                 |                                                |           |          |                         |                    |             |           |                 |                              |             |                          |                                                                         |

Na aba **Finalizar Analise** é possível verificar e analisar a seguinte informação:

1. Caso seja necessário uma Vistória Obrigatória, marque a

opção << <sup>0</sup>'>>;

 É possivel gerar uma ordem de serviço clicando em Gerar ordem de serviço;

- 3. É possivel gerar um despacho clicando em Gerar despacho;
- 4. É possivel gerar parecer clicando em Gerar parecer;

**Obs.:** Nos campos sinalizados com \* (asterisco) são de preenchimento obrigatório. Se ao menos um campo obrigatório não for informado, será apresentada mensagem em destaque para alertá-lo, conforme exemplo abaixo:

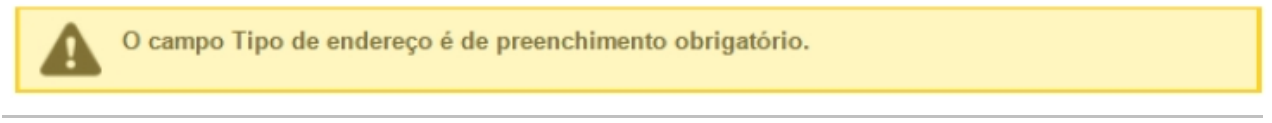

Created with the Personal Edition of HelpNDoc: Create HTML Help, DOC, PDF and print manuals from 1 single source

Analisar Solicitação de Alteração de Registro de Estabelecimento

Ministério da Agricultura, Pecuária e Abastecimento

 Para Analisar uma solicitação clique no menu Estabelecimento vá até Solicitação e clique em Analisar conforme tela abaixo;

| <b>SI</b><br>774520 | DE/                 | AGR<br>stema Integr     | O<br>ado de Proc | iutos e l | Estabelecimentos <i>I</i> | Agropecuários           |                 |              |                     |                                                       | Usuário:<br>Data:29/06/2020 23:35<br>(ACESSO RAPIDO ✔)<br>Sair do Sistema |
|---------------------|---------------------|-------------------------|------------------|-----------|---------------------------|-------------------------|-----------------|--------------|---------------------|-------------------------------------------------------|---------------------------------------------------------------------------|
| Administ            | ração               | Estabelecimento         | s Produtos       | Sicar     | Vistoria e Fiscalização   | Medico veterinário      | Notificação     | Cadastro     | Exame sanitário     | Consultar autenticidade de documentos                 |                                                                           |
| Caminh              | 0:                  | Comunicado              |                  |           |                           |                         |                 |              |                     |                                                       |                                                                           |
|                     |                     | Solicitação             | Cancelar Ativid  | lade      |                           |                         |                 |              |                     |                                                       | ➤ Ajuda                                                                   |
| » (                 | Objetivo            | Certificado             | Analisar         | . Ռո      |                           |                         |                 |              |                     |                                                       |                                                                           |
| Si                  | stema u             | Relatórios              | Gerar Parecer    | ro de     | Estabelecimentos e Prod   | utos Agropecuários. Uti | lizado como fer | ramenta para | realização e acompa | nhamento dos Processos Administrativos de Fiscalizaçã | io. Gera relatórios básicos do sistema e emite o                          |
| ce                  | rtificado d         | e Estabelecime          | Distribuir       | dos       | e/ou cadastrados pelo MA  | PA                      |                 |              |                     |                                                       |                                                                           |
| ÷ ۱                 | )úvidas e           | /ou Sugestões           | Acompanhar       |           |                           |                         |                 |              |                     |                                                       |                                                                           |
| 0<br>0              | E-mail:<br>Telefone | atendimento.siste<br>a: | mas@agricultur   | a.gov.br  |                           |                         |                 |              |                     |                                                       |                                                                           |

2. Após clicar em Analisar será apresentada a tela abaixo;

| inistração     | Estabelecimentos            | Produtos        | Sicar | Vistoria e Fiscalização | Medico veterinário | Notificação | Cadastro | Exame sanitário | Consultar autenticidade de documentos        |
|----------------|-----------------------------|-----------------|-------|-------------------------|--------------------|-------------|----------|-----------------|----------------------------------------------|
| e está aqui: ► | Estabelecimentos   Solicita | ação 🕨 Analisar |       |                         |                    |             |          |                 |                                              |
| nalisar s      | solicitação                 |                 |       |                         |                    |             |          |                 | • A                                          |
| Área de in     | teresse                     |                 |       |                         |                    |             |          |                 |                                              |
| PRODU          | TO VETERINÁRIO 🗸            |                 |       |                         |                    |             |          |                 |                                              |
| Natureza       |                             |                 |       |                         |                    |             |          |                 |                                              |
| :: SELEC       | CIONE ::                    |                 |       | ~                       |                    |             |          |                 |                                              |
| Situação       |                             |                 |       |                         |                    |             |          |                 |                                              |
| :: SELEC       | CIONE ::                    |                 | ~     |                         |                    |             |          |                 |                                              |
| Número da      | a solicitação               |                 |       |                         |                    |             |          |                 |                                              |
| Nome/Non       | ne empresarial(Razão s      | social)         |       |                         |                    |             |          |                 |                                              |
|                |                             |                 |       |                         |                    |             |          |                 |                                              |
|                |                             |                 |       |                         |                    |             |          | * Pree          | enchimento de pelo menos um campo é obrigató |
|                |                             |                 |       |                         |                    |             |          |                 |                                              |

- No campo Área de Interesse selecione o tipo a ser analisado, neste exeplo foi ultilizado Produtos Veterinários;
- 2. Em Natureza selecione Alteração de Registro de Estabelecimento;
- No campo Situação pode ser selecionada a situação da solicitação a ser analizada;
- Caso tenha o Número da Solicitação poderá consultar digitando o numero no Item 4;
- No campo Nome/Nome Empresarial(Razão Social) pode ser digitado o nome para filtrar a consulta;
- 6. Utilize o botão Limpar caso queira limpar os campos informados;
- Clique no botão Consultar para que seja listado os registros encontrados no sistema conforme tela abaixo;

| R8606fd - Sistema Integrado de Produtos e Estabelecimentos Agropo         dministração       Estabelecimentos       Produtos       Sicar       Vistoria e Fiscalização       Mer         Vod esta açal - Estabelecimentos - Soldação - Analáser       Analísar solicitação       Mer         Área de interesse             | ecuários<br>dico veterinário Notificação Cadastro Exam                                                                        | ne sanitário Consultar autenticidade de doc | ACESSO RAPID<br>Sair do Statema                   |
|----------------------------------------------------------------------------------------------------|----------------------------------------------------------------------------------------------------|---------------------------------------------|---------------------------------------------------|
| ministração Estabelecimentos Produtos Sicar Vistoria e Fiscalização Mer<br>Você está açal → Estabelecimentos → Solicitação → Anatásar<br>Analísar solicitação<br>Aras de interesse<br>AVES DE REPRODUÇÃO ✓<br>Natureza<br>SELECIONE :: ✓<br>SELECIONE :: ✓<br>Número da solicitação<br>Nome/Nome empresarial(Razão social) | adico veterinário Notificação Cadastro Exam                                                                                   | ne sanitário Consultar autenticidade de doc | umentos<br>▶ Aju                                  |
| Analisar solicitação<br>Analisar solicitação<br>Área de interesse<br>ANES DE REPRODUÇÃO V<br>Natureza<br>:: SELECIONE :: V<br>Situação<br>:: SELECIONE :: V<br>Número da solicitação<br>Nome/Nome empresarial(Razão social)                                                                                                |                                                                                                    |                                             | ▶ Ajt                                             |
| Analisar solicitação<br>Área de interesse<br>AVES DE REPRODUÇÃO V<br>Natureza<br>Sifuação<br>SELECIONE :: V<br>Número da solicitação<br>Nome/Nome empresarial(Razão social)                                                                                                    |                                                                                                    |                                             | } Ajt                                             |
| Area de interesse<br>AVES DE REPRODUÇÃO ▼<br>Natureza<br>Si SELECIONE :: ▼<br>Situação<br>Situação<br>Situação<br>Número da solicitação<br>Nome/Nome empresarial(Razão social)                                                                                                    |                                                                                                    |                                             |                                                   |
| Natureza SELECIONE ::  SELECIONE ::  Número da solicitação Nome (Nome e mpresarial (Razão social)                                                                                                    |                                                                                                    |                                             |                                                   |
| SELECIONE ::   Número da solicitação  Nome/Nome empresarial(Razão social)                                                                                                    |                                                                                                    |                                             |                                                   |
| struaşão<br>ELECIONE :: ✓<br>Número da solicitação<br>NomelNome empresarial(Razão social)                                                                                                    |                                                                                                    |                                             |                                                   |
| Número da solicitação<br>Nome Nome empresarial(Razão social)                                                                                                    |                                                                                                    |                                             |                                                   |
| Nome/Nome empresarial(Razão social)                                                                                                    |                                                                                                    |                                             |                                                   |
| Nome/Nome empresarial(Razão social)                                                                                                    |                                                                                                    |                                             |                                                   |
|                                                                                                    |                                                                                                    |                                             |                                                   |
|                                                                                                    |                                                                                                    |                                             |                                                   |
|                                                                                                    |                                                                                                    |                                             | * Preenchimento de pelo menos um campo é obrigató |
|                                                                                                    |                                                                                                    |                                             | Consultar Limpa                                   |
|                                                                                                    | 🚺 Solicitações                                                                                                    |                                             |                                                   |
| Área de interesse Número da solicitação Número de registro do estabelecimento                                                                                                    | Nome/Nome empresarial(Razão social)                                                                                           | Data de envio Data da o                     | distribuição Natureza da solicitação              |
| AVES DE REPRODUÇÃO 00061355/2020 2 AVES REPR                                                                                                    | RODUÇÃO                                                                                                    | 02/07/2020 02/0                             | 7/2020 REGISTRO DE ESTABELECIMENTO                |
|                                                                                                    | Quantidade de registros encontrado           Primeira         Anterior         Páginas:         1         /1         Primeira | los: 1<br>tróxima Última                    |                                                   |
|                                                                                                    |                                                                                                    |                                             |                                                   |
|                                                                                                    |                                                                                                    |                                             |                                                   |
|                                                                                                    |                                                                                                    |                                             |                                                   |

- Em Solicitações será exibidos os campos Área de Interesse, Número da Solicitação, Número de Registro do Estabelecimento, Nome/Nome Empresarial(Razão Social), Data de Envio, Data de Distribuição e Natureza da Solicitação;
- Na coluna Número da Solicitação os números estão em destaque azul para que clique no registro a ser analizado, após clicar será exibido os detalhes da solicitação com todos os documentos anexados conforme telas abaixo:

| 6fd - Si                                                                   | stema Integrado                                                                        | de Produto       | s e Estabelecimentos A        | gropecuários                                                                  |                                                                                                    |                                                      |                                       |                              | ACESSO RÁPIE<br>Sair do Sistema |
|----------------------------------------------------------------------------|----------------------------------------------------------------------------------------|------------------|-------------------------------|-------------------------------------------------------------------------------|----------------------------------------------------------------------------------------------------|------------------------------------------------------|---------------------------------------|------------------------------|---------------------------------|
| stração                                                                    | Estabelecimentos                                                                       | Produtos         | Sicar Vistoria e Fiscalização | Medico veterinário No                                                         | otificação Cadastro                                                                                       | Exame sanitário                                      | Consultar autenticidade de documentos |                              |                                 |
|                                                                            |                                                                                        |                  |                               |                                                                               |                                                                                                    |                                                      |                                       |                              |                                 |
| está aqui: •                                                               | Estabelecimentos                                                                       | ição 🕨 Analisar  |                               |                                                                               |                                                                                                    |                                                      |                                       |                              | _                               |
| licitaçã                                                                   | io de registro d                                                                       | e estabeleo      | imento / Nro: 0006138         | 55/2020                                                                       |                                                                                                    |                                                      |                                       |                              | • P                             |
|                                                                            | Área de interesse                                                                      |                  | Estabelecimento               | Endereço                                                                      | Cor                                                                                                    | itato                                                | Responsável                           | Habilitações - RT            | 1                               |
|                                                                            |                                                                                        |                  |                               |                                                                               |                                                                                                    |                                                      |                                       |                              |                                 |
| Solicita                                                                   | ıção                                                                                   |                  |                               |                                                                               |                                                                                                    |                                                      |                                       |                              |                                 |
| Estabeled                                                                  | cimento                                                                                |                  |                               |                                                                               |                                                                                                    | CPF/CNPJ                                             | 00                                    |                              |                                 |
| Número o                                                                   | da solicitação                                                                         |                  |                               |                                                                               |                                                                                                    | 00.000.000/0000-                                     | -00                                   |                              |                                 |
| 00061355                                                                   | 5/2020                                                                                 | Bairro           |                               |                                                                               |                                                                                                    |                                                      |                                       |                              |                                 |
| Atividad                                                                   | des da solicitacao de                                                                  | REGISTRO DE      | ESTABELECIMENTO               |                                                                               |                                                                                                    |                                                      |                                       |                              |                                 |
|                                                                            |                                                                                        |                  |                               |                                                                               |                                                                                                    |                                                      |                                       |                              |                                 |
|                                                                            |                                                                                        |                  |                               | Atividades solicitada                                                         | las na área de interesse                                                                                  | AVES DE REPROD                                       | DUÇÃO                                 |                              |                                 |
|                                                                            |                                                                                        | Atividade        |                               | Atividades solicitada                                                         | las na área de interesse<br>Classificação/Categor                                                         | AVES DE REPROD                                       | DUÇÃO                                 | Espécie                      |                                 |
| PRODUT                                                                     | OR INDEPENDENTE                                                                        | Atividade        |                               | Atividades solicitada<br>GRANJA DE AVES DE CORT                               | las na área de interesse<br>Classificação/Categor<br>ITE                                                  | AVES DE REPROD                                       | AVE - AVESTRUZ                        | Espécie                      |                                 |
| PRODUTO                                                                    | OR INDEPENDENTE                                                                        | Atividade        |                               | Atividades solicitada<br>GRANJA DE AVES DE CORT<br>Quanti                     | las na área de interesse<br>Classificação/Categor<br>ITE<br>idade de registros enco                       | AVES DE REPROD<br>la<br>ntrados: 1                   | AVE - AVESTRUZ                        | Espécie                      |                                 |
| PRODUT                                                                     | OR INDEPENDENTE                                                                        | Atividade        |                               | Atividades solicitad<br>GRANJA DE AVES DE CORT<br>Quanti<br>Primeira Anter    | las na área de interesse<br>Classificação/Categor<br>ITE<br>idade de registros enco<br>arlor Páginas: 1 / | AVES DE REPROD<br>la<br>ntrados: 1<br>1 Próxima Ült  | AVE - AVESTRUZ                        | Espécie                      |                                 |
| PRODUT                                                                     |                                                                                        | Atividade        |                               | Atividades solicitada<br>GRANJA DE AVES DE CORT<br>Quanti<br>Primeira Ante    | las na área de interesse<br>Classificação/Categor<br>ITE<br>idade de registros enco<br>rrior Páginas: 1 / | AVES DE REPROD<br>la<br>ntrados: 1<br>1 Proxima Ült  | AVE - AVESTRUZ                        | Espécie                      |                                 |
| PRODUT(                                                                    | OR INDEPENDENTE                                                                        | Atividade        |                               | Atividades solicitad<br>GRANJA DE AVES DE CORI<br>Quanti<br>Primeira Ante     | las na área de interesse<br>Classificação/Categor<br>ITE<br>idade de registros enco<br>rior Páginas: 1 /  | AVES DE REPROD<br>la<br>ntrados: 1<br>1 Próxima Ult  | AVE - AVESTRUZ                        | Espécie                      |                                 |
| PRODUTO<br>Pendên<br>Natureza<br>REGISTR                                   | OR INDEPENDENTE<br>Icias<br>da solicitação<br>Io DE ESTABELECIMEN                      | Atividade        |                               | Atividades solicitad<br>GRANJA DE AVES DE COR<br>Quanti<br>Primeira Ante      | las na área de interesse<br>Classificação/Categor<br>TE<br>Idade de registros enco<br>Irior Páginas: 1 /  | AVES DE REPROD<br>la<br>ntrados: 1<br>1 Próxima Ult  | AVE - AVESTRUZ                        | Espécie                      |                                 |
| PRODUTO<br>Pendên<br>Natureza<br>REGISTR<br>* Tipo                         | OR INDEPENDENTE<br>Incias<br>da solicitação<br>KO DE ESTABELECIMEN                     | Atividade        |                               | Atividades solicitad<br>granua DE AVES DE COR<br>Quanti<br>Primeira Ante      | las na área de interesse<br>Classificação/Categor<br>ITE<br>Idade de registros enco<br>rrior Páginas: 1/  | AVES DE REPROD<br>la<br>ntrados: 1<br>1 Próxima Ult  | AVE - AVESTRUZ                        | Espécie                      |                                 |
| PRODUTO<br>Pendên<br>Natureza<br>REGISTR<br>* Tipo<br>:: SELE              | OR INDEPENDENTE<br>Inclas<br>da solicitação<br>NO DE ESTABELECIMEN<br>ICIONE ::        | Atividade<br>ITO |                               | Atividades solicitade<br>GRANJA DE AVES DE COR<br>Quanti<br>Primeira<br>Ante  | las na área de interesse<br>Classificação/Categor<br>ITE<br>idade de registros enco<br>rrior Páginas: 1 / | AVES DE REPROD<br>la<br>ntrados: 1<br>1 Proxima Ütt  | AVE - AVESTRUZ                        | Espècie                      |                                 |
| PRODUTO<br>Pendên<br>Natureza<br>REGISTR<br>"Tipo<br>:: SELE<br>"Despaci   | OR INDEPENDENTE<br>clas<br>da solicitação<br>co de estradelecimen<br>icione ::<br>ho   | Atividade        |                               | Atividades solicitadi<br>GRANJA DE AVES DE COR<br>Quanti<br>Primeira<br>Anne  | las na área de interesse<br>Classificação:Categor<br>TE<br>ildade de registros enco<br>ritor Páginas: 1_/ | AVES DE REPROD<br>la<br>ntrados: 1<br>1 Proximal Off | AVE - AVESTRUZ                        | Espècie                      |                                 |
| PRODUTO<br>Pendén<br>Natureza<br>* Tipo<br>:: SELE<br>* Despact            | OR INDEPENDENTE<br>clas<br>da solicitação<br>o De ESTABELECIMEN<br>CIONE ::<br>ho      | Atividade        |                               | Atividades solicitadi<br>GRANJA DE AVES DE COL<br>Guanti<br>Primeira Ante     | las na área de interesse<br>Classificação/Categor<br>TE<br>Idade de registros enco<br>rior Páginas: 1/    | AVES DE REPROD<br>la<br>ntrados: 1<br>1 Proxima Ult  | AVE - AVESTRUZ                        | Espècie                      |                                 |
| PRODUTO<br>Pendén<br>Natureza<br>REGISTR<br>* Tipo<br>:: SELE<br>* Despact | OR INDEPENDENTE<br>Inclas<br>da solicitação<br>do DE ESTABELECIMEN<br>CIONE ::<br>Ino  | Atividade        |                               | Atividades solicitad<br>GRANJA DE AVES DE COR<br>Quanti<br>Primetra Ante      | las na área de interesse<br>Classificação/Categor<br>TE<br>idade de registros enco<br>rrior Páginas: 1 /  | AVES DE REPROD<br>la<br>ntrados: 1<br>1 Próxima Utt  | AVE - AVESTRUZ                        | Espécie                      |                                 |
| PRODUTO<br>PRODUTO<br>Natureza<br>REGISTR<br>Tipo<br>SELE<br>Despace       | OR INDEPENDENTE<br>Inclas<br>da solicitação<br>IO DE ESTABELECIMEN<br>ICIONE ::<br>Ino | Atividade<br>ITO |                               | Atividades solicitada<br>GRANJA DE AVES DE CORT<br>Quanti<br>Primeira<br>Anta | las na área de interesse<br>Classificação/Categor<br>TE<br>idade de registros enco<br>Pâginas: 1/         | AVES DE REPROD<br>la<br>Intrados: 1<br>Proxima Ult   | AVE - AVESTRUZ                        | Espècie<br>* Campo(s) de pre | senchimento obrigató            |

Na aba **Área de interesse** é possivel verificar e analisar as seguintes informações:

- Em Solicitação, são apresentadas as informações da solicitação e do estabelecimento;
- Em Atividade da solicitação de REGITRO DE ESTABELECIMENTO é apresentada uma listagem das atividade solicitadas de acordo com a área de interesse.Neste exemplo foi utilizado a área de interesse Aves de Reprodução;
- 3. Em **Pendências,** é possivel informar uma pendência,através dos campos **Tipo** e **Despacho**;
- 4. Utilize o botão Limpar caso queira limpar os campos informados;
- 5. Clique no botão **Consultar** para que seja listado os registros encontrados no sistema conforme tela abaixo.

| SIPE                                     |                                                      | )<br>de Produ   | tos e Fe | stahelecimentos A/                                                   | ropecuários        |             |                     |                       |                                      |                          | Usuário:<br>Data:02/07/2020 13:51<br>ACESSO RÁPIDO<br>Sair do Sistema |
|------------------------------------------|------------------------------------------------------|-----------------|----------|----------------------------------------------------------------------|--------------------|-------------|---------------------|-----------------------|--------------------------------------|--------------------------|-----------------------------------------------------------------------|
| Administração                            | Estabelecimentos                                     | Produtos        | Sicar    | Vistoria e Fiscalização                                              | Medico veterinário | Notificação | Cadastro            | Exame sanitário       | Consultar autenticidade de documento | IS                       |                                                                       |
| Você está aqui: )                        | Estabelecimentos      Solicita                       | ição 🕨 Analisar |          |                                                                      |                    |             |                     |                       |                                      |                          |                                                                       |
| Solicitaçã                               | ão de registro d                                     | e estabel       | ecimen   | to / Nro: 0006135                                                    | 5/2020             |             |                     |                       |                                      |                          | <ul> <li>Ajud</li> </ul>                                              |
| 4                                        | Área de interesse                                    |                 | Esta     | belecimento                                                          | Endereço           |             | C                   | ontato                | Responsável                          | <u>Habilitações - RT</u> |                                                                       |
| Dados                                    | do estabelecimento r                                 | na solicitação  | ,        |                                                                      |                    |             |                     |                       |                                      |                          |                                                                       |
| CNPJ<br>00.000.<br>Nome er<br>AVES RE    | .000/0000-00<br>mpresarial<br>EPRODUÇÃO              |                 |          | Inscrição estadual / isen<br>123<br>Nome fantasia<br>AVES REPRODUÇÃO | to                 |             | <b>Cada</b><br>1234 | stro no órgão estadua | l de defesa sanitária                |                          |                                                                       |
| Regist                                   | tro anterior                                         |                 |          |                                                                      |                    |             |                     |                       |                                      |                          |                                                                       |
| Registro<br>Não                          | o anterior                                           |                 |          |                                                                      |                    |             |                     |                       |                                      |                          |                                                                       |
| 🕗 Pendê                                  | ncias                                                |                 |          |                                                                      |                    |             |                     |                       |                                      |                          |                                                                       |
| Natureza<br>REGISTR<br>• Tipo<br>:: SELE | a da solicitação<br>RO DE ESTABELECIMEN<br>ECIONE :: | ITO<br>V        |          |                                                                      |                    |             |                     |                       |                                      |                          |                                                                       |
| * Despac                                 | cho                                                  |                 |          | 4                                                                    |                    |             |                     |                       |                                      |                          |                                                                       |
|                                          |                                                      |                 |          |                                                                      |                    |             |                     |                       |                                      | * Campo(s) de pree       | nchimento obrigatório                                                 |
|                                          |                                                      |                 |          |                                                                      |                    |             |                     |                       |                                      | 4                        | Confirmar Limpar                                                      |
|                                          |                                                      |                 |          |                                                                      |                    |             |                     |                       |                                      |                          |                                                                       |
|                                          |                                                      |                 |          |                                                                      |                    |             |                     |                       |                                      |                          |                                                                       |

Na aba **Estabelecimento** é possivel verificar e analisar as seguintes informações:

- Em Dados de estabelecimento na solicitação, são apresentadas as informações do estabelecimento, já cadastradas;
- Em Pendências, é possivel informar uma pendência, através dos campos Tipo e Despacho;
- 3. Utilize o botão Limpar caso queira limpar os campos informados;
- 4. Clique no botão **Consultar** para que seja listado os registros encontrados no sistema conforme tela abaixo.

|                                      |                                 |                               |                           |                               |                   |                 |              |      | _                    |                           | -     |
|--------------------------------------|---------------------------------|-------------------------------|---------------------------|-------------------------------|-------------------|-----------------|--------------|------|----------------------|---------------------------|-------|
| PFA(                                 | GRO                             |                               |                           |                               |                   |                 |              |      |                      | Usuano:<br>Data:02/07/202 | 0 13: |
|                                      |                                 |                               |                           |                               |                   |                 |              |      |                      | ACESSO R                  | ÁF    |
| ord - Sistema                        | Integrado de Produto            | s e Estabelecimentos A        | Agropecuarios             |                               |                   |                 |              |      |                      | Sair do Sistema           |       |
| tração Estabe                        | elecimentos Produtos S          | Sicar Vistoria e Fiscalização | Medico veterinário Notifi | cação Cadastro Exame sa       | nitário Consultar | autenticidade d | e documentos |      |                      |                           |       |
|                                      |                                 |                               |                           |                               |                   |                 |              |      |                      |                           |       |
| está aqui: ⊧ Estabeleci              | mentos + Solicitação + Analisar |                               |                           |                               |                   |                 |              |      |                      |                           |       |
| icitação de I                        | registro de estabelec           | cimento / Nro: 000613         | 355/2020                  |                               |                   |                 |              |      |                      |                           | ,     |
| ionação de i                         |                                 |                               | 5-4                       | 0                             |                   | Bernardust      |              | Ushi |                      |                           | Ē     |
| Area o                               | <u>de interesse</u>             | Estabelecimento               | Endereço                  | <u>Contato</u>                |                   | Responsavel     |              | Habi | <u>itações - R T</u> |                           |       |
|                                      |                                 |                               |                           |                               |                   |                 |              |      |                      |                           |       |
| Dados do ende                        | reço do estabelecimento na      | solicitação                   |                           |                               |                   |                 |              |      |                      |                           |       |
|                                      |                                 |                               | Dade                      | os do endereço na solicitação |                   |                 |              |      |                      |                           |       |
| Área                                 | Tipo de endereço                | CEP                           | Tipo logradouro           | Logradouro Número             | Complemento       | Bairro          | Municipio    | UF   | Latitude             | Longitude                 | •     |
| Zona Urbana                          | CORRESPONDENCIA                 | 00.000-000                    | Logra                     | douro 1                       |                   | Bairro          | Brasília     | DF   | -00,0000000          | -00,000000                | )0    |
| Zona Orbana                          | LUCALIZAÇÃO                     | 00.000-000                    | Logra                     | douro                         |                   | Dairio          | Didsilid     | UF   | -00,0000000          | -00,00000                 | ,0    |
| Pendências                           |                                 |                               |                           |                               |                   |                 |              |      |                      |                           |       |
| Natureza da solici<br>REGISTRO DE ES | tação<br>TABELECIMENTO          |                               |                           |                               |                   |                 |              |      |                      |                           |       |
| * Тіро                               |                                 |                               |                           |                               |                   |                 |              |      |                      |                           |       |
| :: SELECIONE :                       | ·: •                            |                               |                           |                               |                   |                 |              |      |                      |                           |       |
| * Despacho                           |                                 |                               |                           |                               |                   |                 |              |      |                      |                           |       |
|                                      |                                 |                               |                           |                               |                   |                 |              |      |                      |                           |       |
|                                      |                                 | h                             |                           |                               |                   |                 |              |      |                      |                           |       |
|                                      |                                 |                               |                           |                               |                   |                 |              |      | * Campo(s) de pree   | nchimento obri            | qa    |
|                                      |                                 |                               |                           |                               |                   |                 |              |      |                      |                           |       |
|                                      |                                 |                               |                           |                               |                   |                 |              |      | 4                    | Confirmar L               | m     |
|                                      |                                 |                               |                           |                               |                   |                 |              |      |                      |                           |       |
|                                      |                                 |                               |                           |                               |                   |                 |              |      |                      |                           |       |
|                                      |                                 |                               |                           |                               |                   |                 |              |      |                      |                           |       |
|                                      |                                 |                               |                           |                               |                   |                 |              |      |                      |                           |       |
|                                      |                                 |                               |                           |                               |                   |                 |              |      |                      |                           |       |

Na aba Endereço é possivel verificar e analisar as seguintes informações:

- Em Dados de endereço do estabelecimento na solicitação, são listados as informações do(s) endereços, já cadastrado(s) na solicitação;
- 2. Em **Pendências,** é possivel informar uma pendência,através dos campos **Tipo** e **Despacho**;
- 3. Utilize o botão Limpar caso queira limpar os campos informados;
- 4. Clique no botão **Consultar** para que seja listado os registros encontrados no sistema conforme tela abaixo.

| Lação Estabelecimentos                  | Produtos Sicar | Vistoria e Fiscalização | Medico veterinário | Notificação C     | adastro Exame sanitário  | Consultar autenti | cidade de documentos |           |                  |                 |
|-----------------------------------------|----------------|-------------------------|--------------------|-------------------|--------------------------|-------------------|----------------------|-----------|------------------|-----------------|
| stá aqui: ► Estabelecimentos ► Solicita | ção 🕨 Analisar |                         |                    |                   |                          |                   |                      |           |                  |                 |
| citação de registro de                  | e estabelecime | nto / Nro: 0006135      | 55/2020            |                   |                          |                   |                      |           |                  | 1               |
| Área de interesse                       | Est            | tabelecimento           | Endereço           |                   | Contato                  | Respo             | nsável               | Habilitaç | öes - RT         |                 |
|                                         |                |                         | End                | lereços do estabe | lecimento na solicitação |                   |                      |           |                  |                 |
| Tipo de endereço                        | CEP            | Tipo logradouro         | Logradouro         | Númer             | o Complemento            | Bairro            | Município            | UF        | Latitude         | Longitude       |
| CORRESPONDENCIA                         | 00.000-000     | Logra                   | adouro             | 1                 |                          | Bairro            | Brasília             | DF        | -00,0000000      | -00,000000      |
| Pendências                              |                |                         |                    |                   |                          |                   |                      |           |                  |                 |
| Natureza da solicitação                 |                |                         |                    |                   |                          |                   |                      |           |                  |                 |
| REGISTRO DE ESTABELECIMEN               | то             |                         |                    |                   |                          |                   |                      |           |                  |                 |
| :: SELECIONE ::                         | ~              |                         |                    |                   |                          |                   |                      |           |                  |                 |
| Despacho                                |                |                         |                    |                   |                          |                   |                      |           |                  |                 |
|                                         |                |                         |                    |                   |                          |                   |                      |           |                  |                 |
|                                         |                | 4                       |                    |                   |                          |                   |                      |           |                  |                 |
|                                         |                |                         |                    |                   |                          |                   |                      | * C       | ampo(s) de preen | chimento obriga |
|                                         |                |                         |                    |                   |                          |                   |                      |           |                  | -               |

Na aba **Contato** é possivel verificar e analisar as seguintes informações:

- Em Contatos do endereço do estabelecimento na solicitação, são listados as informações do(s) contato(s), já cadastrado(s) na solicitação;
- 2. Em **Pendências,** é possivel informar uma pendência,através dos campos **Tipo** e **Despacho**;
- 3. Utilize o botão Limpar caso queira limpar os campos informados;
- 4. Clique no botão **Consultar** para que seja listado os registros encontrados no sistema conforme tela abaixo.

| öfd - Si                                              | AGRC<br>stema Integrado                                 | de Produtos e E      | stabelecimentos Aç      | propecuários       |                    |                           |                                   |                   | Usuário:<br>Data:02/07/2020 13:<br>ACESSO RÁP<br>Sair do Sistema |
|-------------------------------------------------------|---------------------------------------------------------|----------------------|-------------------------|--------------------|--------------------|---------------------------|-----------------------------------|-------------------|------------------------------------------------------------------|
| stração                                               | Estabelecimentos                                        | Produtos Sicar       | Vistoria e Fiscalização | Medico veterinário | Notificação Ca     | adastro Exame sanitário   | Consultar autenticidade de docume | ntos              |                                                                  |
|                                                       |                                                         |                      |                         |                    |                    |                           |                                   |                   |                                                                  |
| está aqui: F                                          | Estabelecimentos + Solicita                             | ição 🕨 Analisar      |                         |                    |                    |                           |                                   |                   |                                                                  |
| icitaçã                                               | io de registro de                                       | e estabelecimer      | nto / Nro: 0006135      | 5/2020             |                    |                           |                                   |                   | •                                                                |
|                                                       | Área de interesse                                       | Esta                 | abelecimento            | Endereço           |                    | Contato                   | Responsável                       | Habilitações - RT |                                                                  |
|                                                       |                                                         |                      |                         |                    |                    |                           |                                   |                   |                                                                  |
| Respon                                                | sáveis do estabeleci                                    | mento na solicitação |                         |                    |                    |                           |                                   |                   |                                                                  |
|                                                       |                                                         |                      |                         | Res                | ponsáveis do estab | elecimento na solicitação |                                   |                   |                                                                  |
|                                                       | CPF                                                     | Non                  | ne do responsável       | Repres             | entante legal      | Responsável técnico       | Sócio Te                          | lefone            | E-mail                                                           |
| 0                                                     | 000.000.000-00                                          | Nome e Sobrenome     | 2                       |                    | Sim                | Sim                       | Não                               | email@domi        | nio.com                                                          |
|                                                       |                                                         |                      |                         |                    |                    |                           |                                   |                   |                                                                  |
| Natureza<br>REGISTR<br>* Tipo                         | da solicitação<br>O DE ESTABELECIMEN                    | то                   |                         |                    |                    |                           |                                   |                   |                                                                  |
| Natureza<br>REGISTR<br>* Tipo<br>:: SELE              | da solicitação<br>10 de estabelecimen<br>CIONE ::       | ito<br>V             |                         |                    |                    |                           |                                   |                   |                                                                  |
| Natureza<br>REGISTR<br>Tipo<br>:: SELE<br>Despace     | da solicitação<br>IO DE ESTABELECIMEN<br>CIONE ::<br>ho | ito<br>V             |                         |                    |                    |                           |                                   |                   |                                                                  |
| Natureza<br>REGISTR<br>* Tipo<br>:: SELE<br>* Despaci | da solicitação<br>IO DE ESTABELECIMEN<br>CIONE ::<br>ho | то<br><b>~</b>       | R                       |                    |                    |                           |                                   |                   |                                                                  |
| Natureza<br>REGISTR<br>* Tipo<br>:: SELE<br>* Despace | da solicitação<br>O DE ESTABELECIMEN<br>CIONE ::<br>ho  | ито<br><b>~</b>      | A                       |                    |                    |                           |                                   | * Campo(s) de r   | sreenchimento obriosti                                           |
| Natureza<br>REGISTR<br>* Tipo<br>:: SELE<br>* Despaci | da solicitação<br>o DE ESTABELECIMEN<br>CIONE ::<br>ho  | то<br>▼              | æ                       |                    |                    |                           |                                   | * Campo(s) de p   | preenchimento obrigati                                           |
| Natureza<br>REGISTR<br>* Tipo<br>:: SELE<br>* Despact | da solicitação<br>o DE ESTABELECIMEN<br>CIONE ::<br>ho  | ITO<br>V             |                         |                    |                    |                           |                                   | * Campo(s) de p   | oreenchimento obrigata<br>Ornfirmar Limp                         |
| Natureza<br>REGISTR<br>* Tipo<br>:: SELE<br>* Despaci | da solicitação<br>O DE ESTABELECIMEN<br>CIONE ::<br>ho  | 1TO<br>V             |                         |                    |                    |                           |                                   | * Campo(s) de p   | rreenchimento obrigat<br>Confirmar Limy                          |
| Natureza<br>REGISTR<br>Tipo<br>:: SELE<br>Despaci     | da solicitação<br>O DE ESTABELECIMEN<br>CIONE ::<br>ho  | ro<br>•              |                         |                    |                    |                           |                                   | * Campo(s) de p   | ireenchimento obrigati<br>() Confirmar Limp                      |

Na aba **Responsável** é possivel verificar e analisar as seguintes informações:

- Em Responsável do estabelecimento na solicitação, são listados as informações do(s) responsável(eis), já cadastrado(s) na solicitação;
- 2. Em **Pendências,** é possivel informar uma pendência,através dos campos **Tipo** e **Despacho**;
- 3. Utilize o botão Limpar caso queira limpar os campos informados;
- 4. Clique no botão **Consultar** para que seja listado os registros encontrados no sistema conforme tela abaixo.

| l6fd - Siste              | AGRO                            | de Produto     | s e Estabelecimentos A        | Agropecuários               |                           |                     |                             |                   | Data:02/07/2020 13:<br>ACESSO RÁPI<br>Sair do Sistema |
|---------------------------|---------------------------------|----------------|-------------------------------|-----------------------------|---------------------------|---------------------|-----------------------------|-------------------|-------------------------------------------------------|
| istração E                | Estabelecimentos                | Produtos S     | Sicar Vistoria e Fiscalização | Medico veterinário Notifi   | cação Cadastro E          | ame sanitário Ce    | onsultar autenticidade de d | locumentos        |                                                       |
| está aqui: • Est          | abelecimentos + Solicita        | cão 🕨 Analisar |                               |                             |                           |                     |                             |                   |                                                       |
| licitação                 | de registro de                  | e estabelec    | imento / Nro: 000613          | 355/2020                    |                           |                     |                             |                   | • /                                                   |
| 5                         | Área de interesse               |                | Estabelecimento               | Endereço                    | Contat                    | 2                   | <u>Responsável</u>          | Habilitações - RT |                                                       |
| Responsé                  | vais tácnicos do a              | stabelecimento | aves reprodução na solicitas  | ão.                         |                           |                     |                             |                   |                                                       |
| , nesponsa                |                                 | abereennento   | ares reprodução na solicitaç  | Selecione um dos respor     | nsáveis técnicos do estal | elecimento na solic | itacão                      |                   |                                                       |
|                           | c                               | PF             |                               | Nome do responsável técnico |                           | Telet               | one                         | E-mail            |                                                       |
| Natureza da<br>REGISTRO I | solicitação<br>DE ESTABELECIMEN | то             |                               |                             |                           |                     |                             |                   |                                                       |
| Natureza da               | solicitação                     |                |                               |                             |                           |                     |                             |                   |                                                       |
| * Tipo<br>:: SELECIO      | ONE ::                          | ~              |                               |                             |                           |                     |                             |                   |                                                       |
|                           |                                 |                |                               |                             |                           |                     |                             |                   |                                                       |
| * Despacho                |                                 |                |                               |                             |                           |                     |                             |                   |                                                       |
| * Despacho                |                                 |                | li                            |                             |                           |                     |                             |                   |                                                       |
| * Despacho                |                                 |                | 8                             |                             |                           |                     |                             | * Campo(s) de p   | reenchimento obrigato                                 |
| * Despacho                |                                 |                | 6                             |                             |                           |                     |                             | * Campo(s) de p   | eenchimento obrigató                                  |
| * Despacho                |                                 |                |                               |                             |                           |                     |                             | * Campo(s) de p   | eenchimento obrigató                                  |
| * Despacho                |                                 |                | A                             |                             |                           |                     |                             | * Campo(s) de p   | eenchimento obrigato                                  |

Na aba **Habilitações - RT** é possível verificar e analisar as seguintes informações:

- Em Responsáveis técnicos do estabelecimento aves reprodução na solciitação, são listados as informações dos responsáveis técnicos, já cadastrado(s) na solicitação;
- 2. Em **Pendências,** é possivel informar uma pendência,através dos campos **Tipo** e **Despacho**;
- 3. Utilize o botão Limpar caso queira limpar os campos informados;
- 4. Clique no botão **Consultar** para que seja listado os registros encontrados no sistema conforme tela abaixo.

| <b>SIPE</b><br>f8606fd - s                      | AGRO                                                              | de Produtos e | e Estabelecimentos A       | gropecuários       |             |          |                 |                                       |                         | Usuário:<br>Data:02/07/2020<br>ACESSO RA<br>Sair do Sistema | 13:58<br>ÁPIDO N        |
|-------------------------------------------------|-------------------------------------------------------------------|---------------|----------------------------|--------------------|-------------|----------|-----------------|---------------------------------------|-------------------------|-------------------------------------------------------------|-------------------------|
| dministração                                    | Estabelecimentos                                                  | Produtos Sica | ar Vistoria e Fiscalização | Medico veterinário | Notificação | Cadastro | Exame sanitário | Consultar autenticidade de documentos | 5                       |                                                             |                         |
| Você está aqui:                                 | Estabelecimentos + Solicitaçã                                     | io + Analisar |                            |                    |             |          |                 |                                       |                         |                                                             |                         |
| Solicitaç                                       | ão de registro de                                                 | estabelecin   | nento / Nro: 000613        | 55/2020            |             |          |                 |                                       |                         |                                                             | <ul> <li>Aju</li> </ul> |
| 4                                               | Contato                                                           |               | Responsável                | Habilitações - RT  |             | Instala  | ições           | Equipamentos                          | Estabelecimento Avícola | Integr                                                      |                         |
| Naturez<br>REGIST<br>* Tipo<br>ANÁLI<br>* Despa | a da solicitação<br>RO DE ESTABELECIMENTA<br>SE DOCUMENTAL<br>cho | •             |                            |                    |             |          |                 |                                       | * Campo(s) de pree      | nchimento obrigi<br>Confirmar Lin                           | atório<br>mpar          |

Na aba Instalações é possivel verificar e analisar as seguintes

informações:

- Em Pendências, é possivel informar uma pendência, através dos campos Tipo e Despacho;
- 2. Utilize o botão Limpar caso queira limpar os campos informados;
- 3. Clique no botão **Consultar** para que seja listado os registros encontrados no sistema conforme tela abaixo.

| SIPE                                                  | AGRO                                                               | de Produ      | utos e Es | stabelecimentos Aç      | gropecuários       |             |          |                 |                                       |                         | Usuário:<br>Data:02/07/2020<br>ACESSO R<br>Sair do Sistema | 13:59<br>ÁPIDO 🗸  |
|-------------------------------------------------------|--------------------------------------------------------------------|---------------|-----------|-------------------------|--------------------|-------------|----------|-----------------|---------------------------------------|-------------------------|------------------------------------------------------------|-------------------|
| Administração                                         | Estabelecimentos                                                   | Produtos      | Sicar     | Vistoria e Fiscalização | Medico veterinário | Notificação | Cadastro | Exame sanitário | Consultar autenticidade de documentos | ;                       |                                                            |                   |
| Você está aqui: )                                     | • Estabelecimentos + Solicitaçã                                    | ão ⊧ Analisar |           |                         |                    |             |          |                 |                                       |                         |                                                            |                   |
| Solicitaçã                                            | ão de registro de                                                  | estabe        | lecimen   | to / Nro: 0006135       | 55/2020            |             |          |                 |                                       |                         |                                                            | ▶ Ajuda           |
| <b></b>                                               | Contato                                                            |               | Res       | sponsável               | Habilitações - R   | I           | Ins      | alações         | Equipamentos                          | Estabelecimento Avicola | Integr                                                     | -                 |
| Pendén Natureza REGISTR     Tipo     SELE     Despaci | iclas<br>da solicitação<br>to DE ESTABELECIMENTO<br>CIONE ::<br>ho | ~             |           |                         |                    |             |          |                 |                                       | * Campo(s) de pre-      | enchimento obrij<br>Confirmar Li                           | jatório<br>mpar 2 |

Na aba Equipamentos é possivel verificar e analisar as seguintes

informações:

- Em Pendências, é possivel informar uma pendência, através dos campos Tipo e Despacho;
- 2. Utilize o botão Limpar caso queira limpar os campos informados;
- 3. Clique no botão **Consultar** para que seja listado os registros encontrados no sistema conforme tela abaixo.

| SIPEAGRO                                                                                                    | odutos e Estabelecimentos A <u>c</u> | ropecuários                  |                                                                                                    |                                       |                    | Usuário:<br>Data:02/07/2020 14:00<br>ACESSO RÁPIDO<br>Sair do Sistema |
|----------------------------------------------------------------------------------------------------|--------------------------------------|------------------------------|----------------------------------------------------------------------------------------------------|---------------------------------------|--------------------|-----------------------------------------------------------------------|
| -<br>dministração Estabelecimentos Produte                                                                                                    | os Sicar Vistoria e Fiscalização     | Medico veterinário Notificaç | ção Cadastro Exame sanitário                                                                                                    | Consultar autenticidade de documentos | ;                  |                                                                       |
| Vorê está anui: » Estabelerimentos » Solicitação » Anal                                                                                                    | e.ar                                 |                              |                                                                                                    |                                       |                    |                                                                       |
| Solicitação de registro de esta                                                                                                    | belecimento / Nro: 0006135           | 5/2020                       |                                                                                                    |                                       |                    | ► Aj                                                                  |
| Instalações                                                                                                    | <u>Equipamentos</u>                  | Estabelecimento Avícola      | Integradora/Cooperativa                                                                                                    | Anexar arquivo                        | Finalizar Analise  |                                                                       |
| Estabelecimento avícola na solicitaci                                                                                                    | ăo                                   |                              |                                                                                                    |                                       |                    |                                                                       |
| Tipo<br>Propria<br>Area do estabelecimento(hec)<br>12333<br>Area construida<br>22222<br>Quantidade e núcleos<br>2333<br>Capacidade total de alojamento<br>333<br>Pendéncias |                                      |                              | N' de inscrição do estabelecimento<br>Genetia Foderal<br>Illillillilli<br>Tes destinada à avicultura(m <sup>3</sup> )<br>12233<br>N' de passas envolvidas na atividade<br>223<br>Duantidade de galpões<br>333 |                                       |                    |                                                                       |
| Naturez da solicitação<br>Resistrito DE ESTABELECIMENTO<br>"Tipo<br>E: SELECIONE :: V<br>Despacho                                                                           | ß                                    |                              |                                                                                                    |                                       |                    |                                                                       |
|                                                                                                    |                                      |                              |                                                                                                    |                                       | * Campo(s) de pree | nchimento obrigatório                                                 |
|                                                                                                    |                                      |                              |                                                                                                    |                                       | 4                  | Confirmar Limpar                                                      |
|                                                                                                    |                                      |                              |                                                                                                    |                                       |                    |                                                                       |

Na aba **Estabelecimento Avícola** é possivel verificar e analisar as seguintes informações:

- Em Estabelecimento avícola na solicitação, são apresentadas informações de estabeleciomentos avícolas;
- 2. Em **Pendências,** é possivel informar uma pendência,através dos campos **Tipo** e **Despacho**;
- 3. Utilize o botão Limpar caso queira limpar os campos informados;
- 4. Clique no botão **Consultar** para que seja listado os registros encontrados no sistema conforme tela abaixo.

| 6fd - Sistema Inte                                                                                                    | grado de                                         |                                                |                       | gropooddiioo                 |                                                                                     |                                                            |                      |                         |                   |   |
|----------------------------------------------------------------------------------------------------|--------------------------------------------------|------------------------------------------------|-----------------------|------------------------------|-------------------------------------------------------------------------------------|------------------------------------------------------------|----------------------|-------------------------|-------------------|---|
| stração Estabelecim                                                                                                    | entos Pro                                        | odutos Sicar Vi                                | storia e Fiscalização | Medico veterinário           | Notificação Cadastro                                                                | Exame sanitário                                            | Consultar autenticio | dade de documentos      |                   |   |
| and and a Fatabala damata                                                                                                    |                                                  | Amelian                                        |                       |                              |                                                                                     |                                                            |                      |                         |                   |   |
| esta aqui: • Estabelecimentos                                                                                                    | <ul> <li>Solicitação F</li> </ul>                | Analisar                                       |                       |                              |                                                                                     |                                                            |                      |                         |                   |   |
| licitação de regis                                                                                                    | stro de es                                       | stabelecimento                                 | / Nro: 0006135        | 55/2020                      |                                                                                     |                                                            |                      |                         |                   | _ |
| Instalaçõ                                                                                                    | 05                                               | Equipan                                        | nentos                | Estabelecimento Avic         | ola Integrado                                                                       | era/Cooperativa                                            | <u>Anexar arq</u>    | uivo                    | Finalizar Analise |   |
| Integradora / coopera                                                                                                    | ativa na eolic                                   | itação                                         |                       |                              |                                                                                     |                                                            |                      |                         |                   |   |
| Fintegradora / coopera                                                                                                    | ativa na sono                                    | itação                                         |                       |                              |                                                                                     |                                                            |                      |                         |                   |   |
| Tipo<br>Integradora                                                                                                    |                                                  |                                                |                       |                              | Mon                                                                                 |                                                            |                      |                         |                   |   |
|                                                                                                    |                                                  |                                                |                       |                              | teste                                                                               | empresariai                                                |                      |                         |                   |   |
| CNPJ                                                                                                    |                                                  |                                                |                       |                              | teste                                                                               | e fantasia                                                 |                      |                         |                   |   |
| CNPJ<br>40.255.731/0001-00                                                                                                    | -                                                |                                                |                       |                              | teste<br>Nom<br>teste                                                               | e fantasia                                                 |                      |                         |                   |   |
| CNPJ<br>40.255.731/0001-00<br>Data da cooperação / int<br>01/07/2020                                                                                                    | egração                                          |                                                |                       |                              | teste<br>Nom<br>teste                                                               | e fantasia                                                 |                      |                         |                   |   |
| CNPJ<br>40.255.731/0001-00<br>Data da cooperação / int<br>01/07/2020                                                                                                    | egração<br>dora / coope                          | rativa na solicitacão                          |                       |                              | teste<br>Nom<br>teste                                                               | e fantasia                                                 |                      |                         |                   |   |
| CNPJ<br>40.255.731/0001-00<br>Data da cooperação / int<br>01/07/2020<br>Endereço da integrad                                                                                                    | egração<br>dora / coopei                         | rativa na solicitação                          |                       |                              | teste<br>Nom<br>teste                                                               | e fantasia                                                 |                      |                         |                   |   |
| CNPJ<br>40.255.731/0001-00<br>Data da cooperação / int<br>01/07/2020<br>Endereço da integrac                                                                                                    | egração<br>dora / cooper                         | rativa na solicitação                          |                       | Endereç                      | o da integradora / cooper                                                           | e fantasia<br>ativa na solicitação                         |                      |                         |                   |   |
| CNPJ<br>40.255.731/0001-00<br>Data da cooperação / int<br>01/07/2020<br>Endereço da integrad                                                                                                    | egração<br>dora / cooper<br>UF                   | rativa na solicitação<br>Município             |                       | Endereç<br>Logradouro        | o da integradora / cooper<br>Número                                                 | e empresarial<br>e fantasia<br>ativa na solicitação<br>Com | plemento             | Tanualiana Mada (Tanu   | Bairro            |   |
| CNPJ<br>40.255.731/0001-00<br>Data da cooperação / int<br>01/07/2020<br>Endereço da integrac<br>CEP<br>72146-003                                                                                                    | egração<br>dora / cooper<br>UF<br>DF             | rativa na solicitação<br>Município<br>Brasilia | QNM 40 Conjunto       | Endereç<br>Logradouro<br>o C | o da integradora / cooper<br>Nûmero<br>1                                            | e mpresarial<br>e fantasia<br>ativa na solicitação<br>Com  | plemento             | Taguatinga Norte (Tagua | Bairro<br>atinga) |   |
| CNPJ<br>40.255.731/0001-00<br>Data da cooperação / int<br>01/07/2020<br>Endereço da integrac<br>CEP<br>72146-003                                                                                                    | egração<br>dora / cooper<br>UF<br>DF             | rativa na solicitação<br>Municipio<br>Brasilia | QNM 40 Conjunte       | Endereç<br>Logradouro<br>o C | o da Integradora / cooper<br>Numero<br>1                                            | e mpresarial<br>e fantasia<br>ativa na solicitação<br>Com  | plemento             | Taguatinga Norte (Tagua | Bairro<br>atinga) |   |
| CNP3<br>42.255.731/0001-00<br>Data da scoperação / int<br>01/07/2020<br>• Endereço da integrac<br>CEP<br>72146-003                                                                                                    | iegração<br>dora / cooper<br>UF<br>DF            | rativa na solicitação<br>Município<br>Brasília | QNM 40 Conjunto       | Endereç<br>Logradouro<br>o C | o da Integradora / cooper<br>Número<br>1                                            | e mpresarial<br>e fantasia<br>ativa na solicitação<br>Com  | plemento             | Taguatinga Norte (Tagua | Bairro<br>atinga) |   |
| CNP3<br>40.255.731/0001-00<br>Data da cooperação / int<br>01/07/2020<br>• Endereço da integrac<br>CEP<br>72146-003                                                                                                    | dora / cooper<br>UF<br>DF                        | ativa na solicitação<br>Município<br>Brasilia  | QNM 40 Conjunto       | Endereç<br>Logradouro<br>o C | teste<br>Nom<br>este<br>o da integradora / cooper<br>Número<br>1                    | e mpresariai<br>e fantasia<br>ativa na solicitação<br>Com  | plemento             | Taguatinga Norte (Tagua | Bairro<br>atinga) |   |
| CNP J<br>40.2557310001-00<br>Data de cooperação / int<br>01107/2020<br>• Endereço da integrac<br>CEP<br>72146-003<br>• Pendências<br>Natureza da solicitação                                                                       | egração<br>dora / cooper<br>UF<br>DF             | rativa na solicitação<br>Município<br>Brasilia | QNM 40 Conjunt        | Endereç<br>Logradouro<br>o C | o da integradora / cooper<br>Nom<br>Número<br>1                                     | empresanal<br>a fantasia<br>ativa na solicitação<br>Com    | plemento             | Taguatinga Norte (Tagu  | Bairro<br>atinga) |   |
| energy<br>40.255.731(0001-00<br>Data da cooperação / int<br>01/07/202<br>• Endereço da integrac<br>CEP<br>72146-003<br>• Pendências<br>Natureza da solicioção<br>Recisitira O de ESTABEL                                           | egração<br>dora / cooper<br>UF<br>DF             | ativa na solicitação<br>Município<br>Brasilia  | QNM 40 Conjunt        | Endereç<br>Logradouro<br>o C | o da Integradora / cooper<br>Número<br>1                                            | empresanai<br>e fantasia<br>ativa na solicitação<br>Com    | plemento             | Taguatinga Norte (Tagua | Bairro<br>atinga) | _ |
| energy<br>40.255.7310001-00<br>Data da cooperação / int<br>0107/2020<br>• Endereço da integrac<br>CEP<br>72146-003<br>• Pendências<br>Natureza da solicitação<br>Resistra O de EstraReL<br>* Tipo<br>SEI ECIONE                    | egração<br>dora / cooper<br>UF<br>DF<br>ECIMENTO | Municipio<br>Brasilia                          | QNM 40 Conjunt        | Endereç<br>Logradouro<br>o C | o <b>da integradora / coope</b><br>Número<br>1                                      | e mpresanal<br>2 fantasia<br>ativa na solicitação<br>Com   | plemento             | Taguatinga Norte (Tagua | Bairro<br>atinga) |   |
| CNPJ<br>40.255.731/0001-00<br>Data de cooperação / int<br>01/07/2020<br>• Endereço da integraci<br>CEP<br>72146-003<br>• Pendências<br>Natureza da solicitação<br>REGISTRO DE ESTABEL<br>• Tipo<br>E: SELECIONE ::<br>• Despacho   | egração<br>dora / cooper<br>UF<br>DF<br>ECIMENTO | ativa na solicitação<br>Município<br>Brasilia  | QNM 40 Conjunt        | Endereç<br>Logradouro<br>o C | o da integradora / coope<br>Nom<br>teste<br>O da integradora / coope<br>Número<br>1 | empresanal<br>9 fantasia<br>ativa na solicitação<br>Com    | plemento             | Taguatinga Norte (Tagua | Bairro<br>atinga) |   |
| onpj<br>40.2557310001-00<br>Data da cooperação / int<br>01077020<br>• Endereço da integrac<br>CEP<br>72146-003<br>• Pendências<br>Natureza da solicitação<br>REGISTRO DE ESTABEL<br>• Tipo<br>E: SELECIONE ::                      | egração<br>dora / cooper<br>UF<br>DF<br>ECIMENTO | ativa na solicitação<br>Município<br>Brasilia  | QNM 40 Conjunt        | Endereç<br>Logradouro<br>o C | o da Integradora / cooper<br>Número<br>1                                            | e fantasia<br>ativa na solicitação<br>Com                  | plemento             | Taguatinga Norte (Tagua | Bairro<br>atinga) | _ |
| CNP J<br>40.255 7310001-00<br>Data da cooperação / int<br>01/07/2020<br>► Endereço da integraci<br>CEP<br>72146-003<br>► Pendências<br>Natureza da solicitação<br>Resistrão De EstAsEL<br>* Tipo<br>S SELECIONE :: *<br>• Despacho | egração<br>dora / cooper<br>UF<br>DF             | Município<br>Brasilia                          | QNM 40 Conjunt        | Endereç<br>Logradouro<br>o C | o da Integradora / cooper<br>Número<br>1                                            | engresanai<br>• fantasia<br>ativa na solicitação<br>Com    | plemento             | Taguatinga Norte (Tagua | Bairro<br>atinga) |   |
| CNP J<br>40.255 7310001-00<br>Data de cooperação / int<br>01107/2020<br>• Endereço da integraci<br>CEP<br>72146-003<br>• Pendências<br>Natureza da solicitação<br>REGISTRO DE ESTABEL<br>• Tipo<br>E: SELECIONE :: •               | egração<br>dora / cooper<br>UF<br>DF<br>ECIMENTO | ativa na solicitação<br>Município<br>Brasilia  | ONM 40 Conjunt        | Endereç<br>Logradouro<br>o C | o da Integradora / cooper<br>Número<br>1                                            | e fantasia<br>ativa na solicitação<br>Com                  | plemento             | Taguatinga Norte (Tagua | Bairro<br>atinga) |   |

Na aba **IntegradoraCooperativa** é possível verificar e analisar as seguintes informações:

- Em Integradora/ cooperativa na solicitação, são listados as informações do tipo de estabelecimento, e informações do estabelecimento, já cadastrada;
- Em Endereço da integradora / cooperativa na solicitação, é listado o(s) endereço(s) da Integradora / cooperativa;
- 3. Em **Pendências,** é possivel informar uma pendência,através dos campos **Tipo** e **Despacho**;
- 4. Utilize o botão Limpar caso queira limpar os campos informados;
- 5. Clique no botão **Consultar** para que seja listado os registros encontrados no sistema conforme tela abaixo.

| <b>SIPE</b><br>8606fd - S      | AGRO                         | )<br>de Produtos | s e Estabelecimentos Ag       | ropecuários             |                |                      |                                      |                         | Usuário:<br>Data:02/07/2020 14:03<br>ACESSO RÁPIDO<br>Sair do Sistema |
|--------------------------------|------------------------------|------------------|-------------------------------|-------------------------|----------------|----------------------|--------------------------------------|-------------------------|-----------------------------------------------------------------------|
| dministração                   | Estabelecimentos             | Produtos Si      | Sicar Vistoria e Fiscalização | Medico veterinário N    | otificação Cad | stro Exame sanitário | Consultar autenticidade de documento | os                      |                                                                       |
| Vezi esti esciu                | Estabelacionentes y Calindon | To b Applicat    |                               |                         |                |                      |                                      |                         |                                                                       |
| Solicitaçã                     | ăo de registro de            | estabeleci       | imento / Nro: 0006135         | 5/2020                  |                |                      |                                      |                         | ► Aj                                                                  |
| 4                              | Instalações                  |                  | Equipamentos                  | Estabelecimento Avicola | i <u>Int</u>   | gradora/Cooperativa  | Anexar arquivo                       | Finalizar Analise       | l 🚽                                                                   |
| * Tipo<br>:: SELI<br>* Despace | RO DE ESTABELECIMENT         | v<br>•           |                               |                         |                |                      |                                      | * Campo(s) de pree<br>ම | nchimento obrigatóric<br>Confirmar Limpar                             |

Na aba Anexar arquivo é possivel verificar e analisar a seguinte

#### informação:

- Em Pendências, é possivel informar uma pendência, através dos campos Tipo e Despacho;
- 2. Utilize o botão Limpar caso queira limpar os campos informados;
- 3. Clique no botão **Consultar** para que seja listado os registros encontrados no sistema conforme tela abaixo.

| SIPE                            | SIPEAGRO<br>1/8606/d - Sistema Integrado de Produtos e Estabelecimentos Agropecuários<br>Administrado Estabelecimentos Produtos Star Vistoria e Fiscalzação Medico veterinário Notificação Cadastro Exame santário Consultar autenticidade de documentos |           |         |                         |                    |             |           |                 |                              |             |                          |                       |  |
|---------------------------------|----------------------------------------------------------------------------------------------------|-----------|---------|-------------------------|--------------------|-------------|-----------|-----------------|------------------------------|-------------|--------------------------|-----------------------|--|
| Administração                   | Estabelecimentos                                                                                                    | Produtos  | Sicar   | Vistoria e Fiscalização | Medico veterinário | Notificação | Cadastro  | Exame sanitário | Consultar autenticidade de d | locumentos  |                          |                       |  |
| Vocé está aqui: )<br>Solicitaçã | Estabelecimentos > Solicit<br>ão de registro d                                                                                                    | e estabel | lecimer | nto / Nro: 000613       | 55/2020            |             |           |                 |                              |             |                          | ► Ajuda               |  |
| 4                               | Instalações                                                                                                    |           | Equ     | ipamentos               | Estabelecimento Av | icola       | Integrado | ra/Cooperativa  | Anexar arquivo               |             | Finalizar Analise        | -                     |  |
|                                 |                                                                                                    |           |         |                         |                    |             |           |                 |                              |             |                          |                       |  |
|                                 |                                                                                                    |           |         |                         |                    |             |           |                 |                              |             |                          |                       |  |
|                                 | ia obrigatória                                                                                                    |           |         |                         |                    |             |           |                 |                              |             |                          |                       |  |
|                                 |                                                                                                    |           |         |                         |                    |             |           |                 |                              | 2 Gerar ord | em de servico Gerar dest | oacho Gerar parecer 🐴 |  |
|                                 |                                                                                                    |           |         |                         |                    |             |           |                 |                              |             | <b>3</b>                 |                       |  |
|                                 |                                                                                                    |           |         |                         |                    |             |           |                 |                              |             |                          |                       |  |
|                                 |                                                                                                    |           |         |                         |                    |             |           |                 |                              |             |                          |                       |  |

Na aba **Finalizar Analise** é possível verificar e analisar a seguinte informação:

1. Caso seja necessário uma Vistória Obrigatória, marque a

opção << 0'>>;

 É possivel gerar uma ordem de serviço clicando em Gerar ordem de serviço;

- 3. É possivel gerar um despacho clicando em Gerar despacho;
- 4. É possivel gerar parecer clicando em Gerar parecer;

**Obs.:** Nos campos sinalizados com \* (asterisco) são de preenchimento obrigatório. Se ao menos um campo obrigatório não for informado, será apresentada mensagem em destaque para alertá-lo, conforme exemplo abaixo:

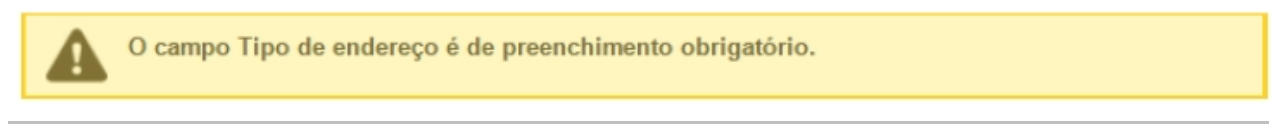

Created with the Personal Edition of HelpNDoc: Produce Kindle eBooks easily

# Menu: Estabelecimento >> Solicitação >> Gerar Parecer

Created with the Personal Edition of HelpNDoc: Write eBooks for the Kindle

#### **Consultar Parecer**

Ministério da Agricultura, Pecuária e Abastecimento

 Para Gerar Parecer selecione o menu Estabelecimento, vá até Solicitação e Clique na opção Gerar Parecer conforme tela abaixo;

| 7452d63 - S              | istema Integr      | rado de Prod     | utos e   | Estabelecimentos A           | gropecuários             |                   |               |                     | Sair do Sistema                          |
|--------------------------|--------------------|------------------|----------|------------------------------|--------------------------|-------------------|---------------|---------------------|------------------------------------------|
| dministração<br>Caminho: | Estabeleciment     | os Produtos      | Sicar    | Vistoria e Fiscalização      | Medico veterinário       | Notificação       | Cadastro      | Exame sanitário     | Consultar autenticidade de documentos    |
|                          | Comunicado         |                  |          |                              |                          |                   |               |                     |                                          |
|                          | Solicitação        | Cancelar Ativida | ade      |                              |                          |                   |               |                     | ► Ajud                                   |
| Objetive                 | Certificado        | Analisar         |          |                              |                          |                   |               |                     |                                          |
| Sistema u                | Relatórios         | Gerar Parecer    | Jh ro de | e Estabelecimentos e Produ   | utos Agropecuários. Util | lizado como ferr  | amenta para r | ealização e acompar | hamento dos Processos Administrativos de |
| Fiscalizaç               | ão. Gera relatório | Distribuir       | emite    | e o certificado de Estabelec | imentos e Produtos reg   | gistrados e/ou ca | adastrados pe | lo MAPA             |                                          |
| Dúvidas                  | e/ou Sugestões     | Acompanhar       |          |                              |                          |                   |               |                     |                                          |
| o E-mai                  | atendimento siste  | amas@agricultura | . gov br |                              |                          |                   |               |                     |                                          |
|                          |                    | ennaceagneanare  | gener    |                              |                          |                   |               |                     |                                          |

2. Ao clicar em Gerar Parecer será apresentada a tela abaixo;

| <b>SIPE</b><br>77452d63 - 9   |                             | )<br>o de Prod   | utos e I | Estabelecimentos A      | gropecuários       |               |                |                        |               | Usuário:<br>Data:30/06/2020 01:07<br>ACESSO RÁPIDO<br>Sair do Sistema | ~  |
|-------------------------------|-----------------------------|------------------|----------|-------------------------|--------------------|---------------|----------------|------------------------|---------------|-----------------------------------------------------------------------|----|
| Administração                 | Estabelecimentos            | Produtos         | Sicar    | Vistoria e Fiscalização | Medico veterinário | Notificação   | Cadastro       | Exame sanitário        | Consultar aut | enticidade de documentos                                              |    |
| Caminho:<br>Você está aqui: I | Estabelecimentos > Solicita | ação 🕨 Gerar Par | ecer     |                         |                    |               |                |                        |               |                                                                       |    |
| Gerar pa                      | recer                       |                  |          |                         |                    |               |                |                        |               | ► Ajud                                                                | la |
| ▶ Filtros<br>● Área de        | para consulta<br>interesse  | _                |          |                         |                    |               |                |                        |               |                                                                       |    |
| C:: SELE                      | CIONE ::                    | ]                |          |                         |                    | <b>4</b> No   | ome/Nome em    | presarial (Razão socia | al)           |                                                                       |    |
| <b>SELE</b>                   | da solicitação<br>CIONE ::  |                  |          | ~                       |                    | <b>(5)</b> Nu | úmero da solio | itação                 |               |                                                                       |    |
|                               |                             |                  |          |                         |                    |               |                |                        | * Cam         | po(s) de preenchimento obrigatório                                    |    |
|                               |                             |                  |          |                         |                    |               |                |                        |               | 6 Consultar                                                           |    |
|                               |                             |                  |          |                         |                    |               |                |                        |               |                                                                       |    |

- 1. Utilize o campo Área de Interesse para informar a área de interesse que deseja gerar o parecer;
- Selecione << >>> referente ao CPF ou CNPJ e informe o numero do documento selecionado no campo;
- Caso necessario informe no Item 3 a Natureza da Solicitação para filtrar a consulta;
- Caso necessario informe no Item 4 o Nome/Nome Empresarial(Razão Social) para filtrar a consulta;
- 5. Digite o Número da Solicitação no Item 5 para filtrar a consulta;
- Clique no botão Consultar para consultar os pareceres cadastrados, ao clicar no botão será apresentada a tela abaixo com os resultados da consulta;

|            |               |                                          | Solicitações                    |                                                            |
|------------|---------------|------------------------------------------|---------------------------------|------------------------------------------------------------|
|            | Número        | Natureza                                 | Situação                        | Estabelecimento                                            |
| $\bigcirc$ | 00001683/2015 | ALTERAÇÃO DE REGISTRO DE ESTABELECIMENTO | AGUARDANDO PARECER FINAL        | D & J COMERCIO E SERVICOS PET SHOP LTDA                    |
| $\bigcirc$ | 00002423/2015 | REGISTRO DE PRODUTO                      | EM ANÁLISE                      | BIOGENESIS BAGO SAUDE ANIMAL LTDA                          |
| $\bigcirc$ | 00005753/2015 | REGISTRO DE PRODUTO                      | EM ANÁLISE                      | CHAMPION FARMOQUIMICO LTDA                                 |
| 0          | 00006375/2015 | REGISTRO DE PRODUTO                      | EM ANÁLISE                      | CHAMPION FARMOQUIMICO LTDA                                 |
| $\bigcirc$ | 00006543/2015 | REGISTRO DE PRODUTO                      | EM ANÁLISE                      | SESPO INDUSTRIA E COMERCIO LTDA                            |
| $\bigcirc$ | 00006588/2015 | REGISTRO DE PRODUTO                      | EM ANÁLISE                      | CEVA VETERINÁRIA LTDA.                                     |
| $\bigcirc$ | 00006643/2015 | REGISTRO DE PRODUTO                      | EM ANÁLISE                      | CEVA VETERINÁRIA LTDA.                                     |
| 0          | 00007031/2015 | REGISTRO DE PRODUTO                      | EM ANÁLISE                      | CEVA VETERINÁRIA LTDA.                                     |
| $\bigcirc$ | 00007267/2015 | REGISTRO DE ESTABELECIMENTO              | EM ANÁLISE                      | ruraltech produtos agropecuarios Itda                      |
| 0          | 00007418/2015 | REGISTRO DE PRODUTO                      | AGUARDANDO PARECER FINAL        | boehringer ingelheim do brasil quimica e farmaceutica Itda |
|            |               | Quantidade                               | de registros encontrados: 1.422 |                                                            |
|            |               | Primeira Anterior                        | Página: 1 /143 Próxima Últin    | na                                                         |

**Obs.**: Nos campos sinalizados com \* (asterisco) são de preenchimento obrigatório. Se ao menos um campo obrigatório não for informado, será apresentada mensagem em destaque para alertá-lo, conforme exemplo abaixo:

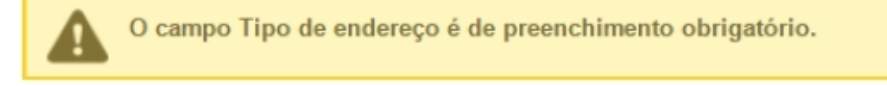

Created with the Personal Edition of HelpNDoc: Free help authoring tool

#### **Incluir Parecer**

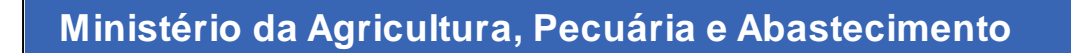

 Para Gerar Parecer selecione o menu Estabelecimento, vá até Solicitação e Clique na opção Gerar Parecer conforme tela abaixo;

| <b>SIPE</b><br>77452d63 - S  | AGR<br>Sistema Integr          | O<br>rado de Prod | utos e   | Estabelecimentos A           | gropecuários             |                  |               |                    | Ueustrio:<br>Data:30/06/2020 01:01<br>[ACESSO RAPIDO ▼]<br>Sair.do.Sistema |
|------------------------------|--------------------------------|-------------------|----------|------------------------------|--------------------------|------------------|---------------|--------------------|----------------------------------------------------------------------------|
| Administração                | Estabeleciment                 | os Produtos       | Sicar    | Vistoria e Fiscalização      | Medico veterinário       | Notificação      | Cadastro      | Exame sanitário    | Consultar autenticidade de documentos                                      |
| Caminho:                     | Comunicado                     |                   |          |                              |                          |                  |               |                    |                                                                            |
|                              | Solicitação                    | Cancelar Ativid   | ade      |                              |                          |                  |               |                    | ► Ajuda                                                                    |
| Objetive                     | Certificado                    | Analisar          |          |                              |                          |                  |               |                    |                                                                            |
| Sistema u                    | Relatórios                     | Gerar Parecer     | Jhn ro d | e Estabelecimentos e Produ   | utos Agropecuários. Util | lizado como ferr | amenta para r | ealização e acompa | nhamento dos Processos Administrativos de                                  |
| Fiscalizaçã                  | ão. Gera relatório             | Distribuir        | əmit     | e o certificado de Estabeleo | cimentos e Produtos reg  | gistrados e/ou c | adastrados pe | lo MAPA            |                                                                            |
| Dúvidas                      | e/ou Sugestões                 | Acompanhar        |          |                              |                          |                  |               |                    |                                                                            |
| ∘ <i>E-mail</i><br>∘ Telefor | : <u>atendimento.sist</u> ene: | emas@agricultura  | a.gov.br |                              |                          |                  |               |                    |                                                                            |

2. Ao clicar em Gerar Parecer será apresentada a tela abaixo;

| <b>SIPE</b><br>77452d63 - S |                             | o de Prod       | utos e l | Estabelecimentos A      | gropecuários       |                |                |                        | Usuário:<br>Data:30/06/2020 01:07<br>ACESSO RÁPIDO<br>Sair do Sistema | ) <b>~</b> |
|-----------------------------|-----------------------------|-----------------|----------|-------------------------|--------------------|----------------|----------------|------------------------|-----------------------------------------------------------------------|------------|
| Administração               | Estabelecimentos            | Produtos        | Sicar    | Vistoria e Fiscalização | Medico veterinário | Notificação    | Cadastro       | Exame sanitário        | Consultar autenticidade de documentos                                 |            |
| Você está aqui:             | Estabelecimentos   Solicita | ição 🕨 Gerar Pa | ecer     |                         |                    |                |                |                        |                                                                       |            |
| Gerar pa                    | recer                       |                 |          |                         |                    |                |                |                        | ► Ajt                                                                 | uda        |
| Filtros p                   | oara consulta               |                 |          |                         |                    |                |                |                        |                                                                       |            |
| 🚺 • Área de                 | interesse                   |                 |          |                         |                    |                |                |                        |                                                                       |            |
| :: SELE                     |                             | ]               |          |                         |                    |                |                | nenarial (Danža anali  | -0                                                                    |            |
| Z Pessoa                    | CPF CNPJ                    |                 |          |                         |                    | 4 N            | ome/Nome em    | presariai (Razao socia | aı)                                                                   |            |
| SEL F                       | da solicitação              |                 |          | ~                       |                    | ( <b>5</b> ) N | úmero da solio | citação                |                                                                       |            |
| OLLL                        |                             |                 |          |                         |                    |                |                |                        |                                                                       |            |
|                             |                             |                 |          |                         |                    |                |                |                        | * Campo(s) de preenchimento obrigatório                               | D          |
|                             |                             |                 |          |                         |                    |                |                |                        | 6 Consultar                                                           |            |
|                             |                             |                 |          |                         |                    |                |                |                        |                                                                       |            |

- Utilize o campo Área de Interesse para informar a área de interesse que deseja gerar o parecer;
- Selecione << >>> referente ao CPF ou CNPJ e informe o numero do documento selecionado no campo;
- 3. Caso necessario informe no Item 3 a Natureza da Solicitação para filtrar a

consulta;

- Caso necessario informe no Item 4 o Nome/Nome Empresarial(Razão Social) para filtrar a consulta;
- 5. Digite o Número da Solicitação no Item 5 para filtrar a consulta;
- Clique no botão Consultar para consultar os pareceres cadastrados, ao clicar no botão será apresentada a tela abaixo com os resultados da consulta;

|                                        |                                                                  |                                          | Solicitações                    |                                                            |
|----------------------------------------|------------------------------------------------------------------|------------------------------------------|---------------------------------|------------------------------------------------------------|
| 0                                      | Número                                                           | Natureza                                 | Situação                        | Estabelecimento                                            |
| 0                                      | 00001683/2015                                                    | ALTERAÇÃO DE REGISTRO DE ESTABELECIMENTO | AGUARDANDO PARECER FINAL        | D & J COMERCIO E SERVICOS PET SHOP LTDA                    |
| 0                                      | 00002423/2015                                                    | REGISTRO DE PRODUTO                      | EM ANÁLISE                      | BIOGENESIS BAGO SAUDE ANIMAL LTDA                          |
| 0                                      | 00005753/2015                                                    | REGISTRO DE PRODUTO                      | EMANÁLISE                       | CHAMPION FARMOQUIMICO LTDA                                 |
| 0                                      | 00006375/2015                                                    | REGISTRO DE PRODUTO                      | EM ANÁLISE                      | CHAMPION FARMOQUIMICO LTDA                                 |
| 0                                      | 00006543/2015                                                    | REGISTRO DE PRODUTO                      | EMANÁLISE                       | SESPO INDUSTRIA E COMERCIO LTDA                            |
|                                        | 00006588/2015                                                    | REGISTRO DE PRODUTO                      | EM ANÁLISE                      | CEVA VETERINÁRIA LTDA.                                     |
| 0                                      | 00006643/2015                                                    | REGISTRO DE PRODUTO                      | EMANÁLISE                       | CEVA VETERINÁRIA LTDA.                                     |
|                                        | 00007031/2015                                                    | REGISTRO DE PRODUTO                      | EMANÁLISE                       | CEVA VETERINÁRIA LTDA.                                     |
| 0                                      | 00007267/2015                                                    | REGISTRO DE ESTABELECIMENTO              | EMANÁLISE                       | ruraltech produtos agropecuarios Itda                      |
| 0                                      | 00007418/2015                                                    | REGISTRO DE PRODUTO                      | AGUARDANDO PARECER FINAL        | boehringer ingelheim do brasil quimica e farmaceutica Itda |
| Dado                                   | s do parecer                                                     | 1.00000                                  |                                 | -                                                          |
| Dado<br>Decis                          | s do parecer<br>são<br>rido ◯Indeferido                          |                                          |                                 |                                                            |
| Dado<br>* Decis<br>ODefe<br>Númer      | as do parecer<br>não<br>rido ◯Indeferido<br>ro do processo       |                                          | Número do processo de renovação |                                                            |
| Dado<br>Decis<br>Defe<br>Númer         | ião<br>nido Olndeferido<br>o do processo<br>er                   |                                          | Vúmero do processo de renovação |                                                            |
| Dado<br>Decis<br>Defe<br>Númer<br>Pare | as do parecer<br>ião<br>rido ⊂Indeferido<br>ro do processo       |                                          | Número do processo de renovação |                                                            |
| Dado<br>Decis<br>Defe<br>Númer         | s do parecer<br>aão<br>ndo Ondeferido<br>o do processo<br>cer    |                                          | Número do processo de renovação |                                                            |
| Dado<br>Decis<br>Obefe<br>Númer        | is do parecer<br>Lão<br>na o lindeferido<br>o do processo<br>cer |                                          | Número do processo de renovação |                                                            |
| Dadc<br>Decis<br>Defe<br>lúmen<br>Pare | s do parecer<br>ião<br>o do processo<br>cer                      |                                          | Número do processo de renovação |                                                            |
| Dado<br>Decis<br>Defe<br>Vúmer         | ns do parecer                                                    |                                          | Número do processo de renovação | * Campo(s) de preenchimento obriga                         |

- 1. Selecione << >> para marcar qual solicitação será gerado o parecer;
- Selecione << O>>> para indicar se o parecer será Deferido ou Indeferido;
- 3. Informe o Numero do processo no Item 3;
- 4. Informe o Número do Processo de Renovação no Item 4;
- 5. Didige o Parecer no Item 5;
- 6. Caso deseje limpar os campos informados clique no botão Limpar;
- Clique em confirmar, será apresentada a notificação abaixo, caso deseje confirmar a inclusão clique em Sim, se clicar em Não retornara ao sistema sem incluir o parecer;

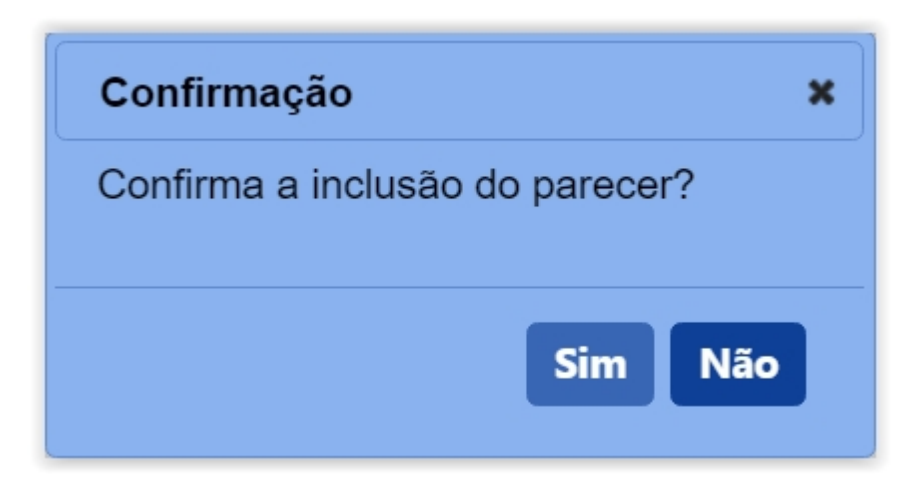

#### Obs.:

 Caso todos os campos estejam preenchidos corretamente será apresentada a notificação abaixo;

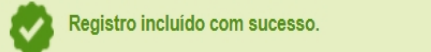

 Nos campos sinalizados com \* (asterisco) são de preenchimento obrigatório. Se ao menos um campo obrigatório não for informado, será apresentada mensagem em destaque para alertá-lo, conforme exemplo abaixo:

O campo Tipo de endereço é de preenchimento obrigatório.

Created with the Personal Edition of HelpNDoc: Create help files for the Qt Help Framework

# Menu: Estabelecimento >> Solicitação >> Distribuir

Created with the Personal Edition of HelpNDoc: Create HTML Help, DOC, PDF and print manuals from 1 single source

#### Consultar Solicitação Estabelecimento

Ministério da Agricultura, Pecuária e Abastecimento

 Para Distribuir selecione o menu Estabelecimento, vá até Solicitação e Clique na opção Distribuir conforme tela abaixo:

| SIPE<br>1f8606fd - Si       | AGR<br>stema Integra                                                                                                    | O<br>ado de Produ | ıtos e     | Estabelecimentos Ag           | propecuários           |                  |               |                     |                                                         | Usuário:<br>Data:02/07/2020 13:37<br>ACESSO RÁPIDO V<br>Sair.do.Sistema |  |  |  |  |
|-----------------------------|----------------------------------------------------------------------------------------------------|-------------------|------------|-------------------------------|------------------------|------------------|---------------|---------------------|---------------------------------------------------------|-------------------------------------------------------------------------|--|--|--|--|
| Administração               | dministração Estabolecimentos Produtos Sicar Vistoria e Fiscalização Medico veterinário Notificação Cadastro Exame sanitário Consultar autenticidade de documentos |                   |            |                               |                        |                  |               |                     |                                                         |                                                                         |  |  |  |  |
| Caminho:                    | Comunicado                                                                                                    |                   |            |                               |                        |                  |               |                     |                                                         |                                                                         |  |  |  |  |
|                             | Solicitação                                                                                                    | Cancelar Ativida  | ade        |                               |                        |                  |               |                     |                                                         | ► Ajuda                                                                 |  |  |  |  |
| Objetivo                    | Certificado                                                                                                    | Analisar          |            |                               |                        |                  |               |                     |                                                         |                                                                         |  |  |  |  |
| Sistema u                   | Relatórios                                                                                                    | Gerar Parecer     | ro         | de Estabelecimentos e Produ   | tos Agropecuários. Uti | lizado como feri | amenta para i | ealização e acompar | nhamento dos Processos Administrativos de Fiscalização. | Gera relatórios básicos do sistema e                                    |  |  |  |  |
| emite o ce                  | rtificado de Estat                                                                                                    | Distribuir        | the second | egistrados e/ou cadastrados p | elo MAPA               |                  |               |                     |                                                         |                                                                         |  |  |  |  |
| Dúvidas                     | e/ou Sugestões                                                                                                    | Acompanhar        |            |                               |                        |                  |               |                     |                                                         |                                                                         |  |  |  |  |
| <ul> <li>E-mail</li> </ul>  | t atendimento.sist                                                                                                    | emas@agricultura  | a.gov.br   |                               |                        |                  |               |                     |                                                         |                                                                         |  |  |  |  |
| <ul> <li>Telefor</li> </ul> | ne:                                                                                                    |                   |            |                               |                        |                  |               |                     |                                                         |                                                                         |  |  |  |  |
|                             |                                                                                                    |                   |            |                               |                        |                  |               |                     |                                                         |                                                                         |  |  |  |  |

2. Após selecionar **Distribuir** será apresentada a tela abaixo:

| SIPEAGRO<br>1f8606fd - Sistema Integrado de F        | IPEAGRO<br>506fd - Sistema Integrado de Produtos e Estabelecimentos Agropecuários |                                               |                    |             |          |                 |                                       |                                         |  |  |  |
|------------------------------------------------------|-----------------------------------------------------------------------------------|-----------------------------------------------|--------------------|-------------|----------|-----------------|---------------------------------------|-----------------------------------------|--|--|--|
| Administração Estabelecimentos Proc                  | utos Sicar                                                                        | Vistoria e Fiscalização                       | Medico veterinário | Notificação | Cadastro | Exame sanitário | Consultar autenticidade de documentos |                                         |  |  |  |
| Caminho:                                             |                                                                                   |                                               |                    |             |          |                 |                                       |                                         |  |  |  |
| Você está aqui: > Estabelecimentos > Solicitação > C | istribuir                                                                         |                                               |                    |             |          |                 |                                       |                                         |  |  |  |
| Distribuir solicitações                              |                                                                                   |                                               |                    |             |          |                 |                                       | → Ajuda                                 |  |  |  |
| 1 Área de interesse                                  |                                                                                   | 2                                             | UF                 |             |          |                 | 3 Município                           |                                         |  |  |  |
| AVES DE REPRODUÇÃO                                   | ~                                                                                 |                                               | :: SELECIONE ::    | ~           |          |                 | :: SELECIONE :: V                     |                                         |  |  |  |
| Natureza da Solicitação                              |                                                                                   | 6                                             | Nº da solicitação  |             |          |                 | Situação                              |                                         |  |  |  |
|                                                      | •                                                                                 |                                               |                    |             |          |                 |                                       |                                         |  |  |  |
| :: SELECIONE ::                                      | ~                                                                                 |                                               |                    |             |          |                 |                                       |                                         |  |  |  |
|                                                      |                                                                                   |                                               |                    |             |          |                 |                                       | (3) Consultar                           |  |  |  |
| Dados da distribuição                                |                                                                                   |                                               |                    |             |          |                 |                                       |                                         |  |  |  |
| * UF<br>:: SELECIONE :: V                            | • Qu<br>:: S                                                                      | antidade de solicitações e no<br>ELECIONE ∷ ✔ | eme do fiscal      |             |          |                 |                                       |                                         |  |  |  |
| * Despacho                                           |                                                                                   |                                               |                    |             |          |                 |                                       |                                         |  |  |  |
|                                                      |                                                                                   |                                               |                    |             | 4        |                 |                                       |                                         |  |  |  |
|                                                      |                                                                                   |                                               |                    |             |          |                 |                                       | * Campo(s) de preenchimento obrigatório |  |  |  |
|                                                      |                                                                                   |                                               |                    |             |          |                 |                                       | Confirmar                               |  |  |  |
|                                                      |                                                                                   |                                               |                    |             |          |                 |                                       |                                         |  |  |  |

- 1. No campo **Área de Interesse** selecione a area de interesse que deseja consultar;
- 2. No campo **UF** selecione uma Unidade Federativa caso queira filtrar a consulta;
- 3. No Item 3 é possível filtrar a consulta por Município;
- Caso deseje filtrar a consulta por Natureza da Solicitação selecione a desejada;
- 5. no campo Nº da Solicitação informe o numero da solicitação caso deseje;
- No campo Situação selecione << O>>> para iformar se a solicitação é do tipo
   Não Distribuida ou Distribuida;
- O campo Atividade é possível selecionar o tipo de atividade da solicitação a ser consultada;
- Clique no botão Consultar listar as solicitações que contém os campos informados nos ltens anteriores, após clicar no botão será apresentada a tela abaixo.

|                | € Solicitações localizadas |               |                        |                  |                                                                      |                                           |                             |                                      |  |  |  |  |
|----------------|----------------------------|---------------|------------------------|------------------|----------------------------------------------------------------------|-------------------------------------------|-----------------------------|--------------------------------------|--|--|--|--|
|                | N° da solicitação          | Data de Envio | UF                     | Município        | Nome empresarial                                                     | Registro Anterior                         | Natureza da solicitação     | Fiscal responsável                   |  |  |  |  |
|                | 00061355/2020              | 02/07/2020    | DF                     | Brasília         | AVES REPRODUÇÃO                                                      | Não                                       | REGISTRO DE ESTABELECIMENTO |                                      |  |  |  |  |
|                |                            |               |                        |                  | Quantidade de reg           Primeira         Anterior         Página | istros encontrados: 1<br>as: 1 /1 Próxima | Última                      |                                      |  |  |  |  |
| Dados          | da distribuição            |               |                        |                  |                                                                      |                                           |                             |                                      |  |  |  |  |
| UF<br>.:: SELI | ECIONE :: V                | • Quantida    | ade de sol<br>CIONE :: | licitações e nom | e do fiscal                                                          |                                           |                             |                                      |  |  |  |  |
| Despa          | cho                        |               |                        |                  |                                                                      |                                           |                             |                                      |  |  |  |  |
|                |                            |               |                        |                  |                                                                      |                                           |                             |                                      |  |  |  |  |
|                |                            |               |                        |                  |                                                                      |                                           |                             |                                      |  |  |  |  |
|                |                            |               |                        |                  |                                                                      | h                                         |                             |                                      |  |  |  |  |
|                |                            |               |                        |                  |                                                                      |                                           |                             | * Campo(s) de preenchimento obrigato |  |  |  |  |
|                |                            |               |                        |                  |                                                                      |                                           |                             | Confirm                              |  |  |  |  |
|                |                            |               |                        |                  |                                                                      |                                           |                             |                                      |  |  |  |  |

 Em Solicitações Localizadas será exibida todas as solicitações disponíveis no sistema as informações de: Nº da Solicitação, Data de Envio, UF, Município, Nome Empresarial, Registro Anterior, Natureza da Solicitação e Fiscal Responsável.

**Obs.**: Nos campos sinalizados com \* (asterisco) são de preenchimento obrigatório. Se ao menos um campo obrigatório não for informado, será apresentada mensagem em destaque para alertá-lo, conforme exemplo abaixo:

| O campo Tipo de endereço é de preenchimento obrigatório. |
|----------------------------------------------------------|
|----------------------------------------------------------|

Created with the Personal Edition of HelpNDoc: Easily create Web Help sites

#### Distribuir Solicitação Estabelecimento

# Ministério da Agricultura, Pecuária e Abastecimento

 Para Distribuir selecione o menu Estabelecimento, vá até Solicitação e Clique na opção Distribuir conforme tela abaixo:

| SIPE<br>1f8606fd - Si      | AGR                                | O<br>Ido de Produ | itos e l                               | Estabelecimentos Ag                                                                                                    | propecuários       |             |          |                 |                                       | Usuário:<br>Data:02/07/2020 13:37<br>ACESSO RÁPIDO V<br>Sair.do Sistema |  |
|----------------------------|------------------------------------|-------------------|----------------------------------------|----------------------------------------------------------------------------------------------------|--------------------|-------------|----------|-----------------|---------------------------------------|-------------------------------------------------------------------------|--|
| Administração              | Estabeleciment                     | os Produtos       | Sicar                                  | Vistoria e Fiscalização                                                                                                    | Medico veterinário | Notificação | Cadastro | Exame sanitário | Consultar autenticidade de documentos |                                                                         |  |
| Caminho:                   | Comunicado                         |                   |                                        |                                                                                                    |                    |             |          |                 |                                       |                                                                         |  |
|                            | Solicitação                        | Cancelar Ativida  | ade                                    |                                                                                                    |                    |             |          |                 |                                       | ▶ Ajuda                                                                 |  |
| Objetive                   | Certificado                        | Analisar          |                                        |                                                                                                    |                    |             |          |                 |                                       |                                                                         |  |
| Sistema u                  | Relatórios                         | Gerar Parecer     | ro o                                   | Je Estabelecimentos e Produtos Agropecuários. Utilizado como ferramenta para realização e acompanhamento dos Processos Administrativos de Fiscalização. Gera relatório |                    |             |          |                 |                                       |                                                                         |  |
| emite o ce                 | ertificado de Estat                | Distribuir        | registrados e/ou cadastrados pelo MAPA |                                                                                                    |                    |             |          |                 |                                       |                                                                         |  |
| Dúvidas                    | s e/ou Sugestões                   | Acompanhar        |                                        |                                                                                                    |                    |             |          |                 |                                       |                                                                         |  |
| ∘ <i>E-mai</i><br>∘ Telefo | il: <u>atendimento.sist</u><br>ne: | emas@agricultura  | <u>a.gov.br</u>                        |                                                                                                    |                    |             |          |                 |                                       |                                                                         |  |

2. Após selecionar Distribuir será apresentada a tela abaixo:

| IPE<br>06fd - Sis         | PEAGRO<br>id - Sistema Integrado de Produtos e Estabelecimentos Agropecuários<br>rado Estabelecimentos. Produtos Sizar Vistoria e Escalzação Medico veterinário Notificação Cadastro Exame sanitário Consultar autenticidade de decumentos. |                   |                        |                       |                   |                 |                 |                                       |                                        |  |  |
|---------------------------|----------------------------------------------------------------------------------------------------|-------------------|------------------------|-----------------------|-------------------|-----------------|-----------------|---------------------------------------|----------------------------------------|--|--|
| nistração                 | Estabelecimentos                                                                                                    | Produtos S        | icar Vistoria e Fiscal | lização Medico v      | eterinário Notifi | icação Cadastro | Exame sanitário | Consultar autenticidade de documentos |                                        |  |  |
| minho:<br>A coté convirte | Estabolacimentas > Colicita                                                                                                    | alla - Distribuir |                        |                       |                   |                 |                 |                                       |                                        |  |  |
| e esta aqui. F            | Estabelecimentos + Solicia                                                                                                    | çao 🕶 Distribuli  |                        |                       |                   |                 |                 |                                       | _                                      |  |  |
| istribuir                 | solicitações                                                                                                    |                   |                        |                       |                   |                 |                 |                                       | → Aju                                  |  |  |
| Área de i                 | interesse                                                                                                    |                   |                        |                       |                   |                 |                 |                                       |                                        |  |  |
| AVES DE                   | E REPRODUÇÃO                                                                                                    |                   | $\overline{}$          | :: SELEC              | IONE :: 🗸         |                 |                 | :: SELECIONE :: V                     |                                        |  |  |
| Natureza d                | da Solicitação                                                                                                    |                   |                        | 5 N° da solic         | tação             |                 |                 | 6 Situação                            |                                        |  |  |
| :: SELEC                  | CIONE ::                                                                                                    |                   | ~                      |                       |                   |                 |                 | Não Distribuída Obistribuída          |                                        |  |  |
| Atividade                 |                                                                                                    |                   |                        |                       |                   |                 |                 |                                       |                                        |  |  |
| :: SELEC                  | DIONE ::                                                                                                    |                   | *                      |                       |                   |                 |                 |                                       |                                        |  |  |
| Dados da                  | a distribuição                                                                                                    |                   |                        |                       |                   |                 |                 |                                       |                                        |  |  |
|                           |                                                                                                    |                   |                        |                       |                   |                 |                 |                                       |                                        |  |  |
| SELEC                     | CIONE ····································                                                                                                    |                   | ··· SELECIONE ··· Y    | ições e nome do risca |                   |                 |                 |                                       |                                        |  |  |
| * Despach                 | 0                                                                                                    |                   |                        |                       |                   |                 |                 |                                       |                                        |  |  |
|                           |                                                                                                    |                   |                        |                       |                   | ĥ               |                 |                                       |                                        |  |  |
|                           |                                                                                                    |                   |                        |                       |                   |                 |                 |                                       | * Campo(s) de preenchimento obrigatóri |  |  |
|                           |                                                                                                    |                   |                        |                       |                   |                 |                 |                                       | Confirma                               |  |  |
|                           |                                                                                                    |                   |                        |                       |                   |                 |                 |                                       |                                        |  |  |

- 1. No campo **Área de Interesse** selecione a area de interesse que deseja consultar;
- 2. No campo UF selecione uma Unidade Federativa caso queira filtrar a consulta;
- 3. No Item 3 é possível filtrar a consulta por Município;
- Caso deseje filtrar a consulta por Natureza da Solicitação selecione a desejada;
- 5. no campo Nº da Solicitação informe o numero da solicitação caso deseje;
- No campo Situação selecione << O>>> para iformar se a solicitação é do tipo
   Não Distribuida ou Distribuida;
- O campo Atividade é possível selecionar o tipo de atividade da solicitação a ser consultada;
- Clique no botão Consultar listar as solicitações que contém os campos informados nos ltens anteriores, após clicar no botão será apresentada a tela abaixo.

|           |                   |               |            |                  | 1 Solicitaç                                 | ões localizadas                               |                             |                                      |
|-----------|-------------------|---------------|------------|------------------|---------------------------------------------|-----------------------------------------------|-----------------------------|--------------------------------------|
| 2         | N° da solicitação | Data de Envio | UF         | Município        | Nome empresarial                            | Registro Anterior                             | Natureza da solicitação     | Fiscal responsável                   |
|           | 00061355/2020     | 02/07/2020    | DF         | Brasília         | AVES REPRODUÇÃO                             | Não                                           | REGISTRO DE ESTABELECIMENTO |                                      |
|           |                   |               |            |                  | Quantidade de re<br>Primeira Anterior Págin | gistros encontrados: 1<br>nas: 1 /1 Próxima 1 | Última                      |                                      |
| UF        | ua urstribuição   | 4 Quantic     | dade de so | licitacões e nom | e do fiscal                                 |                                               |                             |                                      |
| :: SELE   | CIONE :: 🗸        | :: SELE       | CIONE ::   | ~                |                                             |                                               |                             |                                      |
| • Despach | ho                |               |            |                  |                                             |                                               |                             |                                      |
|           |                   |               |            |                  |                                             |                                               |                             |                                      |
|           |                   |               |            |                  |                                             | 4                                             |                             |                                      |
|           |                   |               |            |                  |                                             |                                               |                             | * Campo(s) de preenchimento obrigató |
|           |                   |               |            |                  |                                             |                                               |                             | 😚 Confirma                           |
|           |                   |               |            |                  |                                             |                                               |                             |                                      |
|           |                   |               |            |                  |                                             |                                               |                             |                                      |

1. Em Solicitações Localizadas será exibida todas as solicitações

disponíveis no sistema as informações de: Nº da Solicitação, Data de Envio, UF, Município, Nome Empresarial, Registro Anterior, Natureza da Solicitação e Fiscal Responsável;

- 2. Selecione  $\langle \langle \bigcirc \rangle \rangle$  o item referente a solicitação a ser distribuida;
- 3. Após selecionar a solicitação, preencha o Item 3 informando a UF;
- 4. No Item 4 informe a Quantidade de Solicitações e Nome do Fiscal;
- No campo **Despacho** digite as informações conforme necessidade da distribuição;
- Utilize o botão Confirmar para distribuir a solicitação, após clicar no botão Confirmar selecione Sim para confirmar a distribuição ou em Não para voltar ao sistema conforme tela abaixo:

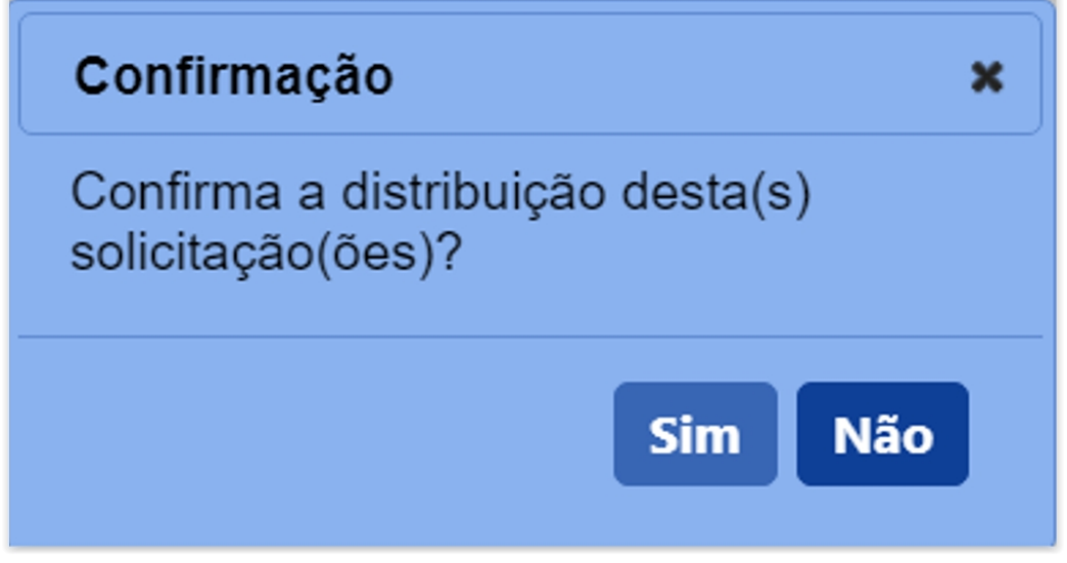

Após confirmar a distribuição será apresentada a notificação acima.

Operação realizada com sucesso.

**Obs.**: Nos campos sinalizados com \* (asterisco) são de preenchimento obrigatório. Se ao menos um campo obrigatório não for informado, será apresentada mensagem em destaque para alertá-lo, conforme exemplo abaixo:

O campo Tipo de endereço é de preenchimento obrigatório.

Created with the Personal Edition of HelpNDoc: Free HTML Help documentation generator

# Menu: Estabelecimento >> Solicitação >> Acompanhar

Created with the Personal Edition of HelpNDoc: Easy CHM and documentation editor

#### Acompanhar Registro de Estabelecimento

Ministério da Agricultura, Pecuária e Abastecimento

 Para Acompanhar uma solicitação clique no menu Estabelecimentos vá até a opção Solicitação e clique na opção Acompanhar conforme tela abaixo;

| → Ajuda         |
|-----------------|
| ▶ Ajuda         |
| Ajuda           |
|                 |
|                 |
| stema e emite o |
|                 |
|                 |
|                 |
|                 |
|                 |
| ste             |

2. Após clicar no item Acompanhar será apresentada a tela abaixo;

| Stusção                              | Periodo     a                        |                                     |
|--------------------------------------|--------------------------------------|-------------------------------------|
| Situação                             | e a                                  |                                     |
|                                      |                                      |                                     |
|                                      |                                      |                                     |
| NomeiNome empresarial (Razão social) |                                      |                                     |
|                                      |                                      |                                     |
|                                      |                                      |                                     |
|                                      | Nome/Nome empresarial (Razão social) | NomeNome empresarial (Razão social) |

- 1. Para **Acompanhar Solicitação** utilize os campos para consultar uma solicitação préviamente cadastrada, no **Item1** selecione a **Área de Interesse**;
- Caso deseje a consulta mais especifica utilize o campo Natureza da Solicitação no Item 2, e selecione a natureza desejada;
- Caso deseje a consulta mais especifica utilize o campo Número da Solicitação no Item 3, e informe o número desejado;
- Caso deseje a consulta mais especifica utilize o campo Atividade no Item 4, e selecione a atividade desejada;
- Caso deseje a consulta mais especifica utilize o campo Situação no Item 5, e selecione a situação desejada;
- Caso deseje a consulta mais especifica utilize o campo Período no Item 6, Clique nos campos para informar o intervalo de datas em que a solicitação foi

|     | a                                    |                                                                 |                                                                            |                                                                                                |                                                                                                    |
|-----|--------------------------------------|-----------------------------------------------------------------|----------------------------------------------------------------------------|------------------------------------------------------------------------------------------------|----------------------------------------------------------------------------------------------------|
| JUN |                                      | × 20                                                            | 020                                                                        | ~                                                                                              | 0                                                                                                    |
| S   | т                                    | Q                                                               | Q                                                                          | s                                                                                              | s                                                                                                    |
| 1   | 2                                    | 3                                                               | 4                                                                          | 5                                                                                              | 6                                                                                                    |
| 8   | 9                                    | 10                                                              | 11                                                                         | 12                                                                                             | 13                                                                                                    |
| 15  | 16                                   | 17                                                              | 18                                                                         | 19                                                                                             | 20                                                                                                    |
| 22  | 23                                   | 24                                                              | 25                                                                         | 26                                                                                             | 27                                                                                                    |
| 29  | 30                                   |                                                                 |                                                                            |                                                                                                |                                                                                                    |
|     | JUN<br>S<br>1<br>8<br>15<br>22<br>29 | a<br>JUN<br><b>S T</b><br>1 2<br>8 9<br>15 16<br>22 23<br>29 30 | a<br>JUN ∽ 20<br>S T Q<br>1 2 3<br>8 9 10<br>15 16 17<br>22 23 24<br>29 30 | a ✓ 2020<br>S T 2020<br>S T Q Q<br>1 2 3 4<br>8 9 10 11<br>15 16 17 18<br>22 23 24 25<br>29 30 | a       2020         JUN       ~       2020       ~         S       T       Q       Q       S         1       2       3       4       5         8       9       10       11       12         15       16       17       18       19         22       23       24       25       26         29       30 |

criada, será apresentada a imagem abaixo para escolher as datas;

- Caso deseje consultar a solicitação pelo Número do Registro do Estabelecimento informe no Item 7;
- No Item 8 selecione << >>> entre as opções CPF e CNPJ, após marcar o tipo informe o número do documento;
- 9. No Item 9 informe o Nome/Nome Empresarial(Razão Social);
- 10. No Item 10 informe a UF para consultar solicitações por estado;
- 11. Selecione o Município desejado no Item 11;
- 12. No campo Fiscal selecione o fiscal desejado;
- 13. Utilize o botão Limpar caso deseje limpar todos os campos;
- 14. Após informar todos os dados, clique no botão Consultar para verificar os Estabelecimentos cadastrados ou com cadastro em aberto. Ao clicar no botão Consultar, o sistema apresentará a listagem de Solicitações Localizadas onde será possível ter acesso aos campos Número da Solicitação, Data Envio, Natureza da Solicitação, Nome do estabelecimento, UF, Município, Fiscal, Regístro Anterior, Produto, Situação MAPA e Situação Regístro conforme a imagem abaixo.

|   |                       |            |                                             | :                       | Solicitações | localizadas        |                  |                   |         |                               |                      |
|---|-----------------------|------------|---------------------------------------------|-------------------------|--------------|--------------------|------------------|-------------------|---------|-------------------------------|----------------------|
|   | Número da solicitação | Data envio | Natureza da solicitação                     | Nome do estabelecimento | UF           | Município          | Fiscal           | Registro Anterior | Produto | Situação MAPA                 | Situação<br>Registro |
| 0 | 00034985/2020         | 07/05/2020 | REGISTRO DE ESTABELECIMENTO                 | Nome do Estabelecimento | MA           | Passagem<br>Franca | Nome do Fiscal   | Não               |         | PENDÊNCIAS NÃO<br>RESPONDIDAS | Q Detalhar           |
| 0 | 00034797/2020         | 23/04/2020 | ALTERAÇÃO DE REGISTRO DE<br>ESTABELECIMENTO | Nome do Estabelecimento | PR           | Curitiba           | Nome do Fiscal   | Não               |         | PENDÊNCIAS NÃO<br>RESPONDIDAS | Q <u>Detalhar</u>    |
| 0 | 00032999/2020         | 16/04/2020 | ALTERAÇÃO DE REGISTRO DE<br>ESTABELECIMENTO | Nome do Estabelecimento | GO           | Mineiros           | Nome do Fiscal   | Não               |         | PENDÊNCIAS NÃO<br>RESPONDIDAS | Q <u>Detalhar</u>    |
| 0 | 00032116/2020         | 14/04/2020 | REGISTRO DE ESTABELECIMENTO                 | Nome do Estabelecimento | SP           | Panorama           | Nome do Fiscal   | Não               |         | PENDÊNCIAS NÃO<br>RESPONDIDAS | Q Detalhar           |
| 0 | 00031565/2020         | 13/04/2020 | REGISTRO DE ESTABELECIMENTO                 | Nome do Estabelecimento | ES           | Castelo            | Nome do Fiscal   | Não               |         | PENDÊNCIAS NÃO<br>RESPONDIDAS | Q Detalhar           |
| 0 | 00030187/2020         | 13/04/2020 | REGISTRO DE ESTABELECIMENTO                 | Nome do Estabelecimento | SC           | Biguaçu            | Nome do Fiscal   | Não               |         | PENDÊNCIAS NÃO<br>RESPONDIDAS | Q Detalhar           |
| 0 | 00031021/2020         | 09/04/2020 | REGISTRO DE ESTABELECIMENTO                 | Nome do Estabelecimento | RS           | Gravatai           | Nome do Fiscal   | Não               |         | PENDÊNCIAS NÃO<br>RESPONDIDAS | Q Detalhar           |
| 0 | 00014475/2016         | 09/04/2020 | REGISTRO DE ESTABELECIMENTO                 | Nome do Estabelecimento | RS           | Santo<br>Ângelo    | Nome do Fiscal   | Não               |         | PENDÊNCIAS NÃO<br>RESPONDIDAS | Q Detalhar           |
| 0 | 00028378/2020         | 07/04/2020 | REGISTRO DE ESTABELECIMENTO                 | Nome do Estabelecimento | то           | Araguatins         | Nome do Fiscal   | Não               |         | PENDÉNCIAS NÃO<br>RESPONDIDAS | Q Detalhar           |
| 0 | 00016565/2020         | 06/04/2020 | REGISTRO DE ESTABELECIMENTO                 | Nome do Estabelecimento | RJ           | Rio de<br>Janeiro  | Nome do Fiscal   | Não               |         | PENDÉNCIAS NÃO<br>RESPONDIDAS | Q Detalhar           |
|   |                       |            |                                             | Quantidade              | de registro  | s encontrados      | : 216627         |                   |         |                               |                      |
|   |                       |            |                                             | Primeira Anterior P     | aginas: 1    | /2166              | 3 Proxima Ultima |                   |         |                               |                      |
|   |                       |            |                                             |                         |              |                    |                  |                   |         |                               | Voltar               |
|   |                       |            |                                             |                         |              |                    |                  |                   |         | Emitir requeriment            | o Cancelar           |

**Obs.:** Nos campos sinalizados com \* (asterisco) são de preenchimento obrigatório. Se ao menos um campo obrigatório não for informado, será apresentada mensagem em destaque para alertá-lo, conforme exemplo abaixo:

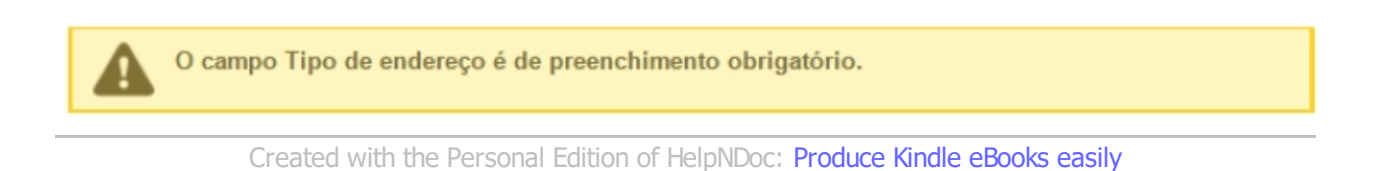

#### Acompanhar Alteração de Registro de Estabelecimento

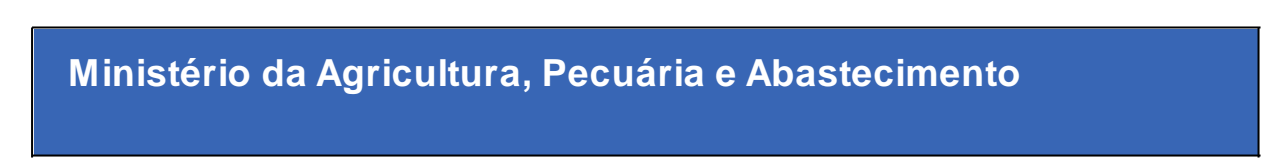

 Para Acompanhar Alteração de Registro de Estabelecimento clique no menu Estabelecimentos vá até a opção Solicitação e clique na opção Acompanhar conforme tela abaixo;

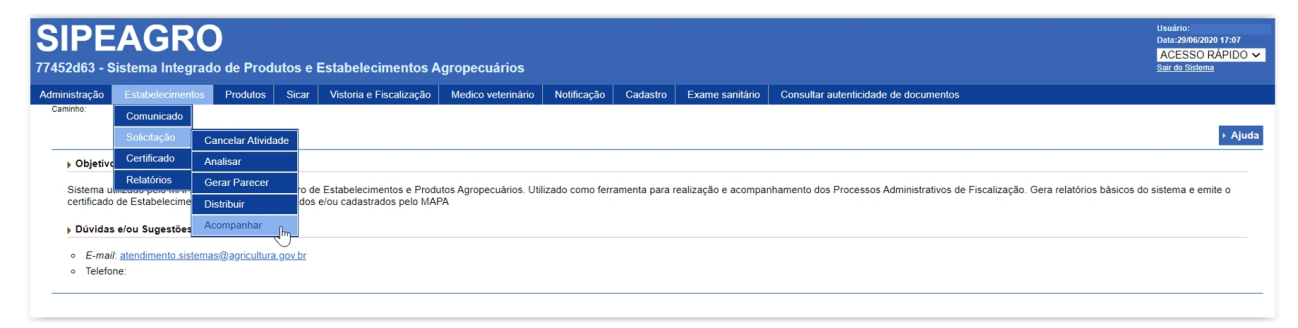

2. Após clicar no item Acompanhar será apresentada a tela abaixo;

| 🕨 Área de interesse                  |   | 2 Natureza da solicitação                | 🕄 Número da solicitação |  |
|--------------------------------------|---|------------------------------------------|-------------------------|--|
| :: SELECIONE ::                      | ~ | :: SELECIONE ::                          | ✓                       |  |
| Atividade                            |   | 5 Situação                               | 6 Periodo               |  |
| :: SELECIONE ::                      | ~ | :: SELECIONE :: V                        | а                       |  |
| Número do registro do estabeleciment | 0 |                                          |                         |  |
|                                      |   |                                          |                         |  |
|                                      |   | (9) Nome/Nome empresarial (Razão social) |                         |  |
|                                      |   |                                          |                         |  |
| UF                                   |   |                                          |                         |  |
| :: SELECIONE V                       |   |                                          |                         |  |
| Municipio                            |   |                                          |                         |  |
| SELECIONE V                          |   |                                          |                         |  |
| Fiscal                               |   |                                          |                         |  |
| :: SELECIONE ::                      | ~ |                                          |                         |  |

- 1. Para **Acompanhar Solicitação** utilize os campos para consultar uma solicitação préviamente cadastrada, no **Item1** selecione a **Área de Interesse**;
- No campo Natureza da Solicitação no Item 2, selecione a opção Alteração de Registro de Estabelecimento, caso deseje informar outros campos siga os itens na ordem, caso Não pule para o Item 14;
- Caso deseje a consulta mais especifica utilize o campo Número da Solicitação no Item 3, e informe o número desejado;
- Caso deseje a consulta mais especifica utilize o campo Atividade no Item 4, e selecione a atividade desejada;
- Caso deseje a consulta mais especifica utilize o campo Situação no Item 5, e selecione a situação desejada;
- Caso deseje a consulta mais especifica utilize o campo Período no Item 6, Clique nos campos para informar o intervalo de datas em que a solicitação foi criada, será apresentada a imagem abaixo para escolher as datas;

| P | eríodo |     | а  |             |     |    |    |
|---|--------|-----|----|-------------|-----|----|----|
|   | 0      | JUN |    | <b>~</b> 20 | 020 | ~  | 0  |
|   | D      | s   | т  | Q           | Q   | s  | s  |
|   |        | 1   | 2  | 3           | 4   | 5  | 6  |
| 1 | 7      | 8   | 9  | 10          | 11  | 12 | 13 |
| Н | 14     | 15  | 16 | 17          | 18  | 19 | 20 |
|   | 21     | 22  | 23 | 24          | 25  | 26 | 27 |
|   | 28     | 29  | 30 |             |     |    |    |

- Caso deseje consultar a solicitação pelo Número do Registro do Estabelecimento informe no Item 7;
- No Item 8 selecione << >>> entre as opções CPF e CNPJ, após marcar o tipo informe o número do documento;
- 9. No Item 9 informe o Nome/Nome Empresarial(Razão Social);
- 10. No Item 10 informe a UF para consultar solicitações por estado;
- 11. Selecione o Município desejado no Item 11;
- 12. No campo **Fiscal** selecione o fiscal desejado;
- 13. Utilize o botão Limpar caso deseje limpar todos os campos;
- 14. Após informar todos os dados, clique no botão Consultar para verificar as Alteração(ões) de Registro(s) de Estabelecimento(s) cadastrados ou com cadastro em aberto. Ao clicar no botão Consultar, o sistema apresentará a listagem de Solicitações Localizadas onde será possível ter acesso aos campos Número da Solicitação, Data Envio, Natureza da Solicitação, Nome do estabelecimento, UF, Município, Fiscal, Regístro Anterior, Produto, Situação MAPA e Situação Regístro conforme a imagem abaixo.

|   |                       |            |                                             | :                       | Solicitações              | localizadas          |                              |                   |         |                               |                      |
|---|-----------------------|------------|---------------------------------------------|-------------------------|---------------------------|----------------------|------------------------------|-------------------|---------|-------------------------------|----------------------|
|   | Número da solicitação | Data envio | Natureza da solicitação                     | Nome do estabelecimento | UF                        | Município            | Fiscal                       | Registro Anterior | Produto | Situação MAPA                 | Situação<br>Registro |
| 0 | 00034985/2020         | 07/05/2020 | ALTERAÇÃO DE REGISTRO DE<br>ESTABELECIMENTO | Nome do Estabelecimento | МА                        | Passagem<br>Franca   | Nome do Fiscal               | Não               |         | PENDÊNCIAS NÃO<br>RESPONDIDAS | C Detalhar           |
| 0 | 00034797/2020         | 23/04/2020 | ALTERAÇÃO DE REGISTRO DE<br>ESTABELECIMENTO | Nome do Estabelecimento | PR                        | Curitiba             | Nome do Fiscal               | Não               |         | PENDÊNCIAS NÃO<br>RESPONDIDAS | Q Detalhar           |
| 0 | 00032999/2020         | 16/04/2020 | ALTERAÇÃO DE REGISTRO DE<br>ESTABELECIMENTO | Nome do Estabelecimento | GO                        | Mineiros             | Nome do Fiscal               | Não               |         | PENDÊNCIAS NÃO<br>RESPONDIDAS | C Detalhar           |
| 0 | 00032116/2020         | 14/04/2020 | ALTERAÇÃO DE REGISTRO DE<br>ESTABELECIMENTO | Nome do Estabelecimento | SP                        | Panorama             | Nome do Fiscal               | Não               |         | PENDÊNCIAS NÃO<br>RESPONDIDAS | Q Detalhar           |
| 0 | 00031565/2020         | 13/04/2020 | ALTERAÇÃO DE REGISTRO DE<br>ESTABELECIMENTO | Nome do Estabelecimento | ES                        | Castelo              | Nome do Fiscal               | Não               |         | PENDÊNCIAS NÃO<br>RESPONDIDAS | Q Detalhar           |
| 0 | 00030187/2020         | 13/04/2020 | ALTERAÇÃO DE REGISTRO DE<br>ESTABELECIMENTO | Nome do Estabelecimento | SC                        | Biguaçu              | Nome do Fiscal               | Não               |         | PENDÊNCIAS NÃO<br>RESPONDIDAS | Q Detalhar           |
| 0 | 00031021/2020         | 09/04/2020 | ALTERAÇÃO DE REGISTRO DE<br>ESTABELECIMENTO | Nome do Estabelecimento | RS                        | Gravatai             | Nome do Fiscal               | Não               |         | PENDÊNCIAS NÃO<br>RESPONDIDAS | Q Detalhar           |
| 0 | 00014475/2016         | 09/04/2020 | ALTERAÇÃO DE REGISTRO DE<br>ESTABELECIMENTO | Nome do Estabelecimento | RS                        | Santo<br>Ångelo      | Nome do Fiscal               | Não               |         | PENDÊNCIAS NÃO<br>RESPONDIDAS | Q Detalhar           |
| 0 | 00028378/2020         | 07/04/2020 | ALTERAÇÃO DE REGISTRO DE<br>ESTABELECIMENTO | Nome do Estabelecimento | то                        | Araguatins           | Nome do Fiscal               | Não               |         | PENDÊNCIAS NÃO<br>RESPONDIDAS | Q Detalhar           |
| 0 | 00016565/2020         | 06/04/2020 | ALTERAÇÃO DE REGISTRO DE<br>ESTABELECIMENTO | Nome do Estabelecimento | RJ                        | Rio de<br>Janeiro    | Nome do Fiscal               | Não               |         | PENDÊNCIAS NÃO<br>RESPONDIDAS | Q Detalhar           |
|   |                       |            |                                             | Primeira Anterior P     | de registros<br>áginas: 1 | encontrados<br>/2166 | : 216627<br>3 Próxima Últim: |                   |         |                               |                      |
|   |                       |            |                                             |                         |                           |                      |                              |                   |         |                               | Voltar               |
|   |                       |            |                                             |                         |                           |                      |                              |                   |         | Emitir requerimente           | o Cancelar           |

**Obs.:** Nos campos sinalizados com \* (asterisco) são de preenchimento obrigatório. Se ao menos um campo obrigatório não for informado, será apresentada mensagem em destaque para alertá-lo, conforme exemplo abaixo:

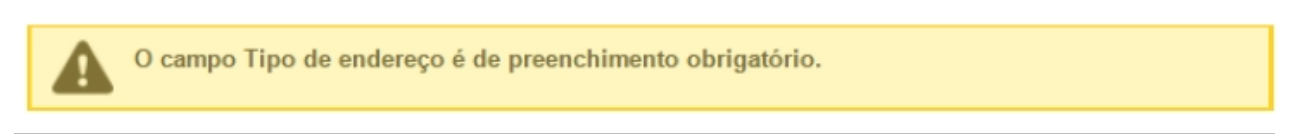

Created with the Personal Edition of HelpNDoc: Create cross-platform Qt Help files

Acompanhar Cancelamento de Atividade do Estabelecimento

# Ministério da Agricultura, Pecuária e Abastecimento

 Para Acompanhar Cancelamento de Atividade do Estabelecimento clique no menu Estabelecimentos vá até a opção Solicitação e clique na opção Acompanhar conforme tela abaixo;

| SIPEAG<br>77452d63 - Sistema Int        | SIPEAGRO<br>77452d63 - Sistema Integrado de Produtos e Estabelecimentos Agropecuários |          |                             |                        |                 |              |                     |                                                           |                                             |  |  |  |  |
|-----------------------------------------|---------------------------------------------------------------------------------------|----------|-----------------------------|------------------------|-----------------|--------------|---------------------|-----------------------------------------------------------|---------------------------------------------|--|--|--|--|
| Administração Estabelecin               | entos Produtos                                                                        | Sicar    | Vistoria e Fiscalização     | Medico veterinário     | Notificação     | Cadastro     | Exame sanitário     | Consultar autenticidade de documentos                     |                                             |  |  |  |  |
| Caminho: Comunicad                      | <b>&gt;</b>                                                                           |          |                             |                        |                 |              |                     |                                                           |                                             |  |  |  |  |
| Solicitação                             | Cancelar Ativid                                                                       | lade     |                             |                        |                 |              |                     |                                                           | ► Ajuda                                     |  |  |  |  |
| Objetive Certificado                    | Analisar                                                                              |          |                             |                        |                 |              |                     |                                                           |                                             |  |  |  |  |
| Relatórios<br>Sistema u                 | Gerar Parecer                                                                         | ro d     | de Estabelecimentos e Produ | tos Agropecuários. Uti | lizado como fer | ramenta para | realização e acompa | nhamento dos Processos Administrativos de Fiscalização. G | era relatórios básicos do sistema e emite o |  |  |  |  |
| certificado de Estabelec                | <sup>me</sup> Distribuir                                                              | do       | s e/ou cadastrados pelo MAR | A                      |                 |              |                     | · · · · · · · · · · · · · · · · · · ·                     |                                             |  |  |  |  |
| Dúvidas e/ou Sugest                     | es Acompanhar                                                                         | _ հո     |                             |                        |                 |              |                     |                                                           |                                             |  |  |  |  |
| <ul> <li>E-mail: atendimento</li> </ul> | sistemas@agricultur                                                                   | a.gov.br |                             |                        |                 |              |                     |                                                           |                                             |  |  |  |  |
| <ul> <li>Telefone:</li> </ul>           |                                                                                       |          |                             |                        |                 |              |                     |                                                           |                                             |  |  |  |  |
|                                         |                                                                                       |          |                             |                        |                 |              |                     |                                                           |                                             |  |  |  |  |

2. Após clicar no item Acompanhar será apresentada a tela abaixo;

| 🕨 Área de interesse                  |   | 2 Natureza da solicitação                | 🕄 Número da solicitação |  |
|--------------------------------------|---|------------------------------------------|-------------------------|--|
| :: SELECIONE ::                      | ~ | :: SELECIONE ::                          | ✓                       |  |
| Atividade                            |   | 5 Situação                               | 6 Periodo               |  |
| :: SELECIONE ::                      | ~ | :: SELECIONE :: V                        | а                       |  |
| Número do registro do estabeleciment | 0 |                                          |                         |  |
|                                      |   |                                          |                         |  |
|                                      |   | (9) Nome/Nome empresarial (Razão social) |                         |  |
|                                      |   |                                          |                         |  |
| UF                                   |   |                                          |                         |  |
| :: SELECIONE V                       |   |                                          |                         |  |
| Municipio                            |   |                                          |                         |  |
| SELECIONE V                          |   |                                          |                         |  |
| Fiscal                               |   |                                          |                         |  |
| :: SELECIONE ::                      | ~ |                                          |                         |  |

- 1. Para **Acompanhar Solicitação** utilize os campos para consultar uma solicitação préviamente cadastrada, no **Item1** selecione a **Área de Interesse**;
- No campo Natureza da Solicitação no Item 2, selecione a opção Cancelamento de Atividade do Estabelecimento, caso deseje informar outros campos siga os itens na ordem, caso Não pule para o Item 14;
- Caso deseje a consulta mais especifica utilize o campo Número da Solicitação no Item 3, e informe o número desejado;
- Caso deseje a consulta mais especifica utilize o campo Atividade no Item 4, e selecione a atividade desejada;
- Caso deseje a consulta mais especifica utilize o campo Situação no Item 5, e selecione a situação desejada;
- Caso deseje a consulta mais especifica utilize o campo Período no Item 6, Clique nos campos para informar o intervalo de datas em que a solicitação foi criada, será apresentada a imagem abaixo para escolher as datas;

| P | eríodo |     | а  |             |     |    |    |
|---|--------|-----|----|-------------|-----|----|----|
|   | 0      | JUN |    | <b>~</b> 20 | 020 | ~  | 0  |
|   | D      | S   | т  | Q           | Q   | s  | s  |
|   |        | 1   | 2  | 3           | 4   | 5  | 6  |
| 1 | 7      | 8   | 9  | 10          | 11  | 12 | 13 |
| Н | 14     | 15  | 16 | 17          | 18  | 19 | 20 |
|   | 21     | 22  | 23 | 24          | 25  | 26 | 27 |
|   | 28     | 29  | 30 |             |     |    |    |

- Caso deseje consultar a solicitação pelo Número do Registro do Estabelecimento informe no Item 7;
- No Item 8 selecione << >>> entre as opções CPF e CNPJ, após marcar o tipo informe o número do documento;
- 9. No Item 9 informe o Nome/Nome Empresarial(Razão Social);
- 10. No Item 10 informe a UF para consultar solicitações por estado;
- 11. Selecione o Município desejado no Item 11;
- 12. No campo Fiscal selecione o fiscal desejado;
- 13. Utilize o botão Limpar caso deseje limpar todos os campos;
- 14. Após informar todos os dados, clique no botão Consultar para verificar os Cancelamento(s) de Atividade(s) do Estabelecimento(s) cadastrados ou com cadastro em aberto. Ao clicar no botão Consultar, o sistema apresentará a listagem de Solicitações Localizadas onde será possível ter acesso aos campos Número da Solicitação, Data Envio, Natureza da Solicitação, Nome do estabelecimento, UF, Município, Fiscal, Regístro Anterior, Produto, Situação MAPA e Situação Regístro conforme a imagem abaixo.

|   |                          |            |                                                    | s                       | olicitaçõe | es localizadas              | 3              |                   |         |                                  |       |                      |
|---|--------------------------|------------|----------------------------------------------------|-------------------------|------------|-----------------------------|----------------|-------------------|---------|----------------------------------|-------|----------------------|
|   | Número da<br>solicitação | Data envio | Natureza da solicitação                            | Nome do estabelecimento | UF         | Município                   | Fiscal         | Registro Anterior | Produto | Situação MAPA                    |       | Situação<br>Registro |
| С | 00021545/2020            | 09/03/2020 | CANCELAMENTO DE<br>ATIVIDADE DO<br>ESTABELECIMENTO | Nome do Estabelecimento | RJ         | Campos<br>dos<br>Goytacazes | Nome do Fiscal | Não               |         | PENDÊNCIAS<br>NÃO<br>RESPONDIDAS | Q     | Detalhar             |
|   | 00015404/2020            | 17/02/2020 | CANCELAMENTO DE<br>ATIVIDADE DO<br>ESTABELECIMENTO | Nome do Estabelecimento | AC         | Rio Branco                  | Nome do Fiscal | Não               |         | PENDÊNCIAS<br>NÃO<br>RESPONDIDAS |       | Detalhar             |
| ) | 00015401/2020            | 17/02/2020 | CANCELAMENTO DE<br>ATIVIDADE DO<br>ESTABELECIMENTO | Nome do Estabelecimento | AC         | Rio Branco                  | Nome do Fiscal | Não               |         | PENDÊNCIAS<br>NÃO<br>RESPONDIDAS | Q     | Detalhar             |
|   | 00011102/2020            | 05/02/2020 | CANCELAMENTO DE<br>ATIVIDADE DO<br>ESTABELECIMENTO | Nome do Estabelecimento | RJ         | Macaé                       | Nome do Fiscal | Não               |         | PENDÊNCIAS<br>NÃO<br>RESPONDIDAS |       | Detalha              |
| C | 00011003/2020            | 05/02/2020 | CANCELAMENTO DE<br>ATIVIDADE DO<br>ESTABELECIMENTO | Nome do Estabelecimento | RJ         | Cantagalo                   | Nome do Fiscal | Não               |         | PENDÊNCIAS<br>NÃO<br>RESPONDIDAS | Q     | Detalha              |
|   | 00088932/2019            | 14/11/2019 | CANCELAMENTO DE<br>ATIVIDADE DO<br>ESTABELECIMENTO | Nome do Estabelecimento | MG         | Betim                       | Nome do Fiscal | Não               |         | PENDÊNCIAS<br>NÃO<br>RESPONDIDAS |       | Detalha              |
| C | 00083244/2019            | 29/10/2019 | CANCELAMENTO DE<br>ATIVIDADE DO<br>ESTABELECIMENTO | Nome do Estabelecimento | GO         | Catalão                     | Nome do Fiscal | Não               |         | PENDÊNCIAS<br>NÃO<br>RESPONDIDAS | Q     | Detalhar             |
|   | 00073917/2019            | 30/09/2019 | CANCELAMENTO DE<br>ATIVIDADE DO<br>ESTABELECIMENTO | Nome do Estabelecimento | RS         | Teutônia                    | Nome do Fiscal | Não               |         | PENDÊNCIAS<br>NÃO<br>RESPONDIDAS |       | Detalhar             |
| C | 00071044/2019            | 19/09/2019 | CANCELAMENTO DE<br>ATIVIDADE DO<br>ESTABELECIMENTO | Nome do Estabelecimento | RJ         | Rio de<br>Janeiro           | Nome do Fiscal | Não               |         | PENDÊNCIAS<br>NÃO<br>RESPONDIDAS | Q     | Detalha              |
|   | 00070450/2019            | 18/09/2019 | CANCELAMENTO DE<br>ATIVIDADE DO<br>ESTABELECIMENTO | Nome do Estabelecimento | GO         | Vianópolis                  | Nome do Fiscal | Não               |         | PENDÊNCIAS<br>NÃO<br>RESPONDIDAS |       | Detalha              |
|   |                          |            |                                                    | Quantidade              | de regist  | ros encontra                | dos: 1542      |                   |         |                                  |       |                      |
|   |                          |            |                                                    | Primeira Anterior       | Páginas:   | 1 /15                       | 5 Próxima Últ  | ima               |         |                                  |       |                      |
|   |                          |            |                                                    |                         |            |                             |                |                   |         |                                  |       | Volta                |
|   |                          |            |                                                    |                         |            |                             |                |                   |         | Emitir requerimer                | ito ( |                      |

**Obs.:** Nos campos sinalizados com \* (asterisco) são de preenchimento obrigatório. Se ao menos um campo obrigatório não for informado, será apresentada mensagem em destaque para alertá-lo, conforme exemplo abaixo:

O campo Tipo de endereço é de preenchimento obrigatório.

Created with the Personal Edition of HelpNDoc: Easy CHM and documentation editor

#### Cancelar Registro de Estabelecimento (Situação: Cadastrada)

#### Ministério da Agricultura, Pecuária e Abastecimento

 Para Acompanhar Cancelamento de Atividade do Estabelecimento clique no menu Estabelecimentos vá até a opção Solicitação e clique na opção Acompanhar conforme tela abaixo;

| <b>SIPE</b><br>77452d63 - 9      | EAGR<br>Sistema Integ | Jrado de Prod    | lutos e  | Estabelecimentos A          | gropecuários           |                  |              |                     |                                                              | Usuário:<br>Data:29/06/2020 17:07<br>ACESSO RÁPIDO V<br>Sair do Sistema |
|----------------------------------|-----------------------|------------------|----------|-----------------------------|------------------------|------------------|--------------|---------------------|--------------------------------------------------------------|-------------------------------------------------------------------------|
| Administração                    | Estabelecimen         | tos Produtos     | Sicar    | Vistoria e Fiscalização     | Medico veterinário     | Notificação      | Cadastro     | Exame sanitário     | Consultar autenticidade de documentos                        |                                                                         |
| Caminho:                         | Comunicado            |                  |          |                             |                        |                  |              |                     |                                                              |                                                                         |
|                                  | Solicitação           | Cancelar Ativid  | lade     |                             |                        |                  |              |                     |                                                              | ► Ajuda                                                                 |
| Objetiv                          | Certificado           | Analisar         |          |                             |                        |                  |              |                     |                                                              |                                                                         |
| Sistema                          | Relatórios            | Gerar Parecer    | ro d     | le Estabelecimentos e Produ | utos Agropecuários. Ut | ilizado como fer | ramenta para | realização e acompa | nhamento dos Processos Administrativos de Fiscalização. Gera | relatórios básicos do sistema e emite o                                 |
| certificade                      | o de Estabelecime     | Distribuir       | dos      | s e/ou cadastrados pelo MAI | PA                     |                  |              |                     |                                                              |                                                                         |
| Dúvida                           | s e/ou Sugestões      | Acompanhar       | h        |                             |                        |                  |              |                     |                                                              |                                                                         |
| ◦ E-ma                           | il: atendimento.sis   | temas@agricultur | a.gov.br |                             |                        |                  |              |                     |                                                              |                                                                         |
| <ul> <li>Teleformedia</li> </ul> | one:                  |                  |          |                             |                        |                  |              |                     |                                                              |                                                                         |
|                                  |                       |                  |          |                             |                        |                  |              |                     |                                                              |                                                                         |
|                                  |                       |                  |          |                             |                        |                  |              |                     |                                                              |                                                                         |

2. Após clicar no item Acompanhar será apresentada a tela abaixo;

| 🕨 Área de interesse                  |   | 2 Natureza da solicitação                | 🕄 Número da solicitação |  |
|--------------------------------------|---|------------------------------------------|-------------------------|--|
| :: SELECIONE ::                      | ~ | :: SELECIONE ::                          | ✓                       |  |
| Atividade                            |   | 5 Situação                               | 6 Periodo               |  |
| :: SELECIONE ::                      | ~ | :: SELECIONE :: V                        | а                       |  |
| Número do registro do estabeleciment | 0 |                                          |                         |  |
|                                      |   |                                          |                         |  |
|                                      |   | (9) Nome/Nome empresarial (Razão social) |                         |  |
|                                      |   |                                          |                         |  |
| UF                                   |   |                                          |                         |  |
| :: SELECIONE V                       |   |                                          |                         |  |
| Municipio                            |   |                                          |                         |  |
| SELECIONE V                          |   |                                          |                         |  |
| Fiscal                               |   |                                          |                         |  |
| :: SELECIONE ::                      | ~ |                                          |                         |  |

- 1. Para **Acompanhar Solicitação** utilize os campos para consultar uma solicitação préviamente cadastrada, no **Item1** selecione a **Área de Interesse**;
- No campo Natureza da Solicitação no Item 2, selecione a opção Cancelamento de Atividade do Estabelecimento, caso deseje informar outros campos siga os itens na ordem, caso Não pule para o Item 14;
- Caso deseje a consulta mais especifica utilize o campo Número da Solicitação no Item 3, e informe o número desejado;
- Caso deseje a consulta mais especifica utilize o campo Atividade no Item 4, e selecione a atividade desejada;
- Caso deseje a consulta mais especifica utilize o campo Situação no Item 5, e selecione a situação desejada;
- Caso deseje a consulta mais especifica utilize o campo Período no Item 6, Clique nos campos para informar o intervalo de datas em que a solicitação foi criada, será apresentada a imagem abaixo para escolher as datas;

| Período |     | а  |             |     |    |    |
|---------|-----|----|-------------|-----|----|----|
| 0       | JUN |    | <b>~</b> 20 | )20 | ~  | 0  |
| D       | S   | т  | Q           | Q   | s  | S  |
|         | 1   | 2  | 3           | 4   | 5  | 6  |
| 7       | 8   | 9  | 10          | 11  | 12 | 13 |
| 14      | 15  | 16 | 17          | 18  | 19 | 20 |
| 21      | 22  | 23 | 24          | 25  | 26 | 27 |
| 28      | 29  | 30 |             |     |    |    |

- Caso deseje consultar a solicitação pelo Número do Registro do Estabelecimento informe no Item 7;
- No Item 8 selecione << >>> entre as opções CPF e CNPJ, após marcar o tipo informe o número do documento;
- 9. No Item 9 informe o Nome/Nome Empresarial(Razão Social);
- 10. No Item 10 informe a UF para consultar solicitações por estado;
- 11. Selecione o Município desejado no Item 11;
- 12. No campo Fiscal selecione o fiscal desejado;
- 13. Utilize o botão Limpar caso deseje limpar todos os campos;
- 14. Após informar todos os dados, clique no botão Consultar para verificar os Cancelamento(s) de Atividade(s) do Estabelecimento(s) cadastrados ou com cadastro em aberto. Ao clicar no botão Consultar, o sistema apresentará a listagem de Solicitações Localizadas onde será possível ter acesso aos campos Número da Solicitação, Data Envio, Natureza da Solicitação, Nome do estabelecimento, UF, Município, Fiscal, Regístro Anterior, Produto, Situação MAPA e Situação Regístro conforme a imagem abaixo.

| Solicitações localizadas       |                                                                                                    |            |                                |                         |    |           |        |                   |               |                      |  |  |  |
|--------------------------------|----------------------------------------------------------------------------------------------------|------------|--------------------------------|-------------------------|----|-----------|--------|-------------------|---------------|----------------------|--|--|--|
| 0                              | Número da solicitação                                                                                                    | Data envio | Natureza da solicitação        | Nome do estabelecimento | UF | Município | Fiscal | Registro Anterior | Situação MAPA | Situação<br>Registro |  |  |  |
| •                              | 00061331/2020                                                                                                    |            | REGISTRO DE<br>ESTABELECIMENTO | AVES REPRODUÇÃO         | DF | Brasília  |        | Não               | CADASTRADA    | Q Detalhar           |  |  |  |
|                                | Quantidade de registros encontrados: 1           Primeira         Anterior: Páginas: 1         /1         Proxima         Utima |            |                                |                         |    |           |        |                   |               |                      |  |  |  |
| Emitir requerimento Cancelar 2 |                                                                                                    |            |                                |                         |    |           |        |                   |               |                      |  |  |  |

- 1. Selecione << O>> para escolher a solicitação que deseja cancelar;
- Clique no botão Cancelar para cancelar um Registro de Estabelecimento, só será permitido o cancelamento caso o Estabelecimento esteja com o status Cadastrada no campo Situação MAPA, após clicar em cancelar será exibida a notificação abaixo, clique em Sim caso deseje confirmar o cancelamento, ou em Não para retornar ao sistema;

| Confirmação                             | × |
|-----------------------------------------|---|
| Confirma o cancelamento da solicitação? |   |
| Sim Não                                 |   |

**Obs.:** Nos campos sinalizados com \* (asterisco) são de preenchimento obrigatório. Se ao menos um campo obrigatório não for informado, será apresentada mensagem em destaque para alertá-lo, conforme exemplo abaixo

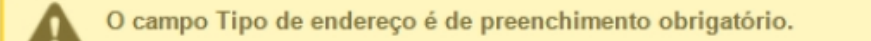

Created with the Personal Edition of HelpNDoc: Easily create HTML Help documents

# Menu: Estabelecimento >> Certificado >> Certificado de Registro

Created with the Personal Edition of HelpNDoc: Free help authoring environment

#### **Consultar Registro Estabelecimento**

Ministério da Agricultura, Pecuária e Abastecimento

 Para Consultar Registro Estabelecimento selecione o menu Estabelecimento, vá até Certificado e Clique na opção Certificado de Registro conforme tela abaixo;

| <b>SIPE</b><br>77452d63 - S | AGRC<br>istema Integrad | )<br>lo de Prod                             | utos e E   | Estabelecimentos A         | gropecuários            |                  |               |                      |                                                | Usuário:<br>Data:30/06/2020 02:11<br>ACESSO RÁPIDO V<br>Sair do Sistema |
|-----------------------------|-------------------------|---------------------------------------------|------------|----------------------------|-------------------------|------------------|---------------|----------------------|------------------------------------------------|-------------------------------------------------------------------------|
| Administração               | Estabelecimentos        | Produtos                                    | Sicar      | Vistoria e Fiscalização    | Medico veterinário      | Notificação      | Cadastro      | Exame sanitário      | Consultar autenticidade de documentos          |                                                                         |
| Caminio.                    | Comunicado              |                                             |            |                            |                         |                  |               |                      |                                                |                                                                         |
|                             | Solicitação             |                                             |            |                            |                         |                  |               |                      |                                                | Ajuda                                                                   |
| Objetive                    | Certificado C           | ertificado de F                             | Registro   |                            |                         |                  |               |                      |                                                |                                                                         |
| Sistema ut                  | Relatórios              | ra registro e ca                            | adastro de | Estabelecimentos e Produ   | itos Agropecuários. Uti | lizado como ferr | amenta para i | realização e acompar | nhamento dos Processos Administrativos de Fisc | alização. Gera relatórios                                               |
| básicos do                  | sistema e emite o ce    | rtificado de Es                             | tabelecime | entos e Produtos registrad | os e/ou cadastrados pe  | lo MAPA          |               |                      |                                                | ,                                                                       |
| Dúvidas                     | e/ou Sugestões          |                                             |            |                            |                         |                  |               |                      |                                                |                                                                         |
| 。 F-mail                    | atendimento sistema     | as@agricultura                              | oov br     |                            |                         |                  |               |                      |                                                |                                                                         |
| <ul> <li>Telefor</li> </ul> | 10:                     | 12(G) G G I I G I I G I G I G I G I G I G I | .gonor     |                            |                         |                  |               |                      |                                                |                                                                         |
|                             |                         |                                             |            |                            |                         |                  |               |                      |                                                |                                                                         |
|                             |                         |                                             |            |                            |                         |                  |               |                      |                                                |                                                                         |
|                             |                         |                                             |            |                            |                         |                  |               |                      |                                                |                                                                         |
|                             |                         |                                             |            |                            |                         |                  |               |                      |                                                |                                                                         |
|                             |                         |                                             |            |                            |                         |                  |               |                      |                                                |                                                                         |

2. Ao clicar em Certificado de Registro será apresentada a tela abaixo;

| SIPEA<br>7452d63 - Sister | GRO<br>ma Integrado    | o de Produtos           | e Estabelecimentos /       | \gropecuários      |             |          |                 |                                       | Usuárto:<br>Data:30/06/2020 02:18<br>ACESSO RÁPIDO ~<br>Sair do Sistema |
|---------------------------|------------------------|-------------------------|----------------------------|--------------------|-------------|----------|-----------------|---------------------------------------|-------------------------------------------------------------------------|
| Administração Esta        | abelecimentos          | Produtos Sic            | ar Vistoria e Fiscalização | Medico veterinário | Notificação | Cadastro | Exame sanitário | Consultar autenticidade de documentos |                                                                         |
| Você está aqui: • Estabel | lecimentos + Certifica | ado + Certificado de Re | gistro                     |                    |             |          |                 |                                       |                                                                         |
| Consultar est             | abelecimen             | itos registrad          | los                        |                    |             |          |                 |                                       | ▶ Ajuda                                                                 |
| Area de interess          | e                      |                         |                            |                    |             |          |                 |                                       |                                                                         |
|                           |                        |                         | ~                          |                    |             |          |                 |                                       |                                                                         |
| Número                    |                        |                         |                            |                    |             |          |                 |                                       |                                                                         |
| 3 Nome/Nome emp           | presarial              |                         |                            |                    |             |          |                 |                                       |                                                                         |
| A Nº do registro          |                        |                         |                            |                    |             |          |                 |                                       |                                                                         |
|                           |                        |                         |                            |                    |             |          |                 |                                       |                                                                         |
|                           |                        |                         |                            |                    |             |          |                 |                                       |                                                                         |
| 6 Município               |                        |                         |                            |                    |             |          |                 |                                       |                                                                         |
| :: SELECIONE              |                        |                         |                            |                    |             |          |                 |                                       |                                                                         |
| 🕧 Período                 | a                      |                         |                            |                    |             |          |                 |                                       |                                                                         |
|                           |                        |                         |                            |                    |             |          |                 |                                       | 8 Consultar Limpar 8                                                    |
|                           |                        |                         |                            |                    |             |          |                 |                                       |                                                                         |
|                           |                        |                         |                            |                    |             |          |                 |                                       |                                                                         |
|                           |                        |                         |                            |                    |             |          |                 |                                       |                                                                         |

- 1. no Item 1 selecione a Área de Interesse;
- Selecione << >> para escolher entre CPF ou CNPJ, após informar o tipo digite o número;
- 3. Digite no Item 3 o Nome/Nome Empresarial;
- 4. No campo Nº do Registro digite o numero;
- 5. No campo UF selecione a Unidade da Federação desejada;
- 6. No campo Município selecione a opção desejada;
- Caso deseje a consulta mais especifica utilize o campo Período no Item 6, Clique nos campos para informar o intervalo de datas em que a solicitação foi criada, será apresentada a imagem abaixo para escolher as datas;

| Período |     |    |      |     |    |    |
|---------|-----|----|------|-----|----|----|
|         |     | d  | × 20 | 120 | ×  | 0  |
|         | JUN |    | • 20 | 520 | •  | •  |
| D       | S   | Т  | Q    | Q   | S  | S  |
|         | 1   | 2  | 3    | 4   | 5  | 6  |
| 7       | 8   | 9  | 10   | 11  | 12 | 13 |
| 14      | 15  | 16 | 17   | 18  | 19 | 20 |
| 21      | 22  | 23 | 24   | 25  | 26 | 27 |
| 28      | 29  | 30 |      |     |    |    |

- 8. Utilize o botão Limpar caso deseje limpar todos os campos;
- Após clicar no botão Consultar será listado os Estabelecimentos Registrados conforme a tela abaixo;

|                    |                       | Est                             | elecimentos registrados                                |                    |                     |                   |
|--------------------|-----------------------|---------------------------------|--------------------------------------------------------|--------------------|---------------------|-------------------|
| CNPJ/CPF           |                       | Nome empresarial / Nome         |                                                        | Número do registro | Área de interesse   | Data de concessão |
| 00.000.000/0000-00 | Nome Empresarial/Nome |                                 |                                                        | MG 001474-5        | PRODUTO VETERINÁRIO | 30/06/2020        |
| 00.000.000/0000-00 | Nome Empresarial/Nome |                                 |                                                        | SP 003822-9        | PRODUTO VETERINÁRIO | 26/06/2020        |
| 00.000.000/0000-00 | Nome Empresarial/Nome |                                 |                                                        | MA 000536-3        | PRODUTO VETERINÁRIO | 26/06/2020        |
| 00.000.000/0000-00 | Nome Empresarial/Nome |                                 |                                                        | MG 001468-0        | PRODUTO VETERINÁRIO | 26/06/2020        |
| 00.000.000/0000-00 | Nome Empresarial/Nome |                                 |                                                        | MG 001013-8        | PRODUTO VETERINÁRIO | 26/06/2020        |
| 00.000.000/0000-00 | Nome Empresarial/Nome |                                 |                                                        | SP 003838-5        | PRODUTO VETERINÁRIO | 26/06/2020        |
| 00.000.000/0000-00 | Nome Empresarial/Nome |                                 |                                                        | MG 001051-0        | PRODUTO VETERINÁRIO | 26/06/2020        |
| 00.000.000/0000-00 | Nome Empresarial/Nome |                                 |                                                        | SP 003818-0        | PRODUTO VETERINÁRIO | 25/06/2020        |
| 00.000.000/0000-00 | Nome Empresarial/Nome |                                 |                                                        | SC 001656-0        | PRODUTO VETERINÁRIO | 25/06/2020        |
|                    |                       |                                 |                                                        | SP 003819-9        | PRODUTO VETERINÁRIO | 25/06/2020        |
|                    |                       | Quantidade<br>Primeira Anterior | e registros encontrados: 12.4<br>agina: 1/1.248 Próxim | 74<br>na Última    |                     |                   |

**Obs.:** Nos campos sinalizados com \* (asterisco) são de preenchimento obrigatório. Se ao menos um campo obrigatório não for informado, será apresentada mensagem em destaque para alertá-lo, conforme exemplo abaixo:

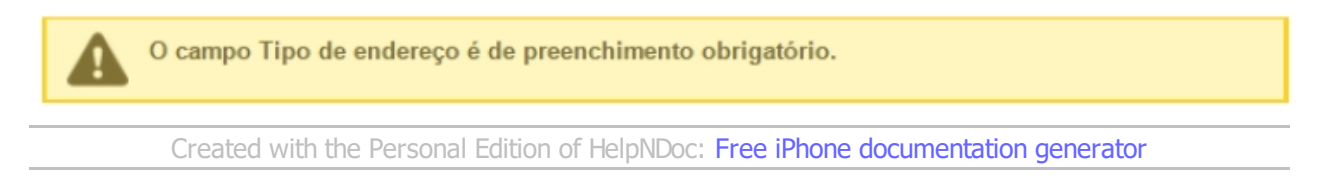

Emitir Certificado Registro Estabelecimento

# Ministério da Agricultura, Pecuária e Abastecimento

 Para Emitir Certificado Registro Estabelecimento selecione o menu Estabelecimento, vá até Certificado e Clique na opção Certificado de Registro conforme tela abaixo;

| iinistração 🛛 🛙                                                 |                     |                    |               |                          |                         |                   |               |                      |                                                |                          |
|-----------------------------------------------------------------|---------------------|--------------------|---------------|--------------------------|-------------------------|-------------------|---------------|----------------------|------------------------------------------------|--------------------------|
|                                                                 | Estabelecimentos    | Produtos           | Sicar V       | /istoria e Fiscalização  | Medico veterinário      | Notificação       | Cadastro      | Exame sanitário      | Consultar autenticidade de documentos          |                          |
| ninho:                                                          | Comunicado          |                    |               |                          |                         |                   |               |                      |                                                |                          |
|                                                                 | Solicitação         |                    |               |                          |                         |                   |               |                      |                                                | × 1                      |
| Objetive                                                        | Certificado C       | Certificado de Re  | gistron       |                          |                         |                   |               |                      |                                                |                          |
|                                                                 | Relatórios          |                    | -0-           |                          |                         |                   |               |                      |                                                |                          |
| Sistema uuiz                                                    | гацо рею малА ра    | ra registro e cad  | lastro de Es  | tabelecimentos e Produ   | tos Agropecuários. Util | lizado como ferra | amenta para r | realização e acompar | nhamento dos Processos Administrativos de Fisc | alização. Gera relatório |
| Dasicos do sis                                                  | istema e emite o ce | ertificado de Esta | abelecimento  | os e Produtos registrado | os e/ou cadastrados pe  | NO MAPA           |               |                      |                                                |                          |
| Dúvidas e/o                                                     | ou Sugestöes        |                    |               |                          |                         |                   |               |                      |                                                |                          |
|                                                                 |                     |                    |               |                          |                         |                   |               |                      |                                                |                          |
|                                                                 | tendimento sistemi  | as@agricultura.g   | <u>jov.br</u> |                          |                         |                   |               |                      |                                                |                          |
| <ul> <li>E-mail: at</li> </ul>                                  |                     |                    |               |                          |                         |                   |               |                      |                                                |                          |
| <ul> <li><i>E-mail</i>: <u>at</u></li> <li>Telefone:</li> </ul> |                     |                    |               |                          |                         |                   |               |                      |                                                |                          |
| <ul> <li>E-mail: at</li> <li>Telefone:</li> </ul>               |                     |                    |               |                          |                         |                   |               |                      |                                                |                          |

2. Ao clicar em Certificado de Registro será apresentada a tela abaixo;

| <b>SIPE</b><br>77452d63 - S   | AGRC<br>Bistema Integrad    | )<br>o de Prod     | utos e l      | Estabelecimentos A      | gropecuários       |             |          |                 |                                       | Usuário:<br>Data:30/06/2020 02:18<br>ACESSO RÁPIDO ✓<br>Sair do Sistema |
|-------------------------------|-----------------------------|--------------------|---------------|-------------------------|--------------------|-------------|----------|-----------------|---------------------------------------|-------------------------------------------------------------------------|
| Administração                 | Estabelecimentos            | Produtos           | Sicar         | Vistoria e Fiscalização | Medico veterinário | Notificação | Cadastro | Exame sanitário | Consultar autenticidade de documentos |                                                                         |
| Caminho:<br>Você está aqui: > | Estabelecimentos + Certific | cado + Certificado | o de Registro |                         |                    |             |          |                 |                                       |                                                                         |
| Consultar                     | r estabelecimer             | ntos regis         | trados        |                         |                    |             |          |                 |                                       | ▶ Ajuda                                                                 |
| 1 Área de in                  | nteresse<br>CIONE ::        |                    | ~             | ר -                     |                    |             |          |                 |                                       |                                                                         |
|                               | CPF                         |                    |               | ,                       |                    |             |          |                 |                                       |                                                                         |
|                               |                             |                    |               |                         |                    |             |          |                 |                                       |                                                                         |
| Nome/Nor                      | me empresariai              |                    |               |                         |                    |             |          |                 |                                       |                                                                         |
| 4 N° do regi                  | istro                       |                    |               |                         |                    |             |          |                 |                                       |                                                                         |
| UF<br>:: SELEC                | CIONE :: 🗸                  |                    |               |                         |                    |             |          |                 |                                       |                                                                         |
| 6 Município                   | CIONE                       |                    |               |                         |                    |             |          |                 |                                       |                                                                         |
| Período                       |                             |                    |               |                         |                    |             |          |                 |                                       |                                                                         |
|                               | a                           |                    |               |                         |                    |             |          |                 |                                       |                                                                         |
|                               |                             |                    |               |                         |                    |             |          |                 |                                       | Greensultar Limpar 8                                                    |
|                               |                             |                    |               |                         |                    |             |          |                 |                                       |                                                                         |
|                               |                             |                    |               |                         |                    |             |          |                 |                                       |                                                                         |

- 1. no Item 1 selecione a Área de Interesse;
- Selecione << >> para escolher entre CPF ou CNPJ, após informar o tipo digite o número;
- 3. Digite no Item 3 o Nome/Nome Empresarial;
- 4. No campo Nº do Registro digite o numero;
- 5. No campo UF selecione a Unidade da Federação desejada;
- 6. No campo Município selecione a opção desejada;

 Caso deseje a consulta mais especifica utilize o campo Período no Item 6, Clique nos campos para informar o intervalo de datas em que a solicitação foi criada, será apresentada a imagem abaixo para escolher as datas;

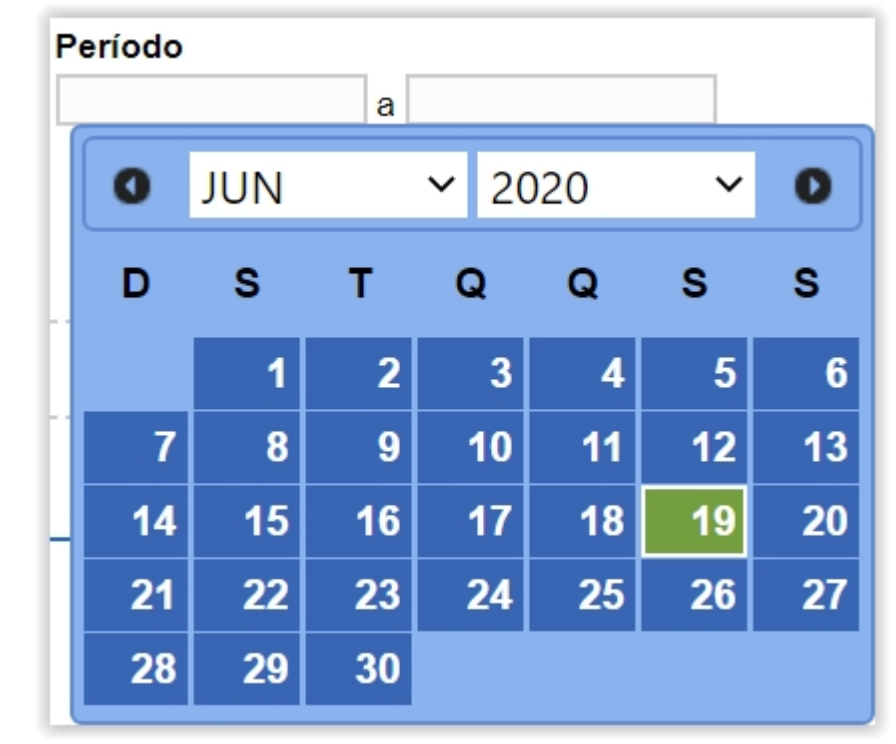

- 8. Utilize o botão Limpar caso deseje limpar todos os campos;
- Após clicar no botão Consultar será listado os Estabelecimentos Registrados conforme a tela abaixo;

| Data de concessão<br>30/06/2020<br>26/06/2020<br>26/06/2020<br>26/06/2020<br>26/06/2020 |
|-----------------------------------------------------------------------------------------|
| 30/06/2020<br>26/06/2020<br>26/06/2020<br>26/06/2020<br>26/06/2020                      |
| 26/06/2020<br>26/06/2020<br>26/06/2020<br>26/06/2020                                    |
| 26/06/2020<br>26/06/2020<br>26/06/2020                                                  |
| 26/06/2020<br>26/06/2020                                                                |
| 26/06/2020                                                                              |
|                                                                                         |
| 26/06/2020                                                                              |
| 26/06/2020                                                                              |
| 25/06/2020                                                                              |
| 25/06/2020                                                                              |
| 25/06/2020                                                                              |
|                                                                                         |

- Na coluna do Item 1 selecione << O>>> o estabelecimento que deseja emitir;
- Clique no botão Emitir para que seja feito o download do certificado de registro do estabelecimento selecionado.

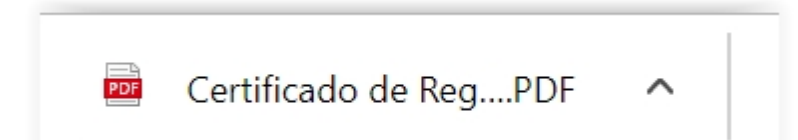

**Obs.:** Nos campos sinalizados com \* (asterisco) são de preenchimento obrigatório. Se ao menos um campo obrigatório não for informado, será apresentada mensagem em destaque para alertá-lo, conforme exemplo abaixo:

O campo Tipo de endereço é de preenchimento obrigatório.

Created with the Personal Edition of HelpNDoc: Create help files for the Qt Help Framework